# PROGRAMMABLE CONTROLLER

Instruction Manual Optical Data Link System

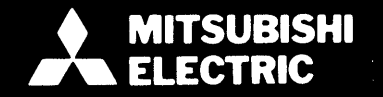

## CONTENTS

|   | 1, G                                                                                                    | ENERA                                                                                         | AL DESCRIPTION                                                                                                    | 3~5                                                | 1 |
|---|----------------------------------------------------------------------------------------------------|-----------------------------------------------------------------------------------------------|----------------------------------------------------------------------------------------------------|----------------------------------------------------|---|
|   | 2. SI                                                                                                    | PECIFI                                                                                        | CATIONS                                                                                                    | $r \sim 14$                                        | 2 |
|   | 2.1<br>2.2<br>2.3                                                                                                    | Perfor<br>Remo<br>Local                                                                       | rmance Specifications                                                                                                    |                                                    |   |
|   | 2.4<br>3. H                                                                                                    |                                                                                               | ARE CONFIGURATION AND HANDLING                                                                                                    | 5~28                                               | 9 |
| l |                                                                                                    |                                                                                               |                                                                                                    | 20.00                                              | J |
|   | <ul> <li>3.1</li> <li>3.2</li> <li>3.3</li> <li>3.4</li> <li>3.5</li> <li>3.6</li> <li>3.7</li> <li>3.8</li> <li>3.9</li> <li>3.10</li> </ul> | List of<br>System<br>K3NC<br>KJ71F<br>K0J1F<br>Setting<br>Interm<br>Optica<br>Link E<br>Conce | f Equipment<br>m Configuration<br>CPUP2 Hardware<br>P3 and KJ72P5 Hardware<br>P Hardware<br>g Procedure of Intermittent Control Time<br>nittent Control Time<br>al Link Interface<br>Data Flow in Optical Link Loop                                                                                                    | 16<br>17<br>17<br>21<br>23<br>24<br>25<br>26<br>27 |   |
|   | 4. PI                                                                                                    | ROGRA                                                                                         | AMMING                                                                                                    | $0 \sim 58$                                        | 4 |
|   | 4.1<br>4.2<br>4.3                                                                                                    | Numb<br>Numb<br>Prepar<br>4.3.1<br>4.3.2                                                      | per of Link Points<br>per of I/O Points<br>ring Procedure of Initial Program for Master Channel (K3NCPUP2)<br>Preparation of initial program<br>Preparing procedures and comparison of initial programs                                                                                                    | 30<br>30<br>31<br>31                               |   |
| • | 4.4                                                                                                    | 4.3.3<br>4.3.4<br>Data L<br>4.4.1                                                             | for local and remote channels<br>Initial program example for remote channel<br>Example of remote I/O and local programmable controller combination<br>Link Method in Local Programmable Controller System<br>Specifications of special data registers (D), special temporary memories (M)                                                                                                    | 32<br>33<br>34<br>35                               |   |
|   | •<br>•                                                                                                    | 4.4.2<br>4.4.3<br>4.4.4<br>4.4.5<br>4.4.6<br>4.4.7                                            | and special functions (F) in optical data link system<br>Data registers for storing error channel number (DA06 to DA09)<br>Programming instructions<br>Programming method of data sending from master to local side<br>Programming method of data sending from local to master side<br>Repeated continuous data sending method between master and local sides<br>Application example of data sending between master and local sides | 35<br>36<br>37<br>38<br>40<br>42<br>42             |   |
|   |                                                                                                    | 4.4.8                                                                                         | Application circuit example                                                                                                    | 43                                                 |   |

1

+

| 4.5   | Proces | s Time                                                                                    |
|-------|--------|-------------------------------------------------------------------------------------------|
|       | 4.5.1  | Transmission delay time 47                                                                |
|       | 4.5.2  | X/Y data flow in remote channels 48                                                       |
|       | 4.5.3  | X/Y data flow in local channel 49                                                         |
|       | 454    | D data flow at the time of data register write 50                                         |
|       | 455    | D data flow at the time of data register read                                             |
| 16    |        | b data now at the time of data register read                                              |
| 4.0   | 161    | Initial program when special units are used in optical data link system                   |
|       | 4.0.1  | Program example for K $\Delta 62\Delta / \Delta / D$ converter unit) in remote 1/O system |
|       | 4.0.2  | Program example for KA62A ( $A/D$ converter unit) in remote 1/O system                    |
|       | 4.0.3  | Program example for KD61 (bigh speed counter unit) in remote 1/0 system                   |
|       | 4.0.4  | Program example for KDOT (mgn-speed counter unit) in remote 1/O system                    |
| 5. C  | PERAT  | ING PROCEDURE                                                                             |
| 5.1   | Opera  | tion Start                                                                                |
| 5.2   | Opera  | tion Stop                                                                                 |
| 5.3   | Troub  | leshooting                                                                                |
| 0.0   | 531    | Troubleshooting chart 62                                                                  |
|       | 532    | How to find error location in the loop 67                                                 |
|       | 533    | Instantaneous power failure of programmable controller power                              |
|       | 5.5.5  | in optical data link system 71                                                            |
|       | 621    | Montor tost and alove tost 72                                                             |
|       | 5.3.4  | Widster         Lest and Sidve lest                                                       |
|       | 5.3.5  | Errors of KO11D 77                                                                        |
|       | 5.3.6  |                                                                                           |
| 5.4   | Correc | tive Actions for Master Programmable Controller (K3NCPUP2)                                |
|       | during | I ransmission Designation Errors                                                          |
| 5.5   | Errors | during Optical Data Link of Master Programmable Controller (K3NCPUP2)81                   |
| 5.6   | Exterr | al Failure Numbers                                                                        |
| 5.7   | Errors | of K3NCPU(P2)                                                                             |
| 6 P   |        | SUPPLY CAPACITY $89 \sim 90$                                                              |
| 0.1   | OVEN   |                                                                                           |
| 7°. C | AUTIO  | NS FOR HANDLING OPTICAL FIBER CABLE                                                       |
| 7.1   | Cablin | g between Link Units                                                                      |
| 7.2   | Optica | I Fiber Cable Construction and Standards                                                  |
| 7.3   | How t  | o Specify Optical Fiber Cable                                                             |
|       | 7.3.1  | How to specify optical fiber cable only                                                   |
|       | 7.3.2  | How to specify optical fiber cable with connector                                         |
| 7.4   | Cautio | ns for Handling Optical Fiber Cable                                                       |
| 7.5   | Standa | Irds for Optical Fiber Cable Application                                                  |
| 7.6   | Cablin | g Plan                                                                                    |
| 7.7   | Cablin | a                                                                                         |
|       | 7.7.1  | Laving optical fiber cables without connector                                             |
|       | 7.7.2  | Laving optical fiber cables with connector                                                |
|       | 7.7.3  | Installation of connectors                                                                |
|       |        |                                                                                           |

## **1. GENERAL DESCRIPTION**

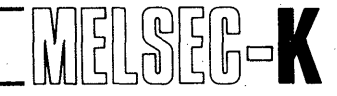

## 1. GENERAL DESCRIPTION

The serial data link system permits data communication between plural programmable controllers and I/O units to reduce wiring works of decentralized, long-distance I/O equipment, allow decentralized control, and increase the total number of input/outputs.

The MELSEC-K series serial data link system is available in the type which utilizes coaxial cables or optical fiber cables for the transmission system. This instruction manual explains about the specifications, installation, programming, and external wiring of the optical data link system which utilizes optical fiber cables.

|                                                                                |                        | Coaxial data link system                  |                                        |              |                                     |          | Optical data link system                    |        |                            |
|--------------------------------------------------------------------------------|------------------------|-------------------------------------------|----------------------------------------|--------------|-------------------------------------|----------|---------------------------------------------|--------|----------------------------|
| CPU unit                                                                       |                        | КЗМСРИ К2СРИ-S3 К2НСРИ К2МСРИ             |                                        |              | K3NCPUP2 (Link unit incorporated)   |          |                                             |        |                            |
| Waster channer                                                                 | Link unit              | KJ71L2                                    |                                        | _            |                                     |          |                                             |        |                            |
|                                                                                | CPU unit               | K3NCPU(P2)                                | K2CPU-S3 K                             | 2HCPU        | K2NCPU                              | КО       | K3NCPU(P2) K2CPU-S3 K2HCPU                  | K2NCPU | K0J1P                      |
| Local channel                                                                  | Link unit              |                                           | KJ71L3 KODLS                           |              | KJ71P3                              |          | _                                           |        |                            |
|                                                                                | Base unit              | Base uni                                  | t which car<br>CPU un                  | n be u<br>it | sed for                             | _        | Base unit which can be used for<br>CPU unit |        | _                          |
|                                                                                | CPU unit               |                                           | _                                      |              | ĸ                                   | 0        | _                                           | К0.    | J1P                        |
| Remote channel                                                                 | Link unit              | k k                                       | (J72L5                                 |              | к0                                  | DLS      | KJ72P5                                      | -      | -                          |
|                                                                                | Base unit              | K12BN, I                                  | K15BN, K<br>K18BE                      | 18BN         |                                     |          | K12BN, K15BN, K18BN<br>K18BE                | _      | -                          |
|                                                                                | Master channel         |                                           | Max. 48                                | 0 poir       | its                                 |          | Max. 2048 poi                               | nts    |                            |
| Number of I/O<br>link points                                                   | Local channel          | Mary 490                                  | ······································ |              |                                     |          | Max. 512 points for<br>Max. 512 points for  |        | 3 points<br>vints<br>annel |
|                                                                                | Remote channel         | Max. 480 points in total for all channels |                                        |              | 1 channel Ma><br>fo                 |          | 0 points<br>nannel                          |        |                            |
| Number of<br>Data register points                                              |                        | Max. 24 points for 1 channel              |                                        |              | Max. 24 points for 1 channel        |          |                                             |        |                            |
| link                                                                           | Used range             |                                           | D0 to 95                               |              |                                     | D0 to 95 |                                             | -      |                            |
| Cal                                                                            | ble                    | Coaxial cable                             |                                        |              | Optical fiber ca                    | ble      |                                             |        |                            |
| Cable                                                                          | length                 | Overall extension length 500m             |                                        |              | 2km between cha                     | innels   |                                             |        |                            |
| Maximum i<br>slave ch                                                          | number of<br>nannels   | 7 units                                   |                                        |              | 32 units                            |          |                                             |        |                            |
| Communica                                                                      | tion method            | Half duplex bit serial                    |                                        |              | Half duplex bit serial              |          |                                             |        |                            |
| Communica                                                                      | ation speed            | 250KBPS                                   |                                        |              | 500KBPS                             |          |                                             |        |                            |
| Transmission processing time<br>(for 7 channels<br>X: 32 points, Y: 32 points) |                        | 24.8ms                                    |                                        |              | 6.5ms                               |          |                                             |        |                            |
| Setting of in<br>contro                                                        | ntermittent<br>ol time | Not provided                              |                                        |              |                                     | Provided |                                             |        |                            |
| Automatic r<br>func                                                            | econnection<br>tion    | Not provided                              |                                        |              | Selectable by switch                |          |                                             |        |                            |
| Setting of o                                                                   | nline/offline          | Not provided                              |                                        |              | Provided                            |          |                                             |        |                            |
| Setting of channel number                                                      |                        | Slide switch on printed circuit board     |                                        |              | Digital switch on front of CPU unit |          |                                             |        |                            |

Table 1.1 Comparison between Coaxial Data Link System and Optical Data Link System

## **1. GENERAL DESCRIPTION**

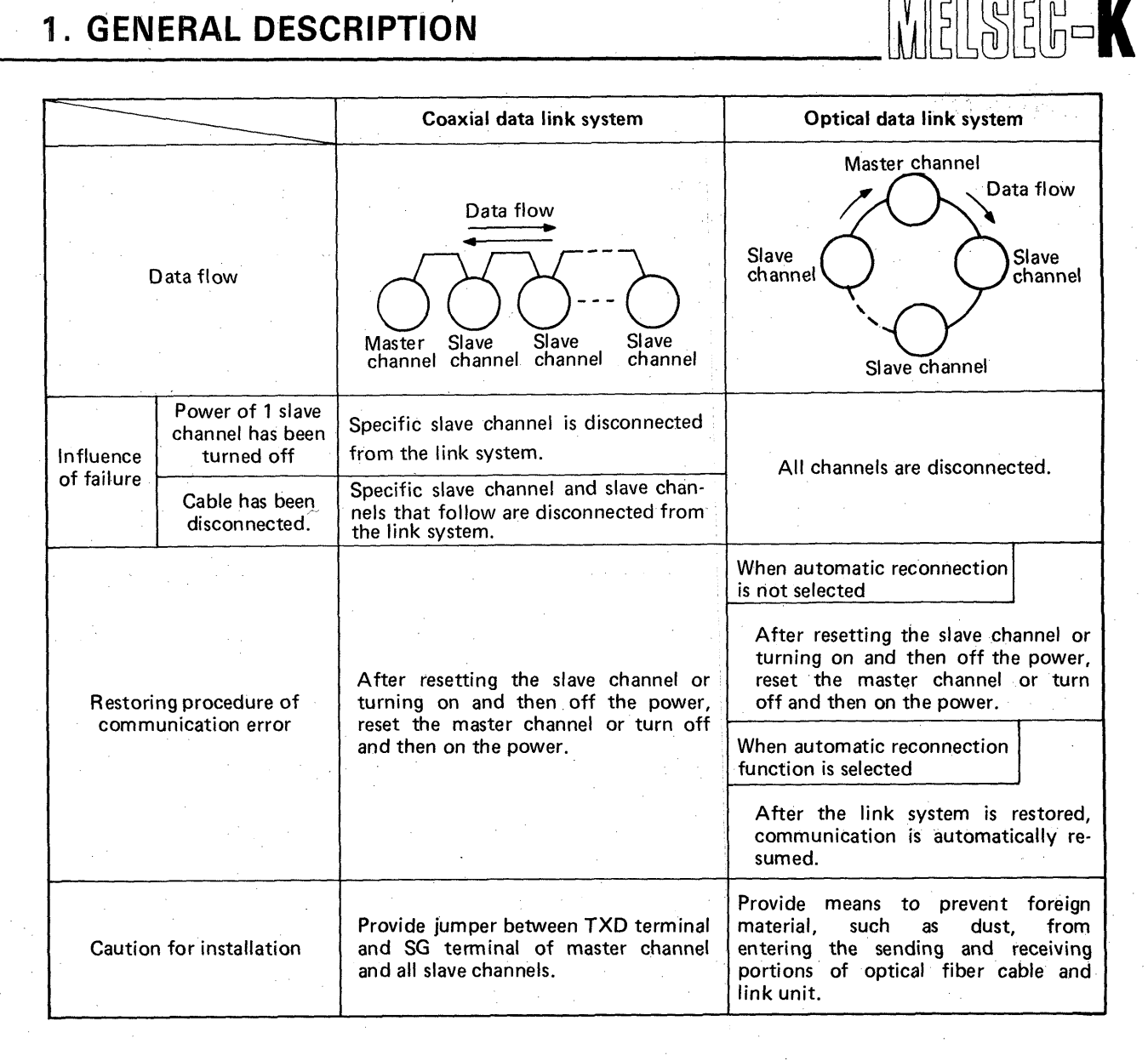

Table 1.1 Comparison between Coaxial Data Link System and Optical Data Link System (Continued)

# MEMO

| · · · · · · · · · · · · · · · · · · ·         |        |
|-----------------------------------------------|--------|
|                                               |        |
|                                               |        |
|                                               |        |
|                                               |        |
|                                               |        |
|                                               |        |
| ан алан ан ан ан ан ан ан ан ан ан ан ан ан а |        |
|                                               |        |
|                                               |        |
|                                               |        |
|                                               |        |
|                                               |        |
|                                               |        |
|                                               |        |
|                                               |        |
|                                               |        |
|                                               |        |
|                                               |        |
|                                               |        |
|                                               |        |
|                                               | ······ |
|                                               |        |
|                                               |        |
|                                               |        |
|                                               |        |
|                                               |        |
|                                               |        |
|                                               |        |
|                                               |        |
|                                               |        |
|                                               |        |
|                                               |        |
|                                               |        |
|                                               |        |
|                                               |        |
|                                               |        |
|                                               |        |
|                                               |        |
|                                               |        |
| 6                                             |        |

| 2. SF | PECIFICATIONS                          |
|-------|----------------------------------------|
| 2.1   | Performance Specifications             |
| 2.2   | Remote I/O System                      |
| 2.3   | Local Programmable Controller System11 |
| 2.4   | Number of Link Points                  |

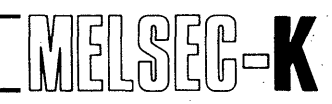

## 2. SPECIFICATIONS

2.1 Performance Specifications

| Item                                     | Specifications                                                                   |
|------------------------------------------|----------------------------------------------------------------------------------|
| Communication speed                      | 500 KBPS                                                                         |
| Communication method                     | Semi-double bit serial (Full double bit serial for master test)                  |
| Synchronous communication                | Frame synchronization                                                            |
| Transmission path                        | Loop type polling method                                                         |
| Max. transmission optical cable length   | 2 km maximum between channels                                                    |
| Number of connected stations             | 33 stations maximum (1 master channel, 32 slave channels)                        |
| Transmission code                        | Transparent code                                                                 |
| Transmission format                      | Conforms to HDLC (Frame type)                                                    |
| Error control method                     | CRC (generating polynominal: $X^{16} + X^{12} + X^5 + 1$ ) and retry by overtime |
| Fail safe function                       | When error is detected, only a corresponding channel is disconnected.            |
| Disconnection function                   | Forced disconnection is possible by switch.                                      |
| Automatic reconnection function          | Selection is possible by switch.                                                 |
| Optical connector                        | OD-9475B (NEC), FOJD-PL1-1-125G (JAE)                                            |
| Transmission loss of optical connector   | 1 dB/piece                                                                       |
| Optical fiber cable                      | Core diameter: 50 ± 3μm GI (quartz glass)<br>Clad diameter: 125 ± 3μm            |
| Transmission loss of optical fiber cable | Less than 3.5 dB/km (ON = $0.85\mu$ m)                                           |
| Optical sending level                    | —25 dBm (peak)                                                                   |
| Optical receiving level                  | -25 to -37 dBm (peak)                                                            |
| Operating ambient temperature            | 0 to 55°C                                                                        |
| Storage ambient temperature              | –10 to 75°C                                                                      |
| Operating ambient humidity               | 10 to 90%RH (no dew condensation)                                                |
| Storage ambient humidity                 | 10 to 90%RH (no dew condensation)                                                |
| Vibration resistance                     | Conforms to Class 3, IIB, JIS C 0911<br>(16.7 Hz, 3-mm double amplitude, 2 hrs.) |
| Shock resistance                         | Conforms to JIS C 0912 (10 g x 3 times in X, Y, and Z directions)                |
| Operating ambience                       | Particularly dust and corrosive gas should be minimal.                           |

 Table 2.1 Performance Specifications

\

#### 2.2 Remote I/O System

System which allows serial communication of I/O data between master and remote channels and is applied in order to reduce wiring work coats of long distance I/O.

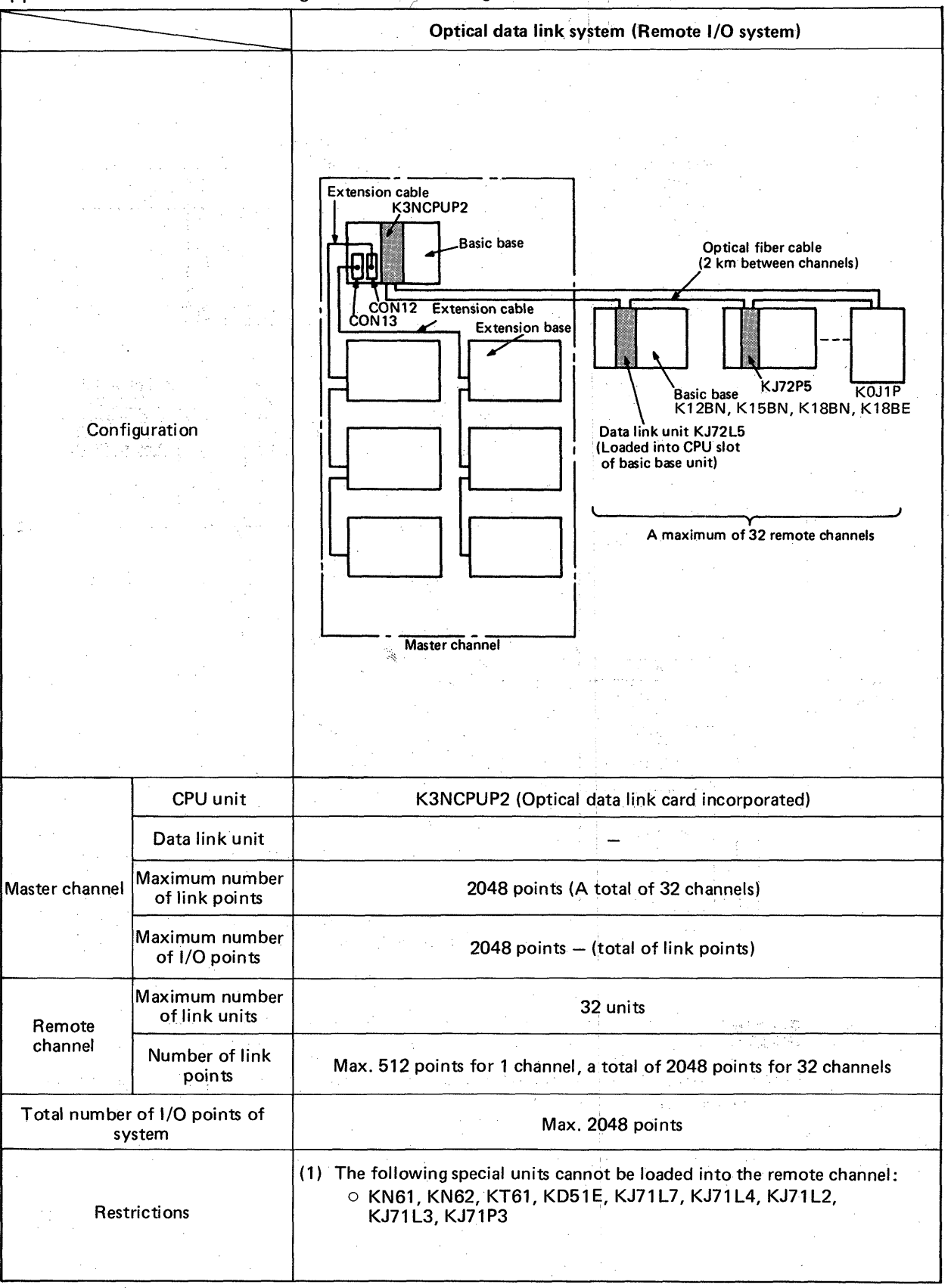

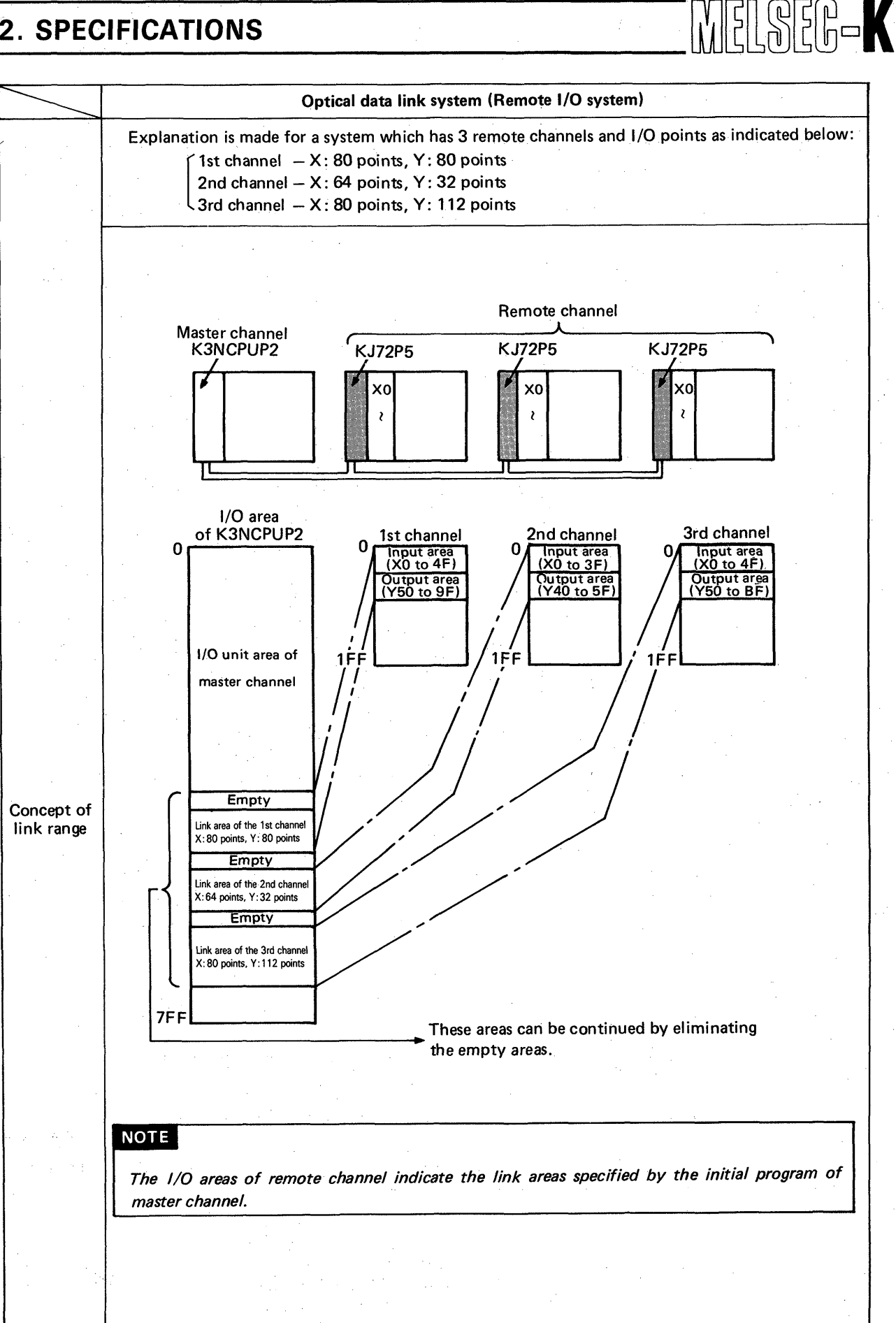

#### 2.3 Local Programmable Controller System

System which allows serial data communication between master and local channels and is applied in order to expand the number of total I/O points and perform decentralized control.

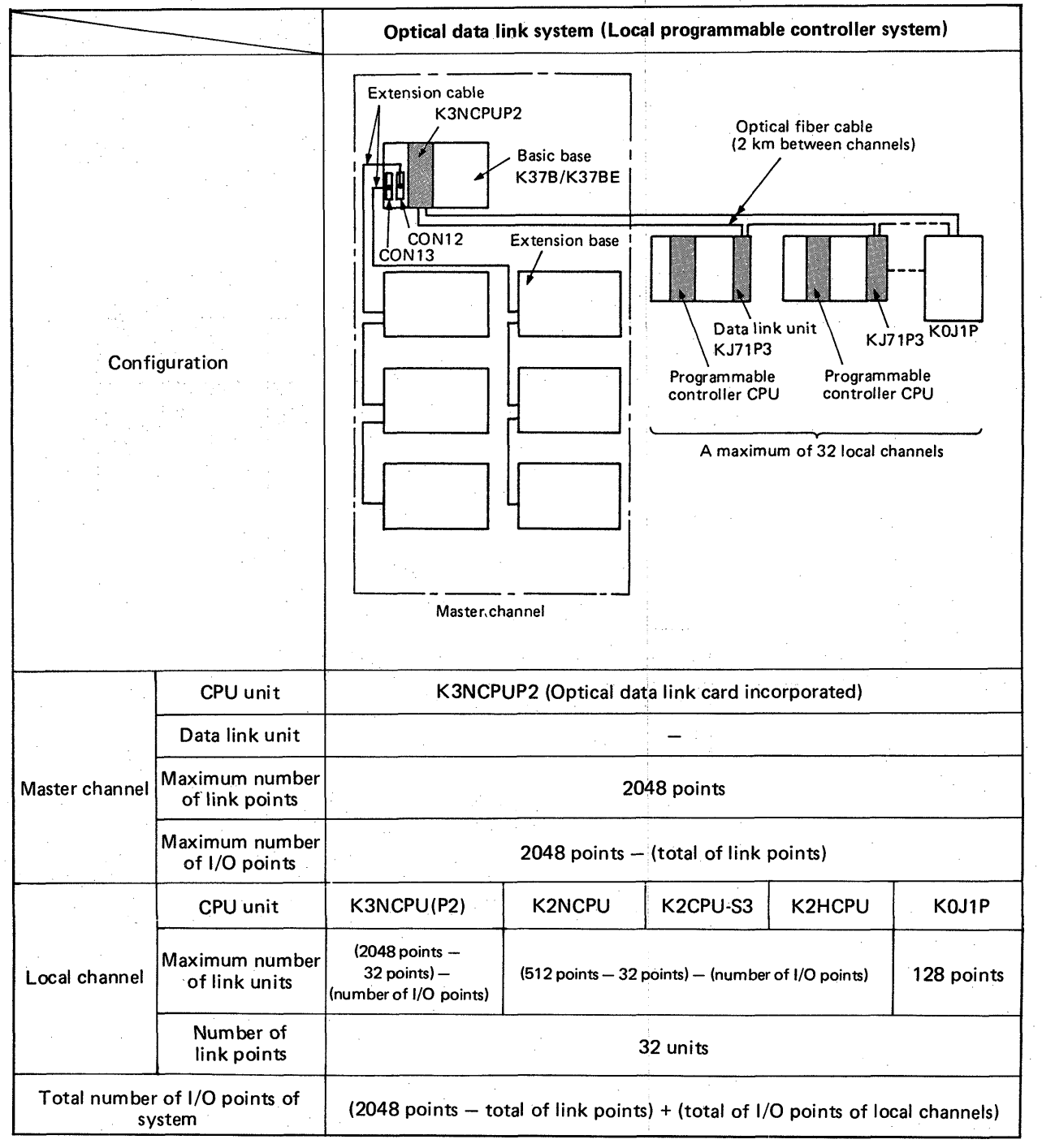

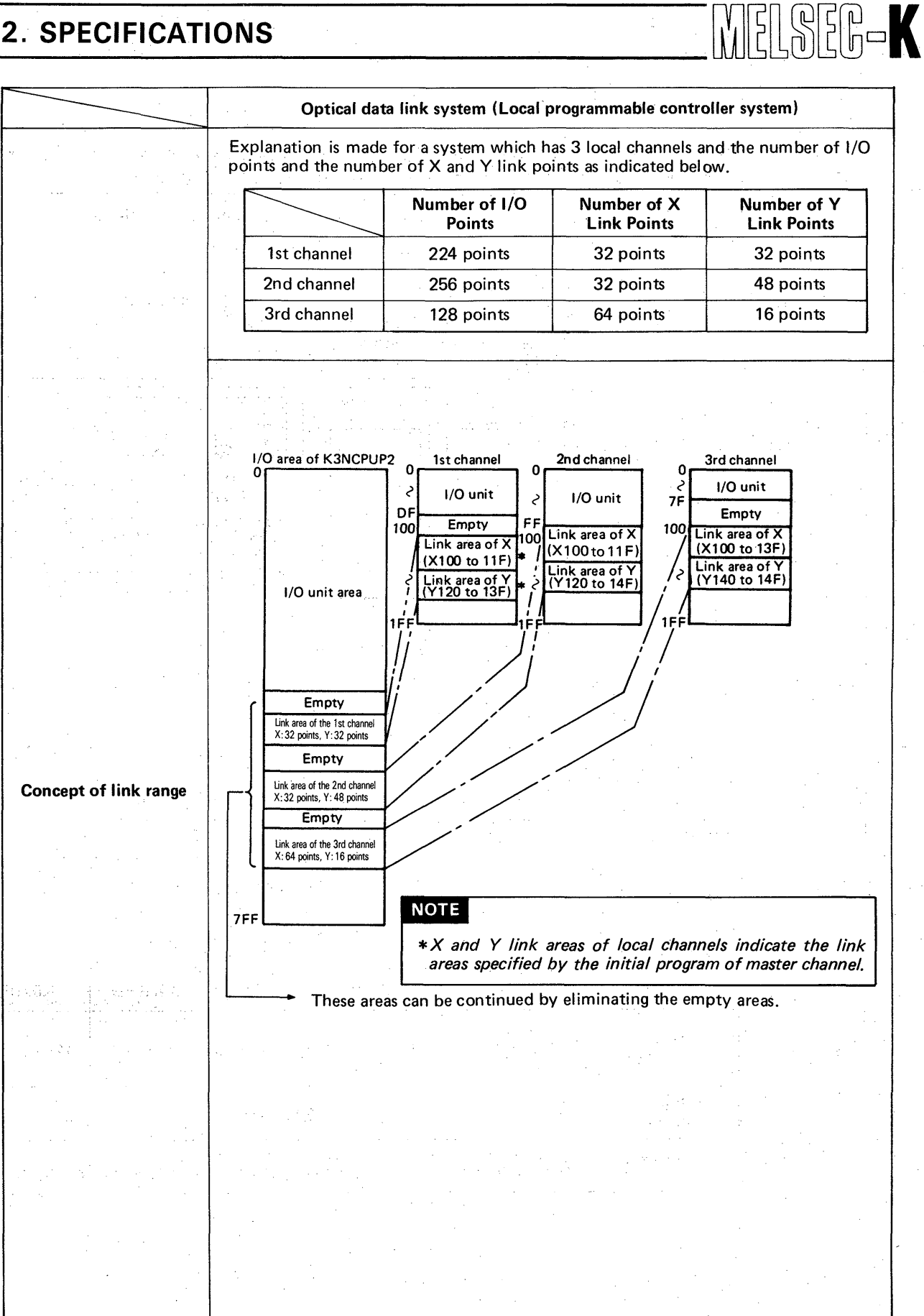

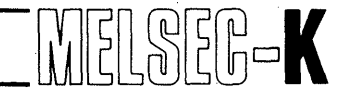

#### 2.4 Number of Link Points

|                                                | Master<br>Channel | Local Channel                                       |                                                    |                                                | Remote Channel |       |
|------------------------------------------------|-------------------|-----------------------------------------------------|----------------------------------------------------|------------------------------------------------|----------------|-------|
|                                                | K3NCPUP2          | K3NCPU                                              | K2NCPU<br>K2HCPU<br>K2CPU-S3                       | КОЈ1Р                                          | KJ72P5         | K0J1P |
| Number of<br>max. link<br>I/O points           | *3<br>2048        | *1<br>(2048 – 32)<br>– number of used<br>I/O points | *2<br>(512 – 32)<br>– number of used<br>I/O points | 256<br>Input: 128 points<br>Output: 128 points | 512            | 168   |
| Number of max.<br>data register<br>link points | 24                | 24                                                  | 24                                                 | 24                                             | -              |       |

Table 2.4 Number of Link Points

\*1: When the K3NCPU is used as a local channel, the number of maximum link I/O points is (2048 – 32) – number of used I/O points. However, there is the following restriction as a transfer

---- Used for its own channel without respect to link

-> Number of exclusively used I/O points of KJ71P3

condition:

Maximum link input points = 512 Maximum link output points = 512

Even if the number of maximum link points (512 + 512 = 1024) is used for both the input and output, the expression of  $1024 \ge (2048 - 32) - (number of used I/O points)$  should be satisfied.

\*2: (512 - 32) - number of used I/O points

\*3: The number of maximum link I/O points of the K3NCPUP2 is 2048 points. Actually, the K3NCPUP2 has link images of 2048 points for input and output, respectively, i.e. X = 2048 (X00 to X7FF) and Y = 2048 (Y00 to Y7FF).

# ΜΕΜΟ

|                                       | ·····  |
|---------------------------------------|--------|
|                                       |        |
|                                       |        |
|                                       |        |
|                                       |        |
|                                       |        |
|                                       |        |
|                                       |        |
|                                       |        |
|                                       |        |
|                                       |        |
|                                       |        |
|                                       |        |
| · · · · · · · · · · · · · · · · · · · |        |
|                                       |        |
|                                       | ······ |
| · · · · · · · · · · · · · · · · · · · |        |
|                                       |        |
|                                       |        |
|                                       |        |
|                                       |        |
|                                       |        |
|                                       |        |
|                                       |        |
|                                       |        |
|                                       |        |
|                                       |        |
|                                       |        |
|                                       |        |
|                                       |        |
|                                       |        |
|                                       |        |
|                                       |        |
|                                       |        |
|                                       |        |
|                                       |        |
|                                       |        |
|                                       |        |
|                                       |        |
| ·                                     | 14     |
|                                       |        |

| 3. H/ | 3. HARDWARE CONFIGURATION AND HANDLING          |  |  |  |
|-------|-------------------------------------------------|--|--|--|
| 3.1   | List of Equipment                               |  |  |  |
| 3.2   | System Configuration                            |  |  |  |
| 3.3   | K3NCPUP2 Hardware                               |  |  |  |
| 3.4   | KJ71P3 and KJ72P5 Hardware                      |  |  |  |
| 3.5   | K0J1P Hardware                                  |  |  |  |
| 3.6   | Setting Procedure of Intermittent Control Time  |  |  |  |
| 3.7   | Intermittent Control Time                       |  |  |  |
| 3.8   | Optical Link Interface                          |  |  |  |
| 3.9   | Link Data Flow in Optical Link Loop             |  |  |  |
| 3.10  | Concept of Channel Numbers in Optical Link Loop |  |  |  |

#### 3.1 List of Equipment

| Туре     | Application                                                    | Weight (g) |
|----------|----------------------------------------------------------------|------------|
| K3NCPUP2 | CPU unit on master channel side                                | 2300       |
| KJ71P3   | Link unit on local programmable controller side                | 780        |
| KJ72P5   | Link unit on remote I/O side                                   | 780        |
| K0J1P    | Usable as local programmable controller and remote I/O channel | 1300       |

See Section 7 for wiring optical fiber cables.

 Table 3.1
 List of Equipment

#### **3.2 System Configuration**

The hardware configuration example is shown in Fig. 3.1. Master channel K3NCPUP2 Power supply unit **K3NCPUP2** I/O unit unit I/O unit I/O unit I/O unit I/O unit I/O unit 0 Optical fiber Maximum of 2km cable (single core) distance between 32 inputs/outputs Maximum of loop wiring channels exclusively used 32 channels (2)(3) 4 (1)Power supply unit Power supply unit Power supply unit K2CPU-S3 KJ72P5 KJ71P3 KJ72P5 Machine number 32 Machine number 2 Machine number 1 Remote I/O Local programmable Remote I/O unit controller

Fig. 3.1 System Configuration Example

- (1): Load KJ72P5 into the CPU position of basic base unit (K18BE, K18BN, K15BN, K12BN). (The K0J1P can also be used as remote I/O.)
- (2): The CPU unit used for local programmable controller is K3NCPU, K2CPU-S3, K2HCPU, K2NCPU or K0J1P.
- (3): Load KJ71P3 into desired position except I/O slot, which will be used for link program, and I/O slot which is being used for link program.

#### 3.3 K3NCPUP2 Hardware

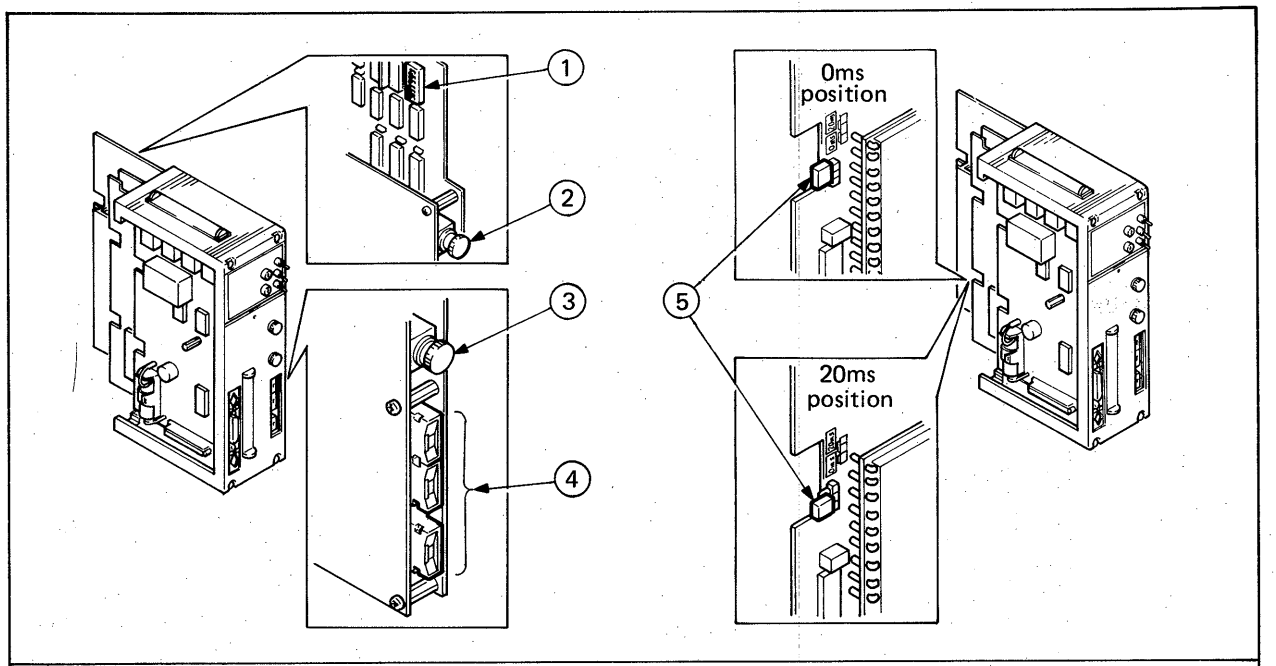

Remove the rear cover before use. Unload the 4th printed circuit board for optical link. Set the internal slide switches according to the purpose of use.

#### CAUTION

1

Since the printed circuit board is packaged with electronic parts which will be adversely affected by static electricity, be careful not to directly touch the conductive area and electrical parts when handling.

| Switch<br>Position                              | Function                             |                                                                                                    |  |  |  |  |
|-------------------------------------------------|--------------------------------------|----------------------------------------------------------------------------------------------------|--|--|--|--|
| 1                                               |                                      |                                                                                                    |  |  |  |  |
| 2                                               | For setting intermittent             | See Section 3.7 (page 24).                                                                                                    |  |  |  |  |
| 3                                               |                                      |                                                                                                    |  |  |  |  |
| 4                                               |                                      | Be sure to keen switches 4.5 and 6 at OEE position. Switches 4                                                                                                    |  |  |  |  |
| 5                                               | Keep at OFF position.                | 5 and 6 are used for factory setting test. Therefore, if they are moved to ON position, normal operation cannot be performed                                                                         |  |  |  |  |
| 6                                               |                                      |                                                                                                    |  |  |  |  |
| 7                                               | OFF to fix intermittent control time | See Section 3.6 (page 23).                                                                                                    |  |  |  |  |
| 8 For selecting automatic reconnection function |                                      | When a slave channel is disconnected from the link system due to<br>error or offline mode selection, the automatic reconnection<br>function automatically reconnects the slave channel with the link |  |  |  |  |
|                                                 |                                      | system when the error is remedied or online mode is selected.                                                                                                    |  |  |  |  |

17

| 0                                                                              | Slide Switch Position 8 Setting |               |  |  |
|--------------------------------------------------------------------------------|---------------------------------|---------------|--|--|
| Content                                                                        | Master Channel                  | Slave Channel |  |  |
| Whole system is automati-<br>cally reconnected                                 | OFF                             | OFF           |  |  |
| Whole system is automati-<br>cally reconnected except<br>the set slave channel | OFF                             | ON            |  |  |
| Whole system is not auto-<br>matically reconnected                             | ON                              | ON/OFF        |  |  |

See Table 3.2 (page 27).

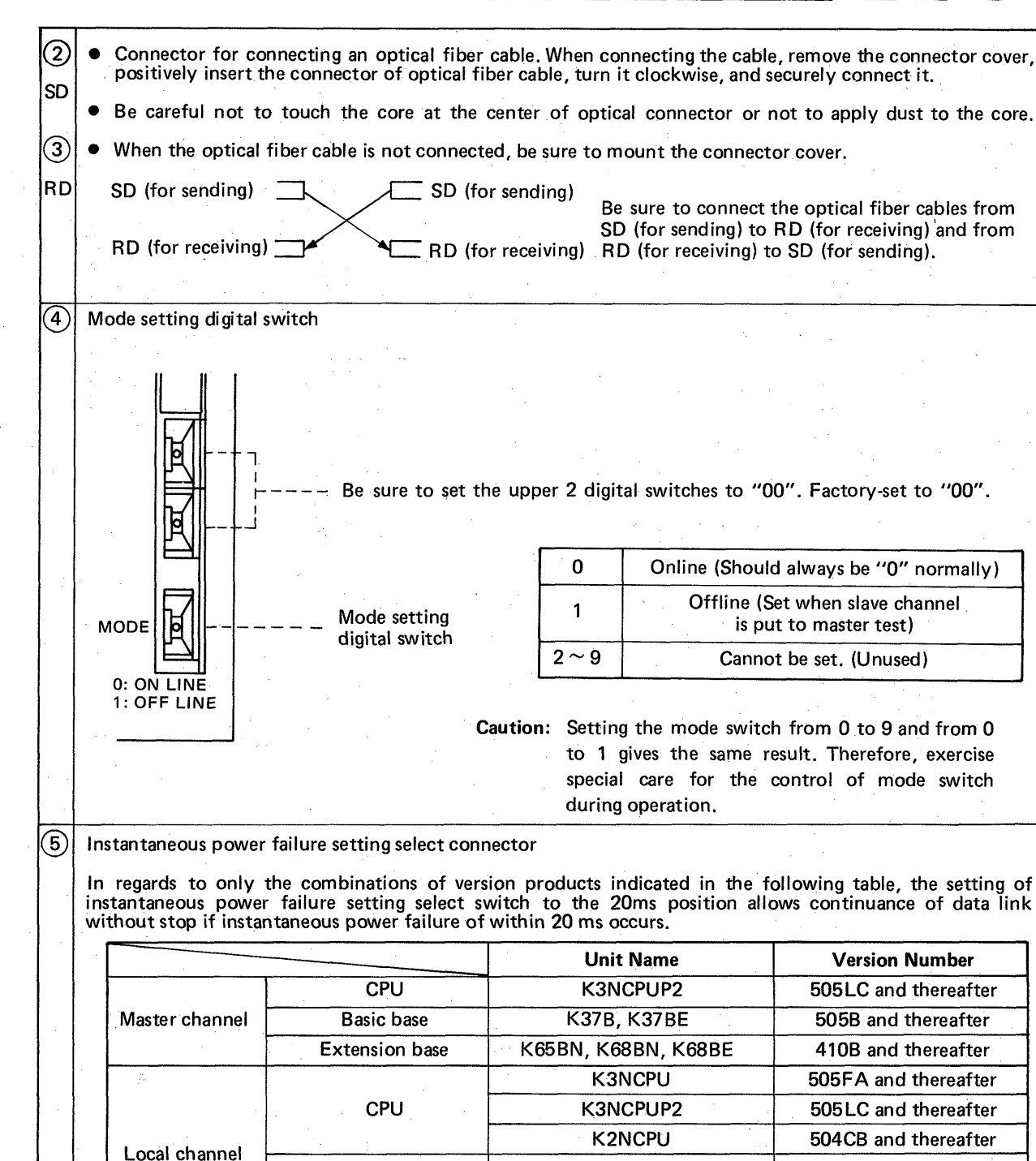

In regards to only the combinations of version products indicated in the following table, the setting of instantaneous power failure setting select switch to the 20ms position allows continuance of data link

|                |                | Unit Name                  | Version Number       |
|----------------|----------------|----------------------------|----------------------|
|                | CPU            | K3NCPUP2                   | 505LC and thereafter |
| Master channel | Basic base     | K37B, K37BE                | 505B and thereafter  |
| · · ·          | Extension base | K65BN, K68BN, K68BE        | 410B and thereafter  |
| 10<br>20       |                | K3NCPU                     | 505FA and thereafter |
| · · ·          | CPU            | K3NCPUP2                   | 505LC and thereafter |
|                |                | K2NCPU                     | 504CB and thereafter |
|                |                | K37B, K37BE                | 505B and thereafter  |
|                | Dasic Dase     | K12BN, K15BN, K18BN, K18BE | 410B and thereafter  |
|                | Extension base | K65BN, K68BN, K68BE        | 410B and thereafter  |
| Remote channel |                | K0J1P                      | No relation          |
| : .            | · · ·          |                            | <b>A</b>             |

Check the version by the DATE column

of rating plate attached to the product.

• 20 ms instantaneous power failure is not available for products which are not indicated in the above table.

When a product not indicated in the above table is included in the system, 20 ms instantaneous power 0 failure cannot be performed, either. Be sure to set the instantaneous power failure setting select connector of each unit (units which allow instantaneous power failure such as K3NCPU(P2) and K2N) to the Oms position. If the connector is set to the 20ms position, output is provided by mistake when the power is turned on or off.

#### 3.4 KJ71P3 and KJ72P5 Hardware

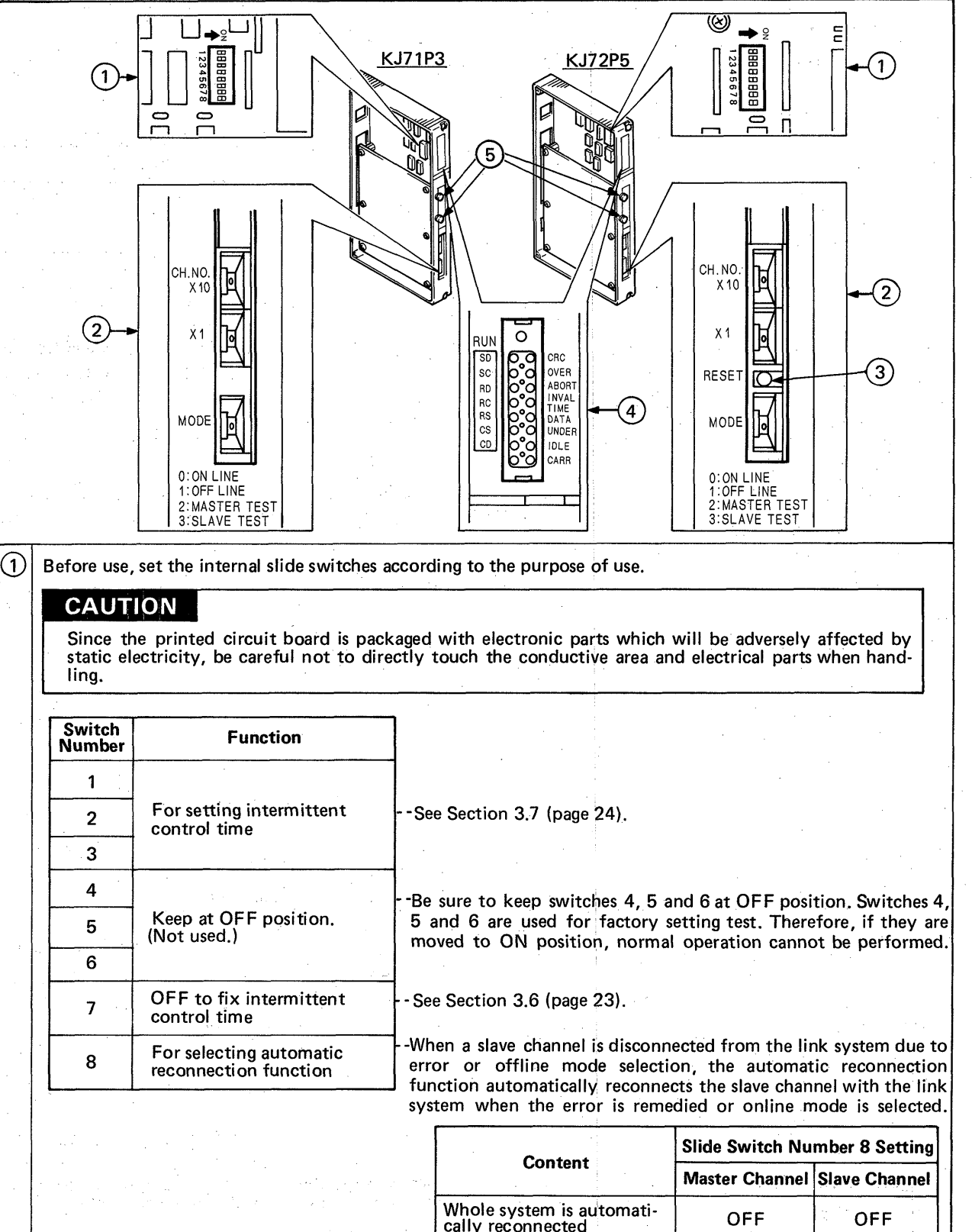

See Table 3.2 (page 27).

| cally reconnected except                           | OFF | ON     |
|----------------------------------------------------|-----|--------|
| Whole system is not auto-<br>matically reconnected | ON  | ON/OFF |

G-K

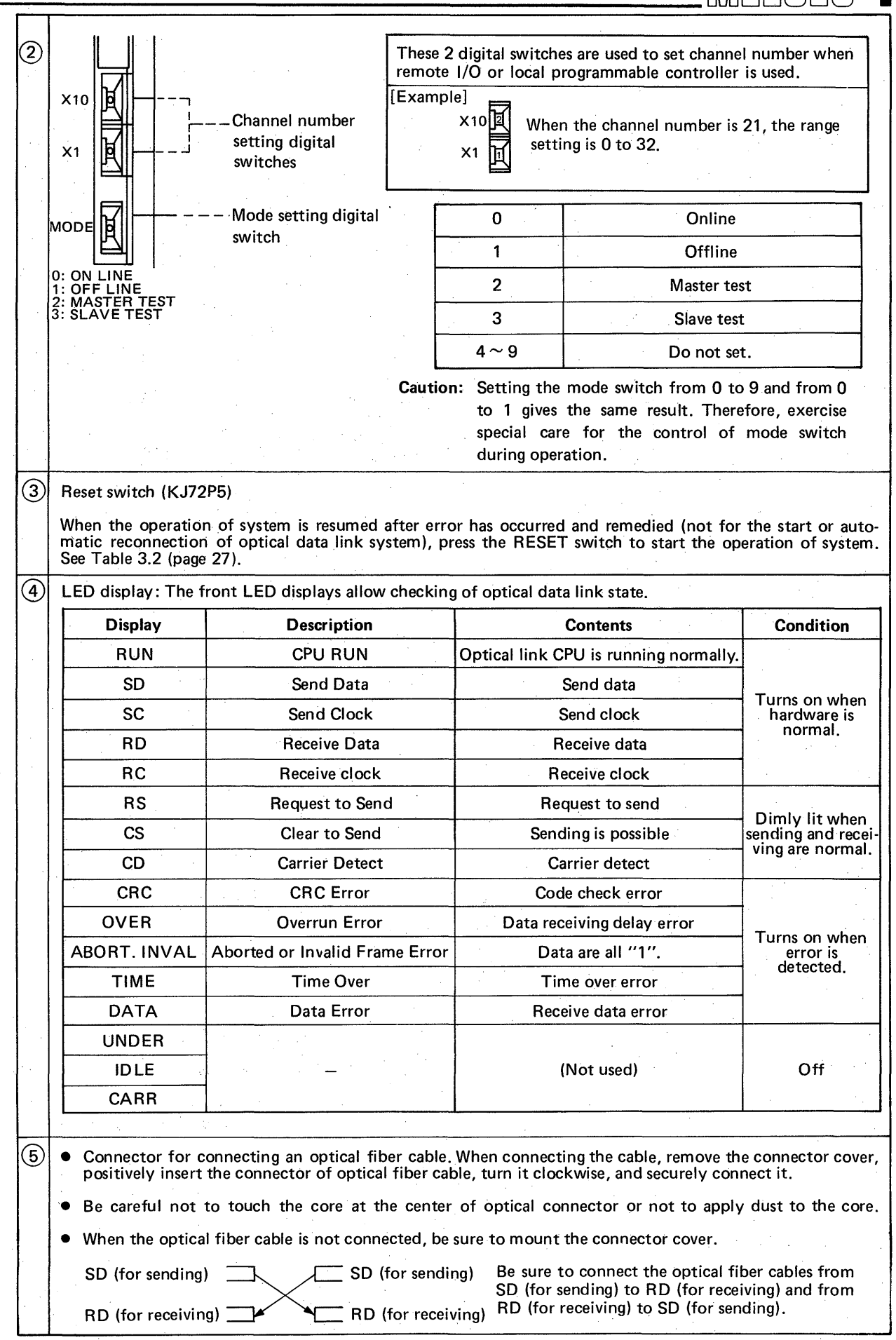

#### 3.5 K0J1P Hardware

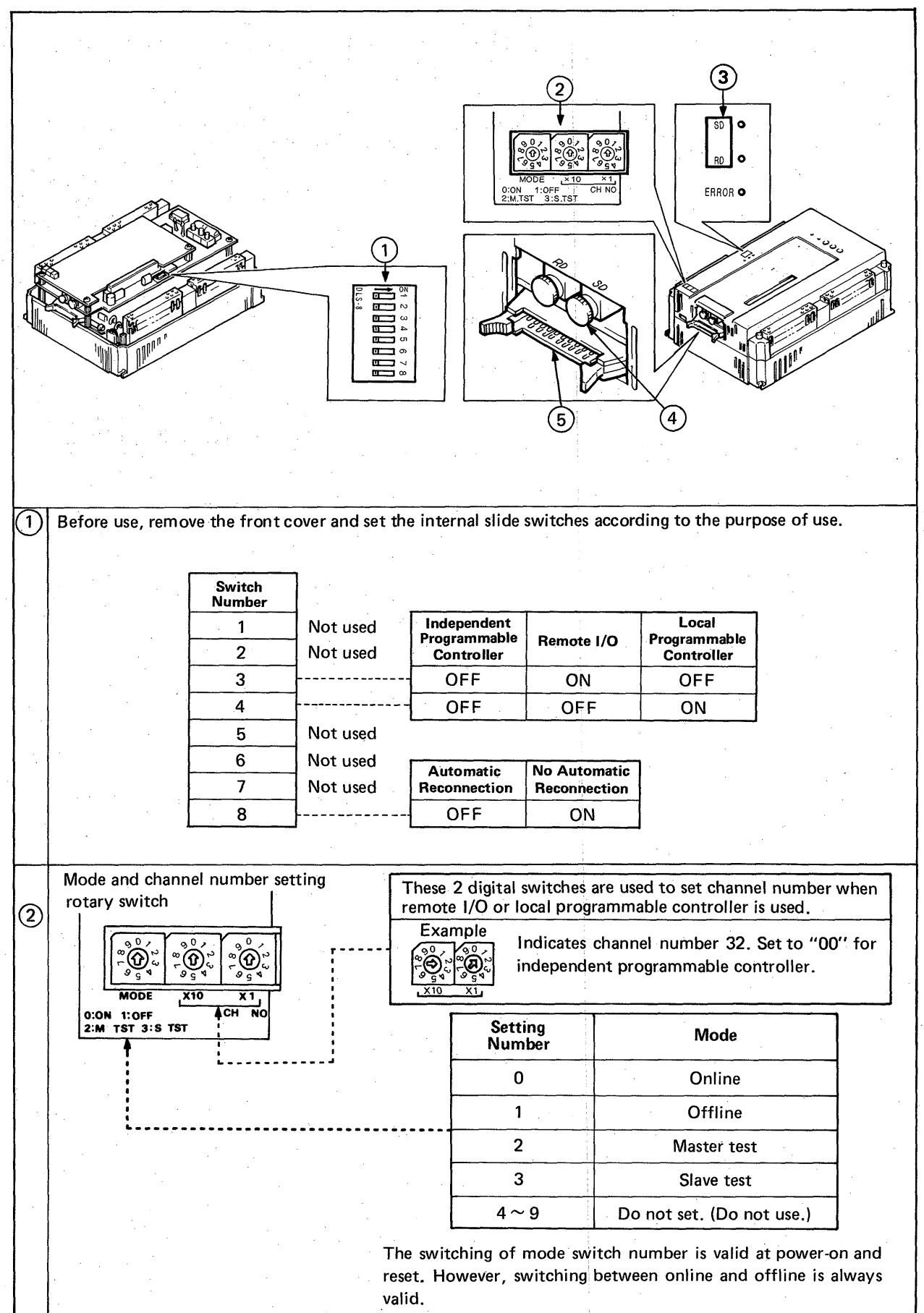

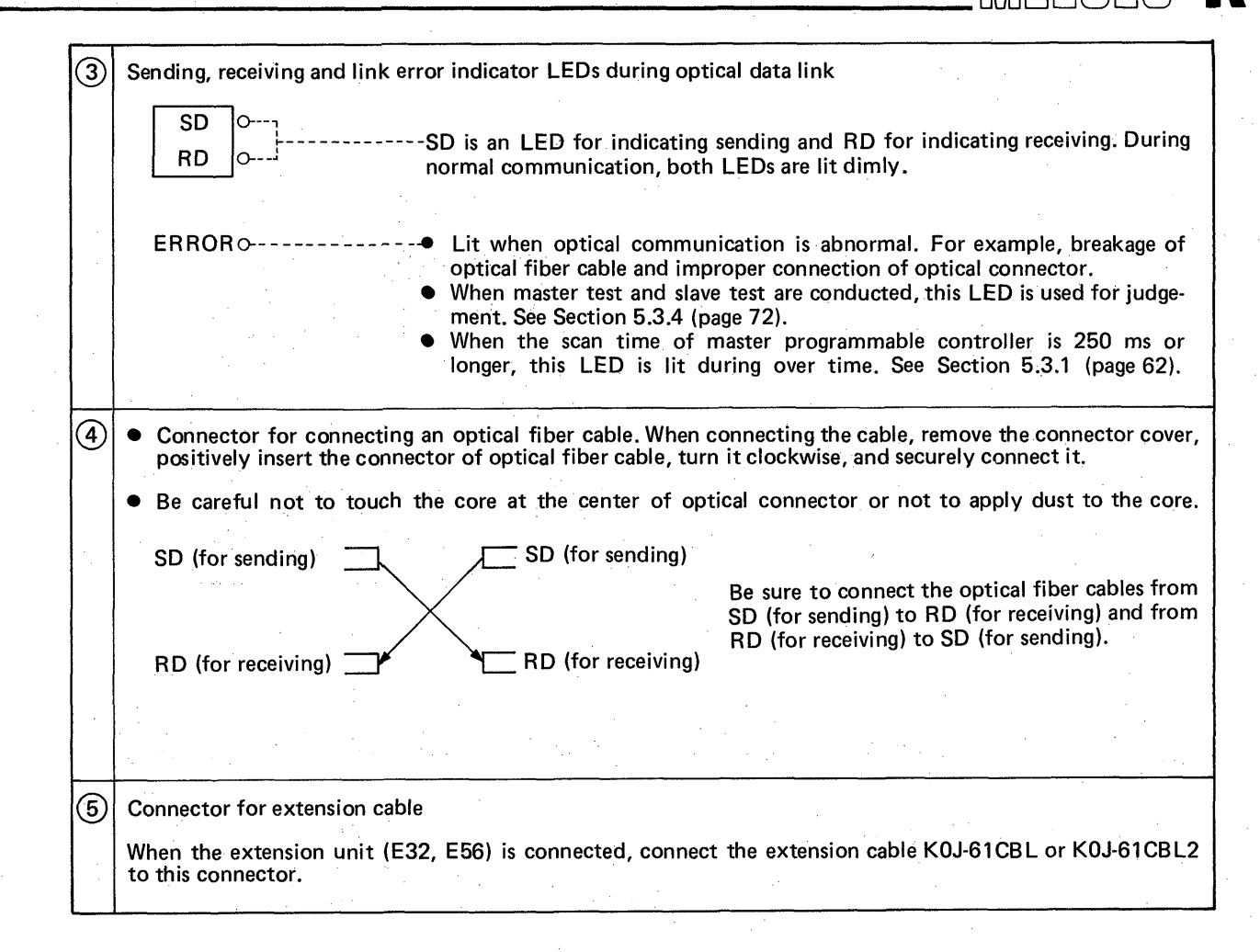

#### 3.6 Intermittent Control Time (Set on the master channel side)

In the remote I/O system, the K3NCPUP2 performs the sending and receiving of data between the master channel and remote channels at each OUT F100 instruction of sequence processing. For this reason, if the sequence operation processing time is too short, the the data in the preceding sending may not be fully processed by the remote channel. To allow the remote channel to fully process the data, the master channel provides a delay before the next data sending. This delay is called the intermittent control time. (Operation processing time of programmable controller + X/Y communication time between programmable controller CPU and optical link unit)

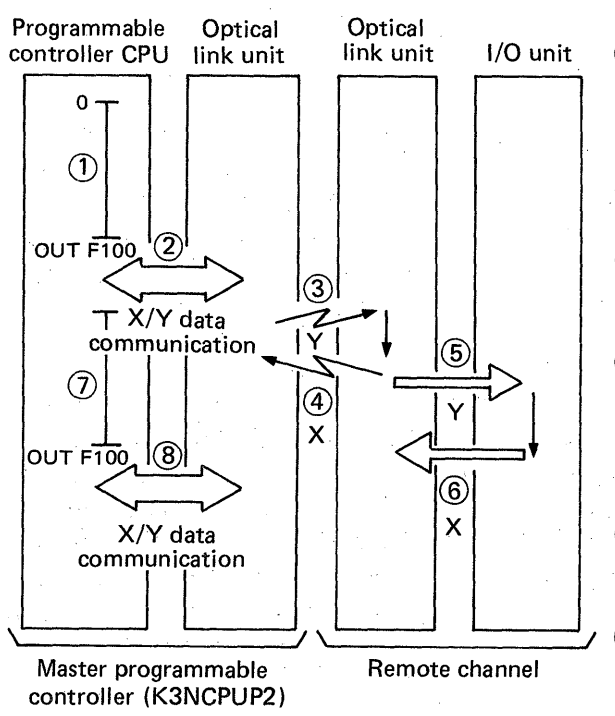

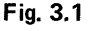

(1) Sequence program operation from step 0 to OUT F100

- (2) After OUT F100 operation, X and Y data in the range specified by the initial program are communicated between the programmable controller CPU and optical link unit.
- (3) Y data are transferred to the optical link unit of remote channel.
- (4) X data in its own channel are transferred from the optical link unit of remote channel to the optical link unit in the K3NCPUP2.
- (5) After X/Y data are transferred between the optical link unit of remote channel and the optical link unit in the K3NCPUP2, Y data are output to the output card in its own channel (remote channel).
- 6 After Y data are output to the output card, input data are input from the input card to the optical link unit (remote channel).
- ⑦ After the transfer of X data in 4, the programmable controller CPU initiates the sequence program operation, beginning with step 0.
- (8) Same as (2).

The above (1) to (8) indicate the data communication of a normal link system. Under the following conditions, however, it is required to set the intermittent control time.

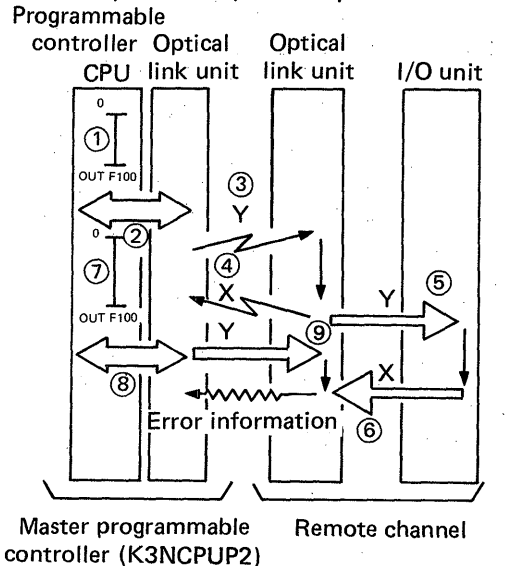

Fig. 3.2

If the sequence program of programmable controller CPU is short as shown in Fig. 3.2, Y data are sent from the optical link unit of master channel to the remote channel as shown by (9) although the optical link unit of remote channel is communicating X/Y data in (5) to (6). At this time, error information is returned from the optical link unit of master channel to the optical link unit of remote channel, and at the same time, the preceding X data are transferred. Each time the master programmable controller receives error information, it elongates the present operation processing time (step 0 to step 0) by 5 ms and at the same time, adds "1" to the contents of internal data register DA04.

#### 3.7 Setting Procedure of Intermittent Control Time

| Intermittent  |      | Intermittent Control Time |       |       |       |       |       |       |
|---------------|------|---------------------------|-------|-------|-------|-------|-------|-------|
| Control Time  | 0    | 1                         | 2     | 3     | 4     | 5     | 6     | 7     |
| Switch Number | 5 ms | 10 ms                     | 15 ms | 20 ms | 25 ms | 30 ms | 35 ms | 40 ms |
| 1             | OFF  | ON                        | OFF   | ON    | OFF   | ON    | OFF   | ON    |
| 2             | OFF  | OFF                       | ON    | ON    | OFF   | OFF   | ON    | ON    |
| 3             | OFF  | OFF                       | OFF   | OFF   | ON    | ON    | ON    | ON    |

#### Table 3.1 Intermittent Control Time Setting

The intermittent control time can be set within the range of 5 and 40 ms according to the above Table 3.1.

However, if the sequence operation processing time of K3NCPUP2 is 40 ms or longer, the setting of intermittent control time is not required.

Determination of intermittent control interval

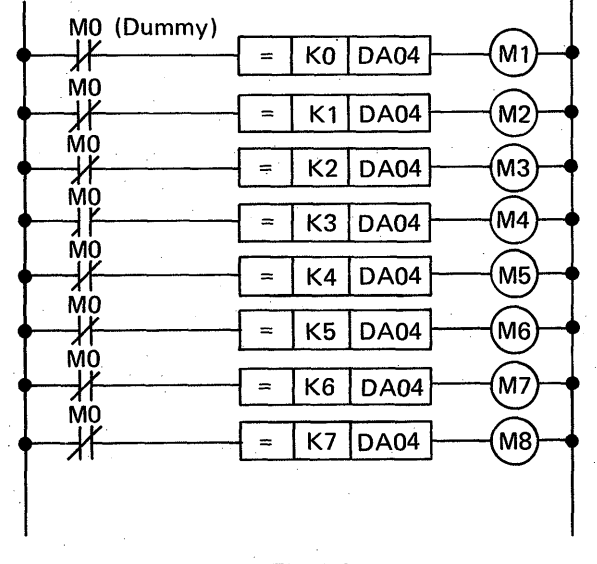

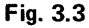

Insert the program shown in Fig. 3.3 into the location behind the initial program and set the intermittent control time during test run. The intermittent control time can be determined by checking which coil of M1 to M8 is on by monitoring of PU or GPP. For instance, when M5 is on, the intermittent control time required is 25 ms. Therefore, set SW3 to the ON position.

After the setting, the program shown in Fig. 3.3 is not required. Therefore, it is recommended to delete it. After the setting of intermittent control time, however, if error information is transferred from the remote channel again, "1" is automatically added to the contents of DA04 (see Section 3.7), and as a result, the intermittent control time is elongated by 5 ms. If longer time is inconvenient, move SW7 to the OFF position. Then the set control time can be fixed.

DA03: Stores the states of switches 1 to 3 which have been converted into 0 to 7 as shown in Table 3.1.

DA04: In the initial state, stores the contents of DA03. During run, stores temporary values which have been converted into 0 to 7 after comparison with the actual intermittent control time.

#### 3.8 Optical Link Interface

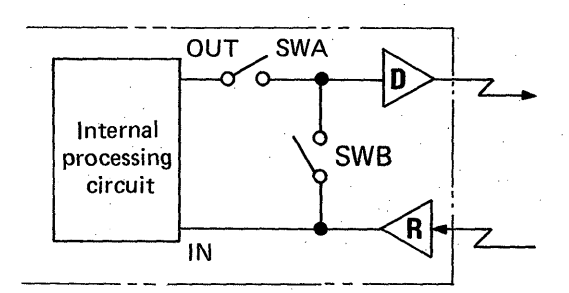

Fig. 3.4 Optical Link Unit Interface Circuit

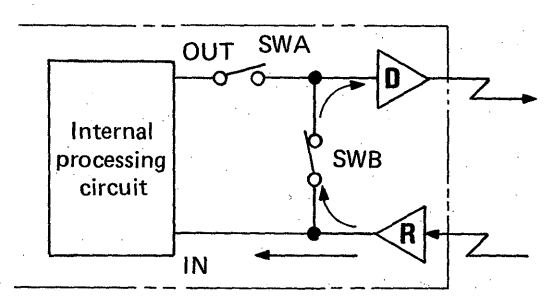

Fig. 3.5 Online – Data Communication

The optical link interface circuit is shown in Fig. 3.4. Each state of interface is explained below.

#### Data receiving - online

During data receiving in the online mode, SWA is open and SWB is closed as shown in Fig. 3.5. Send data from the exterior are input to the internal processing circuit through the receiver (R), and at the same time, sent from the driver (D) to the next channel via SWB.

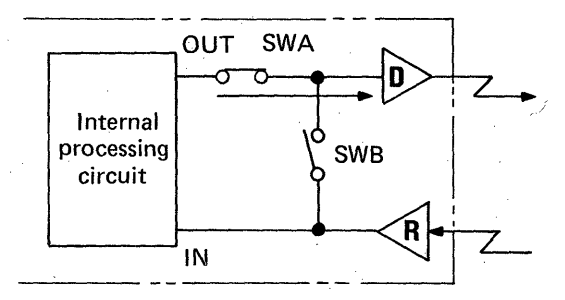

Fig. 3.6 Online – Data Communication

#### Data sending - online )

During data sending in the online mode, SWA is closed and SWB is open as shown in Fig. 3.6. Send data transferred from the internal processing circuit are sent from the driver (D) to the next channel via SWA.

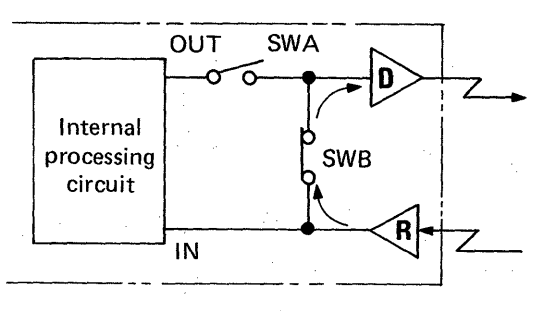

Fig. 3.7 Offline

Offline

In the offline mode, SWA is open and SWB is closed as shown in Fig. 3.7. (The state is the same as that of data receiving.) Send data from the exterior are sent to the next channel via the receiver (R), SWA and the driver (D). For the offline mode, the internal processing circuit is automatically stopped.

26

#### 3.9 Link Data Flow in Optical Link Loop

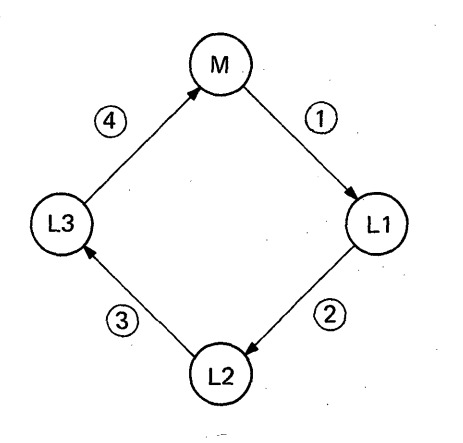

The flow of data is explained by use of the optical data link system which consists of 3 local programmable controllers.

After the system is started, the master programmable controller (M) transfers link data to the local programmable controllers (L1  $\rightarrow$  L2  $\rightarrow$  L3) in due order.

(1) Link data is transferred from M to L1 (1)

(2) Link data is transferred from L1 to M (2)  $\rightarrow$  (3)  $\rightarrow$  (4)

(3) Link data is transferred from M to L2  $(1) \rightarrow (2)$ 

(4) Link data is transferred from L2 to M  $(3) \rightarrow (4)$ 

(5) Link data is transferred from M to L3  $(1) \rightarrow (2)$  $\rightarrow (3)$ 

(6) Link data is transferred from L3 to M (4)

As indicated by (1) to (6), data is transferred in order of  $M \rightarrow L$  and  $L \rightarrow M$ .

#### 3.10 Concept of Channel Numbers in Optical Link Loop

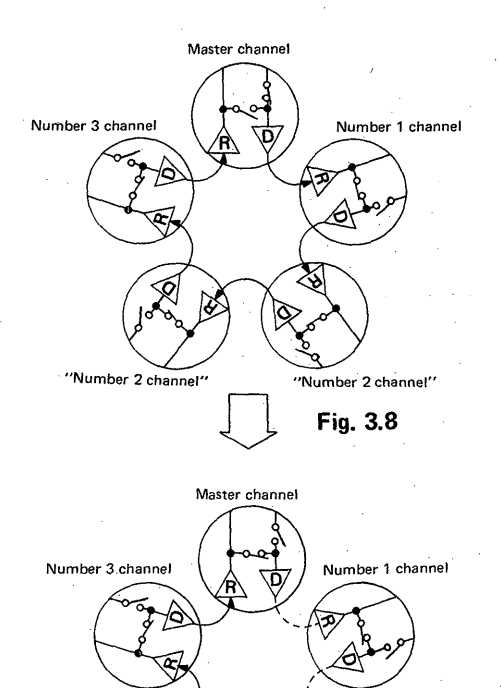

'Number 2 channel-F

"Number 2 channel-A"

Fig. 3.9

As shown in Fig. 3.8, when the same channel numbers exist inside a link loop (in this example, there are two Number 2 channels), send data from the master channel are sent to each channel, each channel receives only the data which is required at its own channel, and processing is continued.

SILL-K

The example of data sending from the slave channel to the master channel is shown in Fig. 3.9. In this instance, data are sent from Number 2 channel to the master channel. In this case, however, since there are two Number 2 channels, the send data of the first Number 2 channel (Number 2 channel-F) are merely sent to the adjacent Number 2 channel (Number 2 channel-A) and are not transferred to the master channel (because the switch across R and D of Number 2 channel-A is open). Therefore, when the same channel numbers exist within a link loop, the master channel receives data from the last channel in relation to the master channel (in this example, only the data of Number 2 channel-A are transferred to the master channel). Accordingly, since normal link data transfer cannot be performed, avoid setting the same channel numbers in the loop.

| Automotio                                                                                                    | Slav                      | e Channel to Be Re           | RESET Switch              |                   |                         |
|----------------------------------------------------------------------------------------------------|---------------------------|------------------------------|---------------------------|-------------------|-------------------------|
| Reconnection Mode                                                                                                    | ONLINE-<br>OFFLINE switch | Re-setting of channel number | ONLINE-<br>OFFLINE switch | Master<br>channel | Re-set<br>slave channel |
| All channel sutomatic<br>reconnection mode                                                                                        |                           | Re-setting of                |                           | Not r             | equired                 |
| Master channel is in<br>automatic reconnection<br>mode. Slave channels to be<br>re-set are not in automatic<br>reconnection mode. |                           | channel number               |                           | Not<br>required   | 🗘 Reset                 |
| Master channel is not in<br>automatic reconnection<br>mode. Slave channels are<br>in automatic reconnection<br>mode.              |                           | *: Slave channels            |                           | Reset _           | ⇒ Not<br>required       |
| All channels are not in<br>automatic reconnection<br>mode. *1                                                                     |                           |                              |                           | Reset <           | ] Reset                 |

\*1: To reset the system in the all channel automatic reconnection mode, be sure to reset the slave channels and then the master channel.

Table 3.2 Channel Number Re-setting Method and System Resetting Method after Re-setting

## ΜΕΜΟ

|                                       |                                       | ••••••••••••••••••••••••••••••••••••••• |                                         |                                       |
|---------------------------------------|---------------------------------------|-----------------------------------------|-----------------------------------------|---------------------------------------|
|                                       |                                       |                                         |                                         |                                       |
|                                       |                                       | ••••••                                  |                                         | · · · · · · · · · · · · · · · · · · · |
|                                       |                                       |                                         |                                         |                                       |
|                                       |                                       |                                         |                                         | · · · · · · · · · · · · · · · · · · · |
|                                       |                                       |                                         |                                         |                                       |
|                                       |                                       |                                         |                                         |                                       |
|                                       |                                       | · · ·                                   |                                         |                                       |
|                                       |                                       |                                         |                                         |                                       |
|                                       |                                       |                                         |                                         |                                       |
|                                       |                                       |                                         |                                         |                                       |
| · · · · · · · · · · · · · · · · · · · |                                       |                                         | ·····                                   |                                       |
|                                       |                                       |                                         |                                         |                                       |
| · · · · · · · · · · · · · · · · · · · |                                       |                                         |                                         |                                       |
|                                       |                                       |                                         | •                                       |                                       |
|                                       |                                       |                                         |                                         |                                       |
|                                       |                                       |                                         |                                         |                                       |
|                                       |                                       |                                         |                                         |                                       |
|                                       |                                       |                                         |                                         |                                       |
| · · · · · · · · · · · · · · · · · · · |                                       |                                         | ••••••••••••••••••••••••••••••••••••••• |                                       |
|                                       |                                       |                                         |                                         |                                       |
|                                       |                                       |                                         | ·····                                   |                                       |
|                                       |                                       |                                         |                                         |                                       |
|                                       |                                       |                                         |                                         |                                       |
|                                       |                                       |                                         |                                         |                                       |
|                                       | · · · · · · · · · · · · · · · · · · · |                                         |                                         |                                       |
|                                       | ·                                     |                                         |                                         |                                       |
|                                       |                                       | 5.                                      |                                         |                                       |
|                                       |                                       |                                         |                                         |                                       |
|                                       |                                       |                                         |                                         |                                       |
|                                       |                                       |                                         | ·····                                   |                                       |
|                                       |                                       |                                         |                                         |                                       |
| · · · · · · · · · · · · · · · · · · · |                                       |                                         |                                         |                                       |
|                                       |                                       |                                         |                                         |                                       |
|                                       |                                       |                                         |                                         |                                       |
| ·                                     | · · · · · · · · · · · · · · · · · · · |                                         | · · ·                                   |                                       |
| · · · · · · · · · · · · · · · · · · · | - S                                   | · · · · · · · · · · · · · · · · · · ·   |                                         | ·····                                 |
|                                       |                                       |                                         |                                         |                                       |
|                                       | · · · · · · · · · · · · · · · · · · · |                                         |                                         | i na go n                             |
|                                       |                                       |                                         |                                         |                                       |
|                                       |                                       |                                         |                                         |                                       |
|                                       |                                       |                                         |                                         |                                       |
|                                       |                                       | · · · · · · · · · · · · · · · · · · ·   |                                         | 1997 <b>-</b>                         |
| · · · · · · · · · · · · · · · · · · · |                                       |                                         |                                         |                                       |
|                                       | 28 -                                  |                                         |                                         | · · · ·                               |

| 4. PI | ROGRA   | MMING                                                                        |
|-------|---------|------------------------------------------------------------------------------|
| 4.1   | Numb    | er of Link Points                                                            |
| 4.2   | Numb    | er of I/O Points                                                             |
| 4.3   | Prepar  | ing Procedure of Initial Program for Master Channel (K3NCPUP2)               |
|       | 4.3.1   | Preparation of initial program                                               |
|       | 4.3.2   | Preparing procedures and comparison of initial programs                      |
|       |         | for local and remote channels                                                |
|       | 4.3.3   | Initial program example for remote channel                                   |
|       | 4.3.4   | Example of remote I/O and local programmable controller combination34        |
| 4.4   | Data L  | ink Method in Local Programmable Controller System                           |
|       | 4.4.1   | Specifications of special data registers (D), special temporary memories (M) |
|       |         | and special functions (F) in optical data link system                        |
|       | 4.4.2   | Data registers for storing error channel number (DA06 to DA09)               |
|       | 4.4.3   | Programming instructions                                                     |
|       | 4.4.4   | Programming method of data sending from master to local side                 |
|       | 4.4.5   | Programming method of data sending from local to master side                 |
|       | 4.4.6   | Repeated continuous data sending method between master and local sides42     |
|       | 4.4.7   | Application example of data sending between master and local sides           |
|       | 4.4.8   | Application circuit example                                                  |
| 4.5   | Proces  | s Time                                                                       |
|       | 4.5.1   | Transmission delay time                                                      |
|       | 4.5.2   | X/Y data flow in remote channels                                             |
|       | 4.5.3   | X/Y data flow in local channel                                               |
|       | 4.5.4   | D data flow at the time of data register write                               |
|       | 4.5.5   | D data flow at the time of data register read                                |
| 4.6   | Utiliza | tion of Special Units in Optical Data Link Remote I/O System                 |
|       | 4.6.1   | Initial program when special units are used in optical data link system      |
|       | 4.6.2   | Program example for KA62A (A/D converter unit) in remote I/O system54        |
|       | 4.6.3   | Program example for KA63A (D/A converter unit) in remote I/O system          |
|       | 4.6.4   | Program example for KD61 (high-speed counter unit) in remote I/O system57    |

## 4. PROGRAMMING

4.1 Number of Link Points

Up to 2048 points are used for X (X0 to X7FF) and Y (Y0 to Y7FF), respectively, for data link. These link points are divided in units of 16 points for a maximum of 32 channels.

#### 4.2 Number of I/O Points

[Master channel]

A maximum of 55 I/O units can be loaded.

Number of I/O points = 2048 points-number of link points

[Local channel]

The number of I/O points is calculated by the following expression:

| Number of I/O points = _*_ points -32 p | oints – number of link points                                |
|-----------------------------------------|--------------------------------------------------------------|
|                                         | (Number of total link points<br>assigned to its own channel) |
|                                         | (Number of exclusively used points of KJ71P3)                |
| *K2CPU-S3, K2HCPU, K2NCF                | PU: 512                                                      |

\*K2CPU-S3, K2HCPU, K2NCPU: 512 K3NCPU: 2048

Note 1: Since the KOJ1P has a built-in link unit, its link points are 256 points.

[Remote channel]

KJ72P5: 512 K0J2P: 168

See Table 2.4 (Page 13) "List of Link Points".

#### CAUTION

1. When the K3NCPUP2 is not used for data link, be sure to write the following initial program at the beginning of program. If the initial program is not written, error (A07) will occur.

30

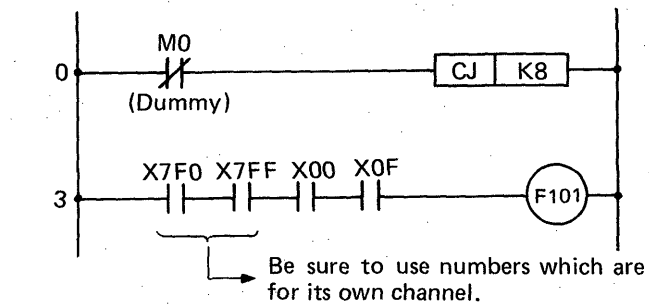

Be sure to use numbers which are higher than I/O address numbers used for its own channel.

### 4.3 Preparing Procedure of Initial Program for Master Channel (K3NCPUP2)

#### 4.3.1 Preparation of initial program

The master channel (K3NCPUP2) always requires an initial program at the beginning of program. Since the initial program differs between the remote I/O channel and local channel, prepare the program taking care of the following points:

5

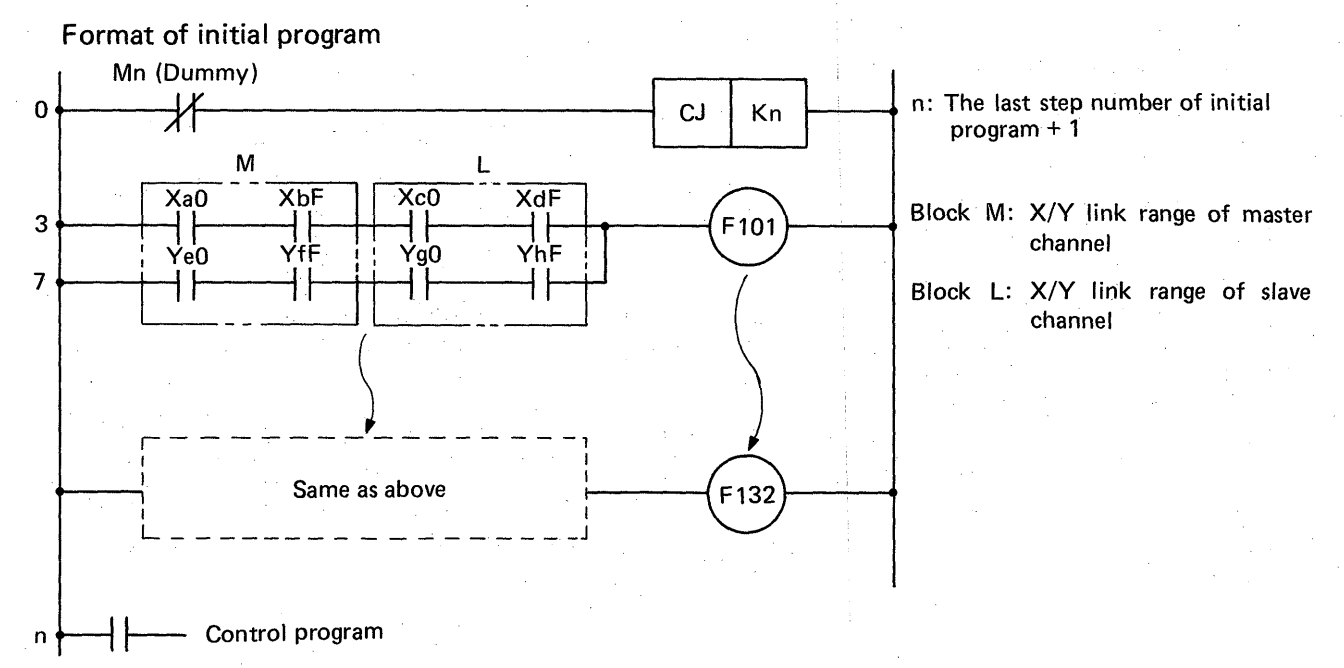

Restrictions on format of initial program

- 1) Be sure to specify the link I/O range with a multiple of 16 points.
- 2) aO  $\leq eO$ , bF  $\leq fF$ , CO  $\leq gO$  and dF  $\leq gF$  should be satisfied.
- 3) The I/O addresses between M blocks (e.g. between F101 and F102) should always satisfy F101 < F102 ..... < F132.
- 4) Be sure to specify the local and remote channels in serial numbers in order of OUT F101 to OUT F132.

## 4.3.2 Preparing procedures and comparison of initial programs for local and remote channels

Condition: For comparison, explanation is made on the assumption that there is one slave channel.

NELSEG-K

|                      | For Loc                                                                                                    | al Channel                                                                                                    | For Remo                                                                                                    | te Channel                                                                                                    |
|----------------------|----------------------------------------------------------------------------------------------------|----------------------------------------------------------------------------------------------------|----------------------------------------------------------------------------------------------------|----------------------------------------------------------------------------------------------------|
| System configuration | 00 10 20 30 40 50 60<br>K3N <sup>++</sup> 5 5 5 5 5 5<br>CPUP2 0F 1F 2F 3F 4F 5F 5F<br>0F 1F 2F 3F 4F 6F<br>0F 1F 2F 3F 4F 6F<br>KJ71P3<br>K3NCPU(P2)<br>K2NCPU<br>K2CPU-S3                                                                                                    | X 00<br>1F<br>X 00<br>1F<br>X 00<br>1F<br>X 00<br>1F<br>X 00<br>10<br>10<br>20<br>30<br>40<br>50<br>60<br>10<br>20<br>30<br>40<br>50<br>5<br>5<br>5<br>5<br>5<br>5<br>5<br>5<br>5<br>5<br>5<br>5<br>5 | $ \begin{array}{ c c c c c c c c c c c c c c c c c c c$                                                                                                    | X 70<br>S 5<br>S 5<br>KOJ 1P<br>X 70<br>S 5<br>S 5<br>S 5<br>S 5<br>S 5<br>S 5<br>S 5<br>S 5                                                                                                    |
| Initial program      | 0 Mm<br>X70 X8F X70 X8F<br>3 H H H H F F 107<br>7 H H H H H H<br>13 H                                                                                                    | 0<br>X70<br>X70<br>X8F<br>X70<br>X8F<br>X100<br>X11F<br>F100<br>F100<br>7<br>Y90<br>YAF<br>Y120<br>Y13F<br>7<br>13<br>13<br>13                                                                        | 0<br>X70 XAF X00 X3F<br>3<br>HHHHHFF<br>YB0 YEF Y40 Y7F<br>7<br>HHHHHHH<br>13<br>13                                                                                                    | 0<br>X <sup>70</sup> X <sup>8F</sup> X <sup>00</sup> X <sup>1F</sup><br>3<br>Y <sup>90</sup> Y <sup>AF</sup> Y <sup>00</sup> Y <sup>1F</sup><br>7<br>H<br>13<br>                                                                                                    |
| Conditions           | I/O used for master channel:<br>112 points (00 ~ 6F)<br>Local channel CPU:<br>K2NCPU, K2HCPU,<br>K2NCPU-S3, K3NCPU(P2)<br>Number of X link points:<br>32 points<br>Number of Y link points:<br>32 points                                                                                                    | I/O used for master channel:<br>112 points (00 ~ 6F)<br>Local channel CPU: KOJ1P<br>Number of X link points:<br>32 points<br>Number of Y link points:<br>32 points                                    | I/O used for master channel:<br>112 points (00 ~ 6F)<br>Local channel CPU: KJ72P5<br>Number of X link points:<br>64 points<br>Number of Y link points:<br>64 points                                                                                                    | I/O used for master channel:<br>112 points (00 ~ 6F)<br>Local channel CPU: KOJ1P<br>Number of X link points:<br>32 points<br>Number of Y link points:<br>32 points (24 points actual-<br>ly)                                                                                          |
| Explanation          | Link I/O address numbers<br>are higher than the last I/O<br>address number used for its<br>own channel on the master<br>channel side.<br>Since 00 ~ 6F are used in<br>this example, the link I/O<br>address of master channel<br>begins at 70.<br>The address numbers of local<br>channel are higher than the<br>address number of KJ71P3.<br>In this example, the address<br>begins at 70. | When the KOJ1P is used for<br>the local channel, the link<br>address of local channel<br>always begins at 100.                                                                                        | When the KJ72P5 is used for<br>the remote channel, assign<br>the I/O addresses of master<br>channel side following the<br>I/O addresses of master<br>channel,<br>Assign the I/O address of<br>remote channel side to the<br>slot next to the KJ72P5 and<br>thereafter, beginning with<br>OO.<br>Load the input card first and<br>then load the output card. | When the KOJ1P is used for<br>the remote channel, assign<br>the I/O addresses of master<br>channel side following the<br>I/O addresses of master<br>channel,<br>Be sure to assign the I/O<br>addresses of remote channel<br>side, beginning with 00, for<br>both the used I/O points. |

#### 4.3.3 Initial program example for remote channel

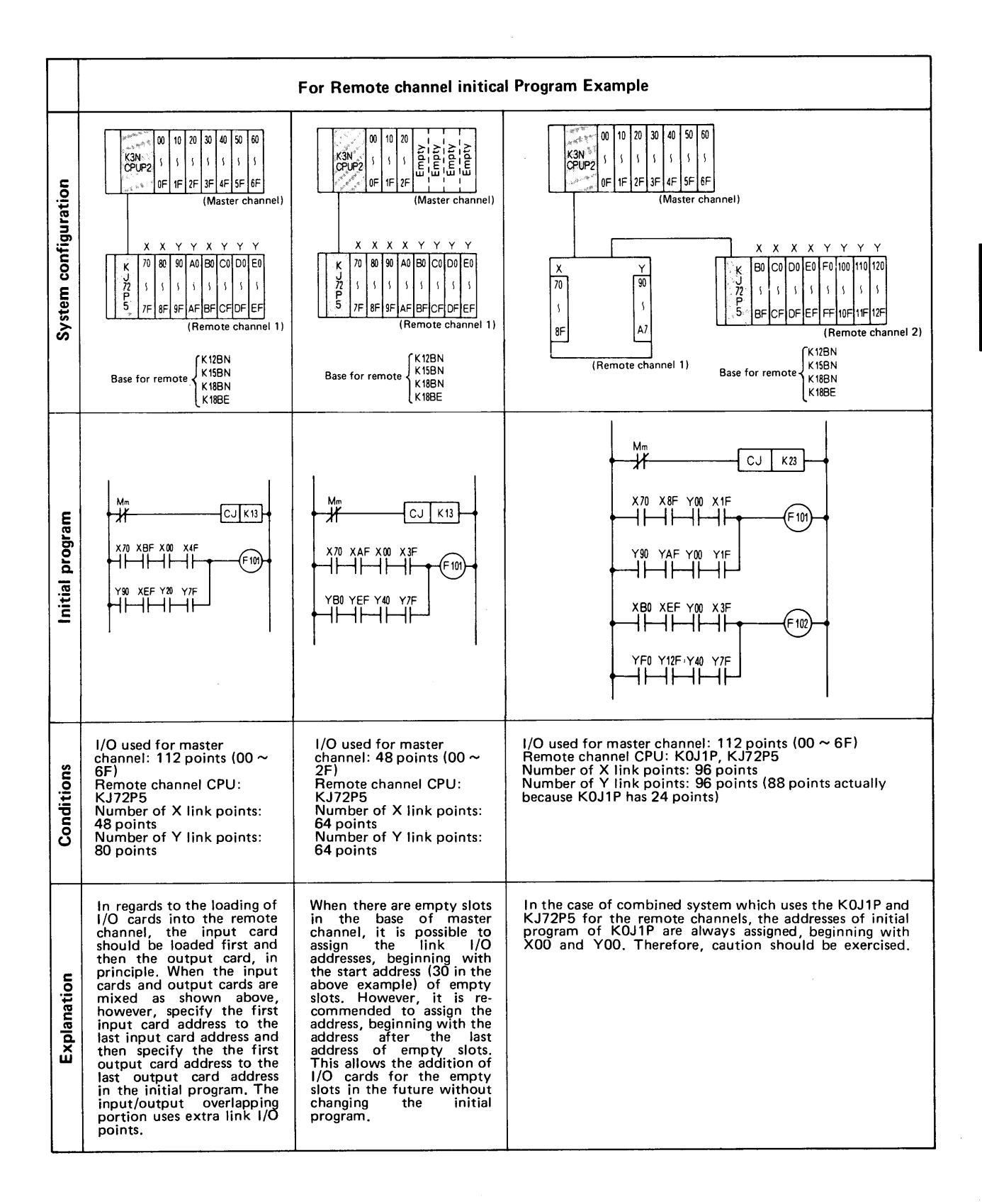

MELSER-K

#### 4.3.4 Example of remote I/O and local programmable controller combination

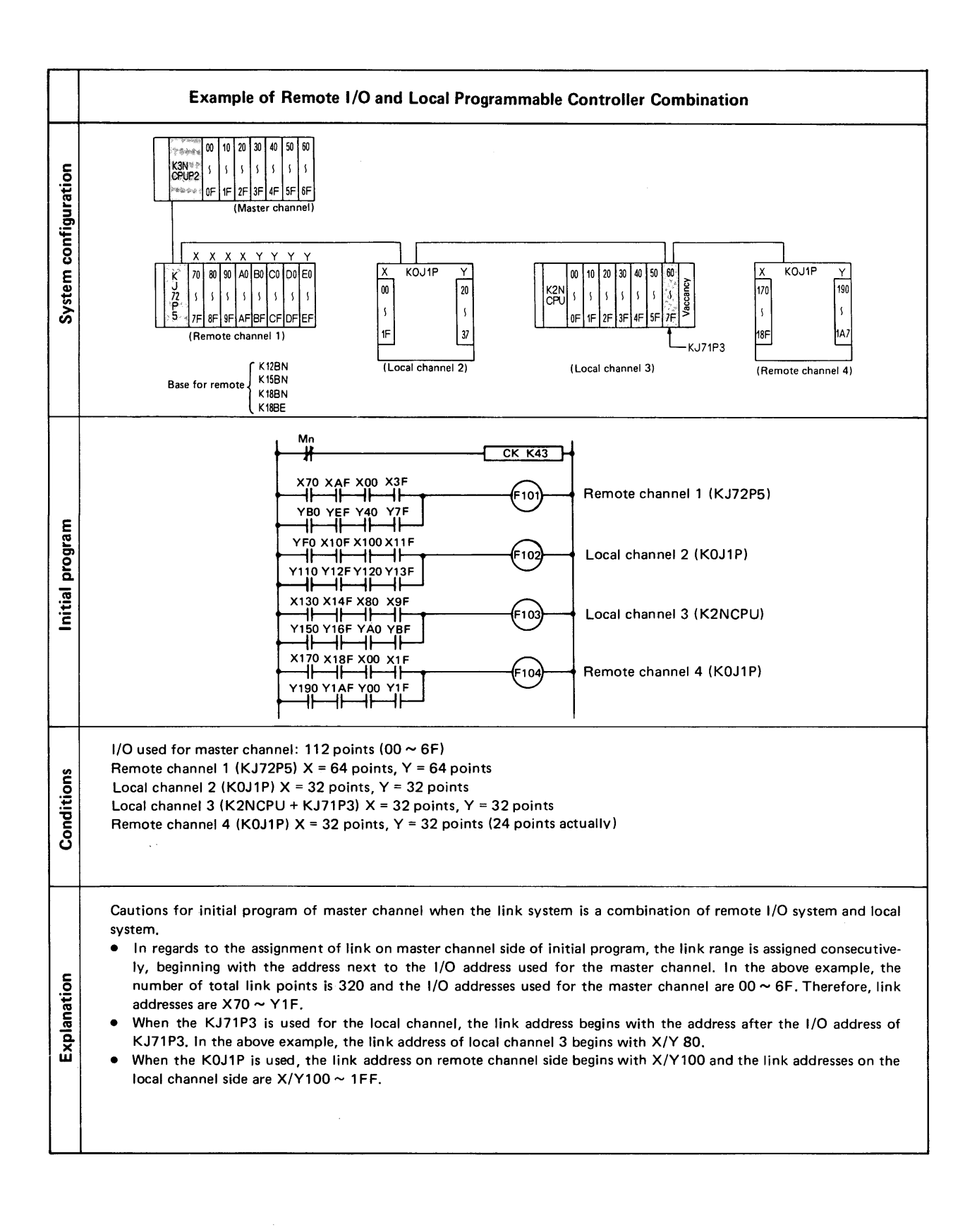

## 4.4 Data Link Method in Local Programmable Controller System

Not only I/O data link between the master and local channels but also the link method of data registers in the local programmable controller system are described.

MELSEG-K

# 4.4.1 Specifications of special data registers (D), special temporary memories (M) and special functions (F) in optical data link system

Master programmable controller (K3NCPUP2)

| Special Data<br>Register Number | Function                                                                                               |
|---------------------------------|----------------------------------------------------------------------------------------------------|
| DA06                            | Area for storing error channel number of data link system, Number 1 to 10 channels                     |
| DA07                            | Area for storing error channel number of data link system, Number 11 to 20 channels                    |
| DA08                            | Area for storing error channel number of data link system, Number 21 to 30 channels                    |
| DA09                            | Area for storing error channel number of data link system, Number 31, 32 channels                      |
| DA20                            | Area for storing sending/receiving destination channel number of data register link                    |
| DA21                            | Area for storing the head number of send/receive data register of data register link<br>(D0 to 95)     |
| DA22                            | Area for storing the quantity number of send/receive data register of data register link<br>(D0 to 95) |

| Special Temporary Memory,<br>Special Function | Function                                                               |  |
|-----------------------------------------------|------------------------------------------------------------------------|--|
| MA18                                          | Turned on during write (BUSY) in data register link                    |  |
| MA19                                          | Turned on during read (BUSY) in data register link                     |  |
| F140                                          | M channel write signal of M (master) $\rightarrow$ L (local) send data |  |
| F142                                          | Data send request for M (master) $\rightarrow$ L (local)               |  |
| F144                                          | M channel read signal of data sent from L (local) to M (master)        |  |

Local programmable controller (K3NCPU)

| Special Temporary Memory,<br>Special Function | Function                                                                                                    |
|-----------------------------------------------|----------------------------------------------------------------------------------------------------|
| MA20                                          | Turned on and then off when the initial program of M (master) has been received.                                                |
| MA21                                          | Turned on when data link is normal.                                                                                             |
| F141                                          | Signal indicating that L channel has completed receiving of M (master) $\rightarrow$ L (local) send data                        |
| F143                                          | Signal indicating that L channel has completed sending of data to M channel at M (master) $\rightarrow$ L (local) send request. |
| Special Temporary Memory,<br>Special Function | Function                                                                                                    |  |  |  |  |  |
|-----------------------------------------------|----------------------------------------------------------------------------------------------------|--|--|--|--|--|
| M250                                          | Turned on and then off when the initial program of M (master) has been received.                                                |  |  |  |  |  |
| M251                                          | Turned on when data link is normal.                                                                                             |  |  |  |  |  |
| F121                                          | Signal indicating that L channel has completed receiving of M (master) $\rightarrow$ L (local) send data                        |  |  |  |  |  |
| F123                                          | Signal indicating that L channel has completed sending of data to M channel at M (master) $\rightarrow$ L (local) send request. |  |  |  |  |  |

SEG-K

## 4.4.2 Data registers for storing error number (DA06 to DA09)

|                               | 16        | 15 | 14 | 13  | . 12 | 11 | 10  | 9   | 8   | 7   | 6.  | 5   | 4   | 3   | 2   | 1.      |  |
|-------------------------------|-----------|----|----|-----|------|----|-----|-----|-----|-----|-----|-----|-----|-----|-----|---------|--|
| DA06                          | 0         | 0  | 0  | 0   | 0    | 0  | B10 | В9  | B8  | B7  | B6  | B5  | B4  | В3  | B2  | B1      |  |
| atawatang kang ang kang ang k | • * • • • |    |    |     |      |    |     |     | • • |     |     |     |     |     |     |         |  |
| DA07                          | 0         | 0  | 0  | 0   | 0    | 0  | B20 | B19 | B18 | B17 | B16 | B15 | B14 | B13 | B12 | B11     |  |
|                               |           |    |    | · . |      |    |     |     |     |     |     |     |     |     |     |         |  |
| DA08                          | 0         | 0  | 0  | 0   | 0    | 0  | B30 | B29 | B28 | B27 | B26 | B25 | B24 | B28 | B22 | B21     |  |
|                               |           |    |    |     |      |    |     |     |     |     |     |     |     |     |     | · · · · |  |
| DA09                          | 0         | 0  | 0  | 0   | 0    | 0  | 0.  | 0   | 0   | 0   | 0   | 0   | 0   | 0   | B32 | B31     |  |

- B1 to B32 correspond to machine numbers 1 to 32. Only the bit of machine number, of which error has been detected, turns to "1". However, moving the RUN/STOP switch to the STOP position is not regarded as error. In the case of reset, reset is regarded as error.
- If the power of remote I/O channel or local channel has turned off or the optical fiber cable has been broken, all of the used channel numbers are stored in the data registers. Therefore, caution should be exercised.

| For exan | nple, a<br>rred in | ssum<br>all t | e tha<br>he ch | t a to<br>annel | otal c<br>s. In | of 7 u<br>this c | inits,<br>case, E | mach<br>31 to | ine n<br>B7 o | umb<br>f data | ers 1<br>a regi | to 7,<br>ster D | are I<br>A06 | inkeo<br>all tu | l and<br>rn to | erro<br>"1" |
|----------|--------------------|---------------|----------------|-----------------|-----------------|------------------|-------------------|---------------|---------------|---------------|-----------------|-----------------|--------------|-----------------|----------------|-------------|
|          |                    |               |                |                 |                 |                  |                   |               |               | 64            | 32              | 16              | 8            | 4               | 2              | 1           |
| DA06     | 0                  | 0             | 0              | 0               | 0               | 0                | 0                 | 0             | 0             | 1             | 1               | 1.              | 1            | 1               | 1              | 1           |

36

### 4.4.3 Programming instructions

If communication is interrupted in the optical data link system,

Master channel \_\_\_\_\_ Data, which has been received last, are retained.

Remote I/O channel All outputs are turned off.

Local channel \_\_\_\_\_ Depending on circumstances, received data are retained or cleared.

As indicated above, the results depend on channels. For the sake of fail safe, therefore, it is recommended to set an interlock condition in the program.

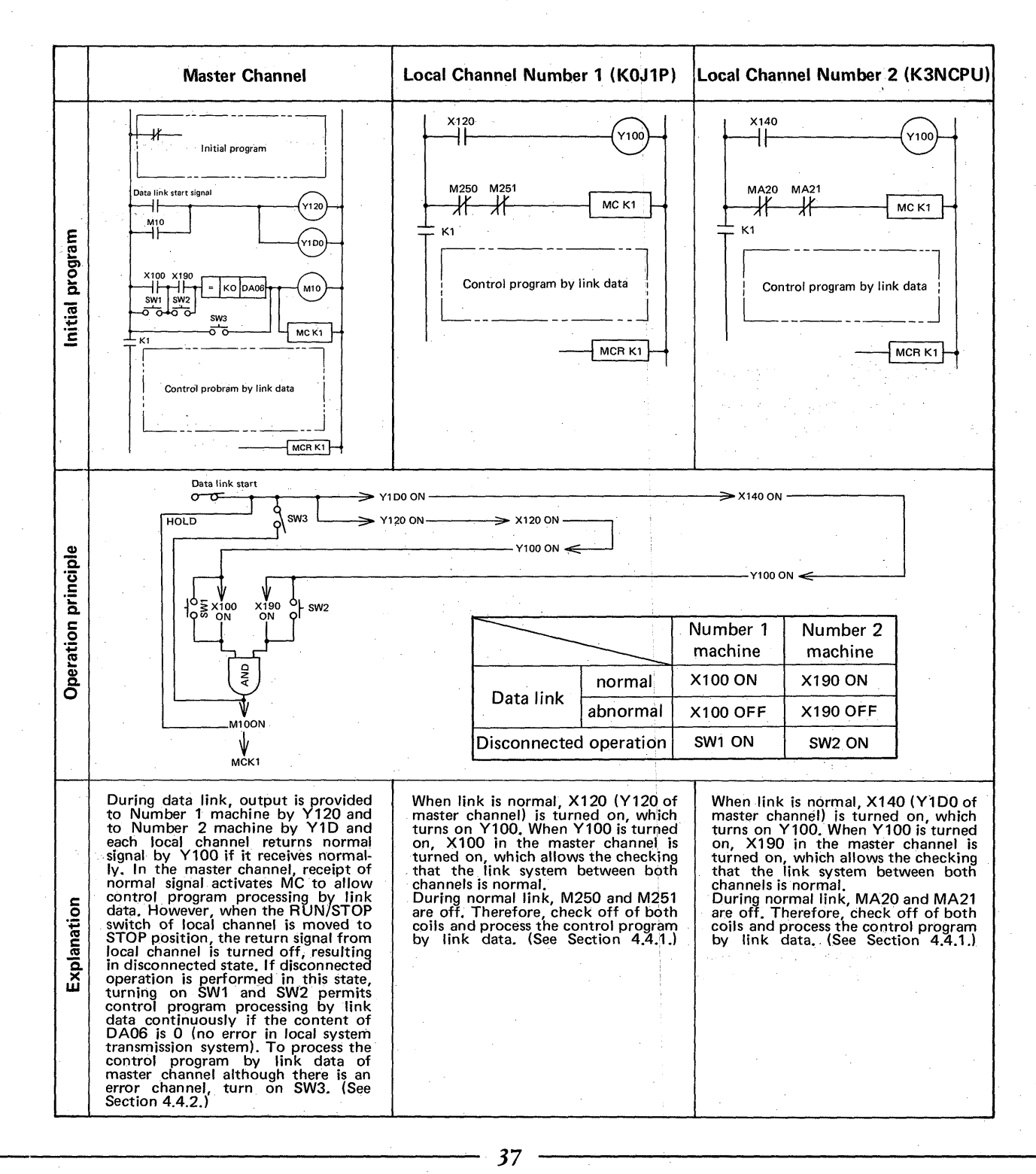

## 4.4.4 Programming method of data sending from master to local side

(1) Master (M) side program

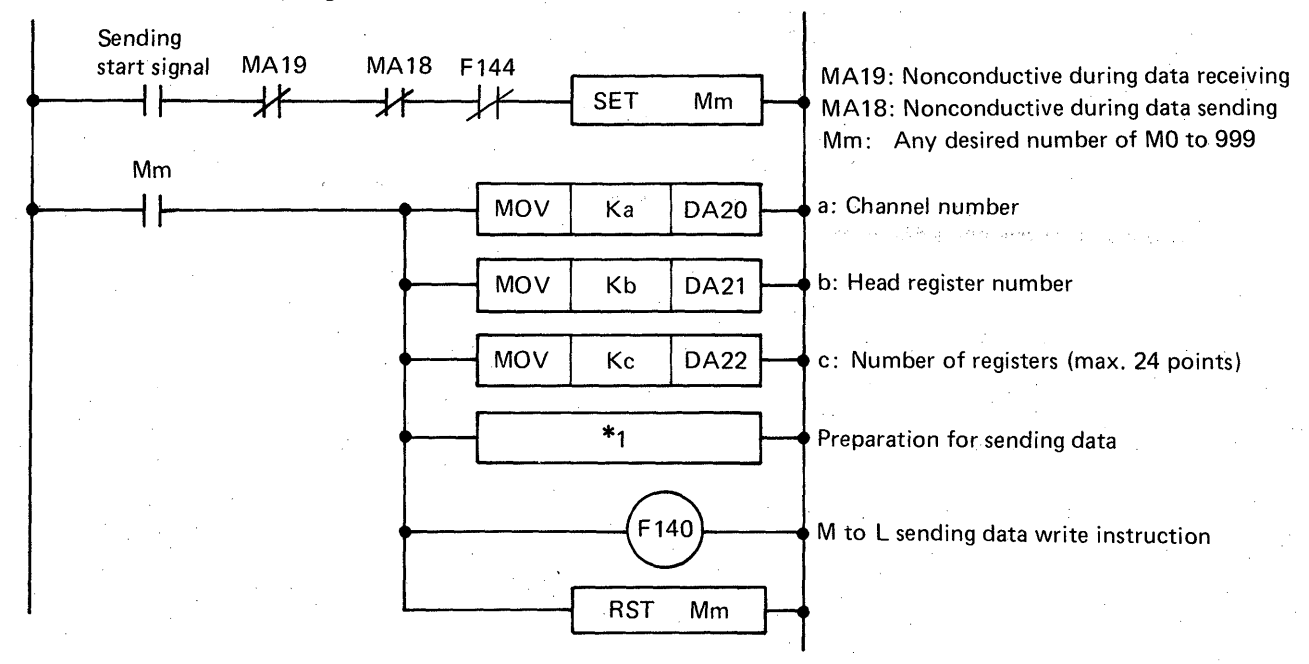

Fig. 4.1 Master Side Program

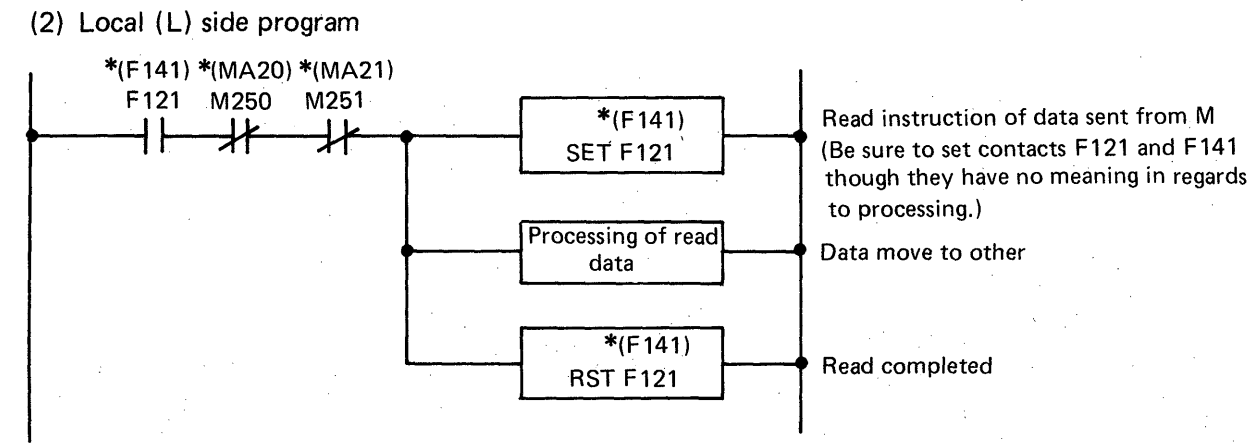

Fig. 4.2 Local Side Program

- Note 1: As a matter of course, it is required to set data, which is desired to be sent, at Db to (Db + c 1) in advance. (\*1)
  - 2: The maximum number of data registers for data sending is 24. Therefore, Kc should not be more than 24. Also, since the data registers are up to D95, set the range at  $(b + c 1) \leq 95$ . (This also applies to the case where the K3NCPU is used as a slave channel.)
  - 3: On both master and local sides, set the programs in Fig. 4.1 and Fig. 4.2 immediately before the END instruction which is located after the program.
  - 4: Send the data of D96 to D999 after transferring them to D0 to D95.

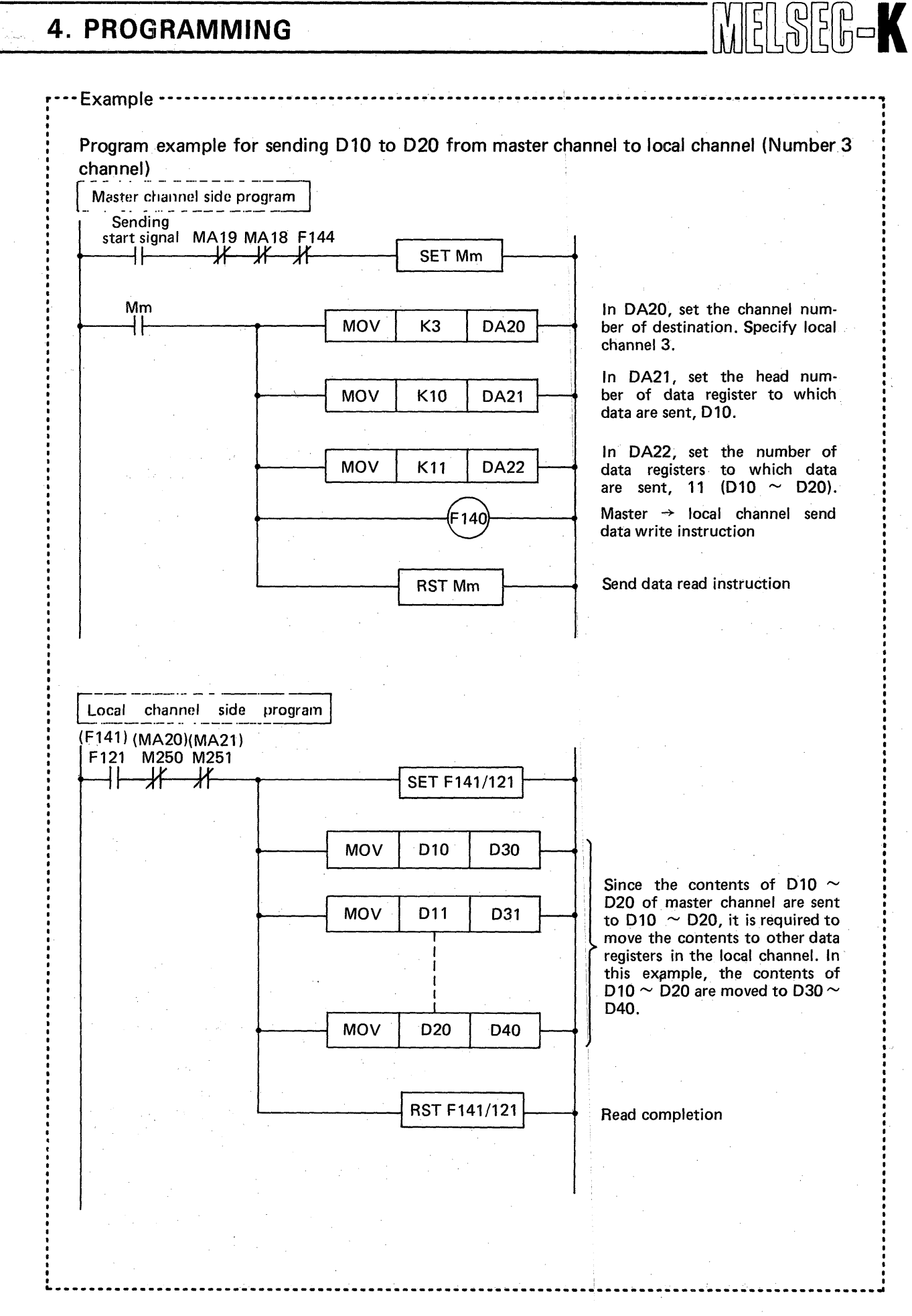

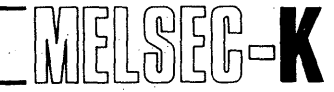

### 4.4.5 Programming method of data sending from local to master side

Data sending from the local to the master side is executed in response to the data sending request from the master side. To freely send data from the local to the master side is not possible.

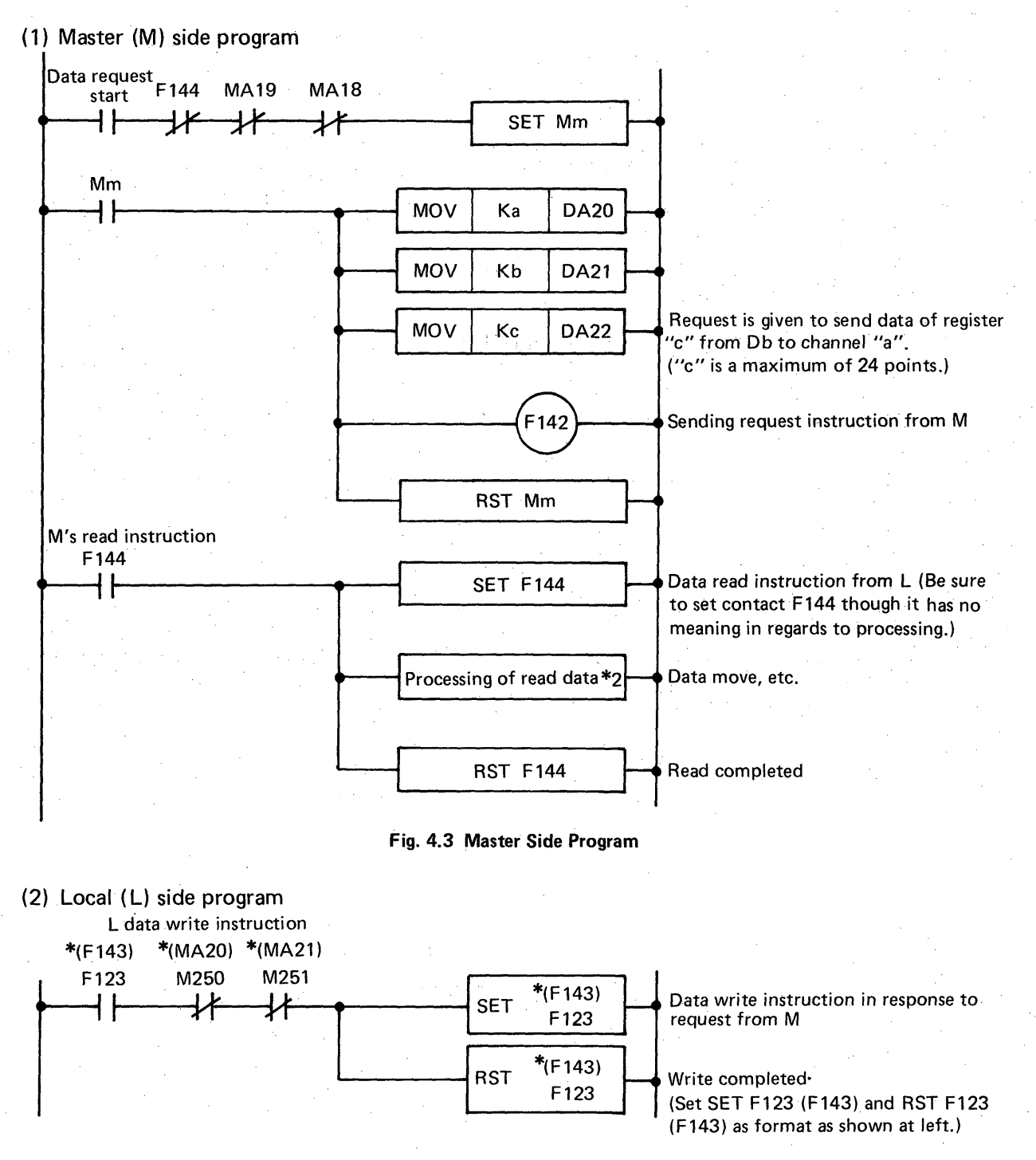

#### Fig. 4.4 Local Side Program

Note 1: The maximum number of data registers for data sending is 24. Therefore, Kc should not be more than 24. Also, since the data registers are up to D95, set the range at  $(b + c - 1) \leq 95$ . (This also applies to the case where the K3NCPU is used as a slave channel.)

40

2: In regards to the programs shown in Fig. 4.3 and Fig. 4.4, insert the master side program in front of the OUT F100 instruction and the local side program in front of the END instruction.

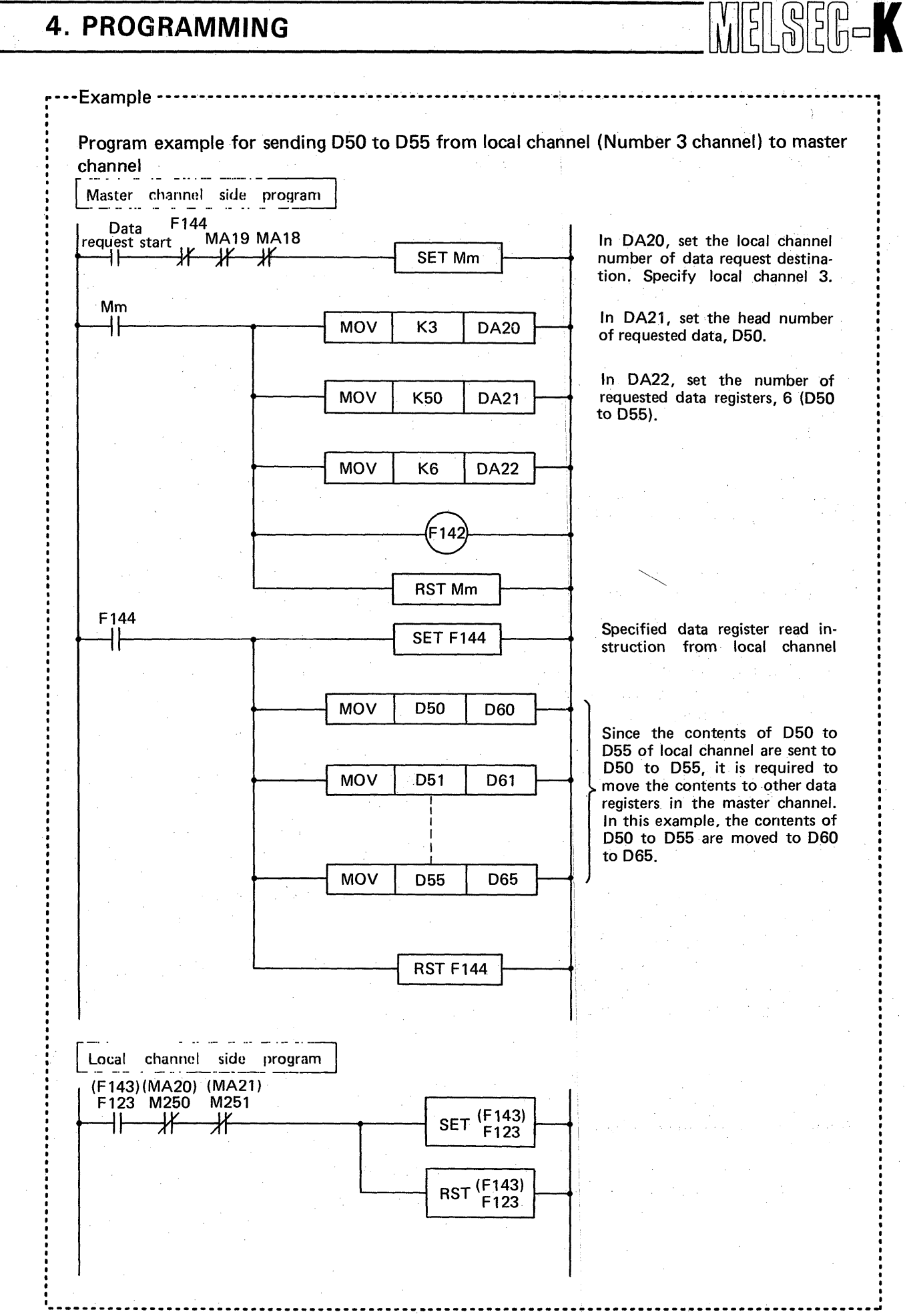

## 4.4.6 Repeated continuous data sending method between master and local sides

This example shows a program which is used to alternately, repeatedly, and continuously execute the data sending (write) from the master to the local side and the data sending (read) from the master to the local side.

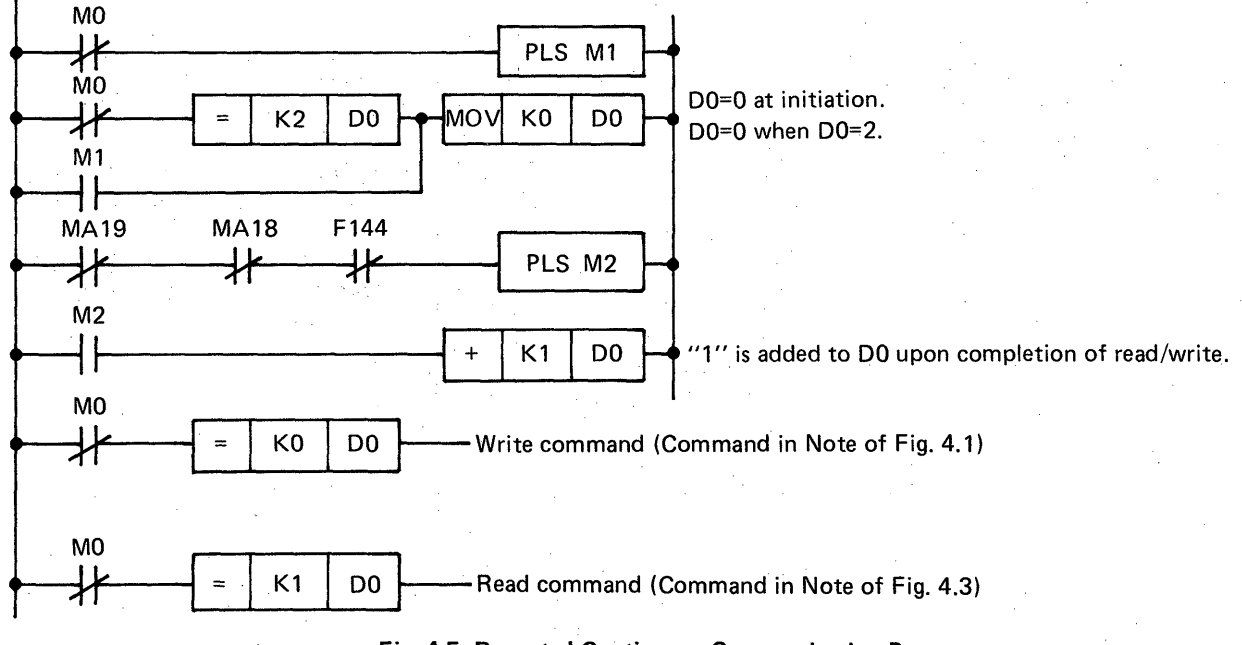

Fig. 4.5 Repeated Continuous Communication Program

M0 is a dummy contact, which sets D0 at D0 = 0 at the time of initiation and D0 = 2, adds "1" to D0 upon the completion of read and write, and gives a write request at the time of D0 = 0 and a read request at the time of D0 = 1.

Note: Be sure to insert the program shown in Fig. 4.5 in front of the program shown in Fig. 4.1 (page 38).

### 4.4.7 Application example of data sending between master and local sides

Data sending from the master to the local side and from the local to the master side is made by specifying the range (maximum 24 points) among 96 points of the data registers D0 to 95. (See Section 4.4.4 and Section 4.4.5.)

The master programmable controller has data registers D0 to 999 (1000 points). Therefore, when the data within the range of D96 to 999 are sent to the local side, transfer the data in blocks into the sending range of D0 to 95 by using the data block transfer instruction (OUT F158) before the sending data write instruction (OUT F140) marked with \*1 in Fig. 4.6.

When data sending is made from the local to the master side, transfer the data within the receiving range of D0 to 95 in blocks into D96 to 999 by using the data block transfer instruction (OUT F158) next to the data read instruction marked with \*2 in Fig. 4.9.

In case data is intended to be sent from the master channel to remote or disconnected channel, or to be received by the master channel from the aforementioned channel, by mistake, the state of sending or receiving completion is forcedly constituted (MA18 or MA19 is off), the received data all turn to "0", and continuous communication is made repeatedly.

### 4.4.8 Application circuit example

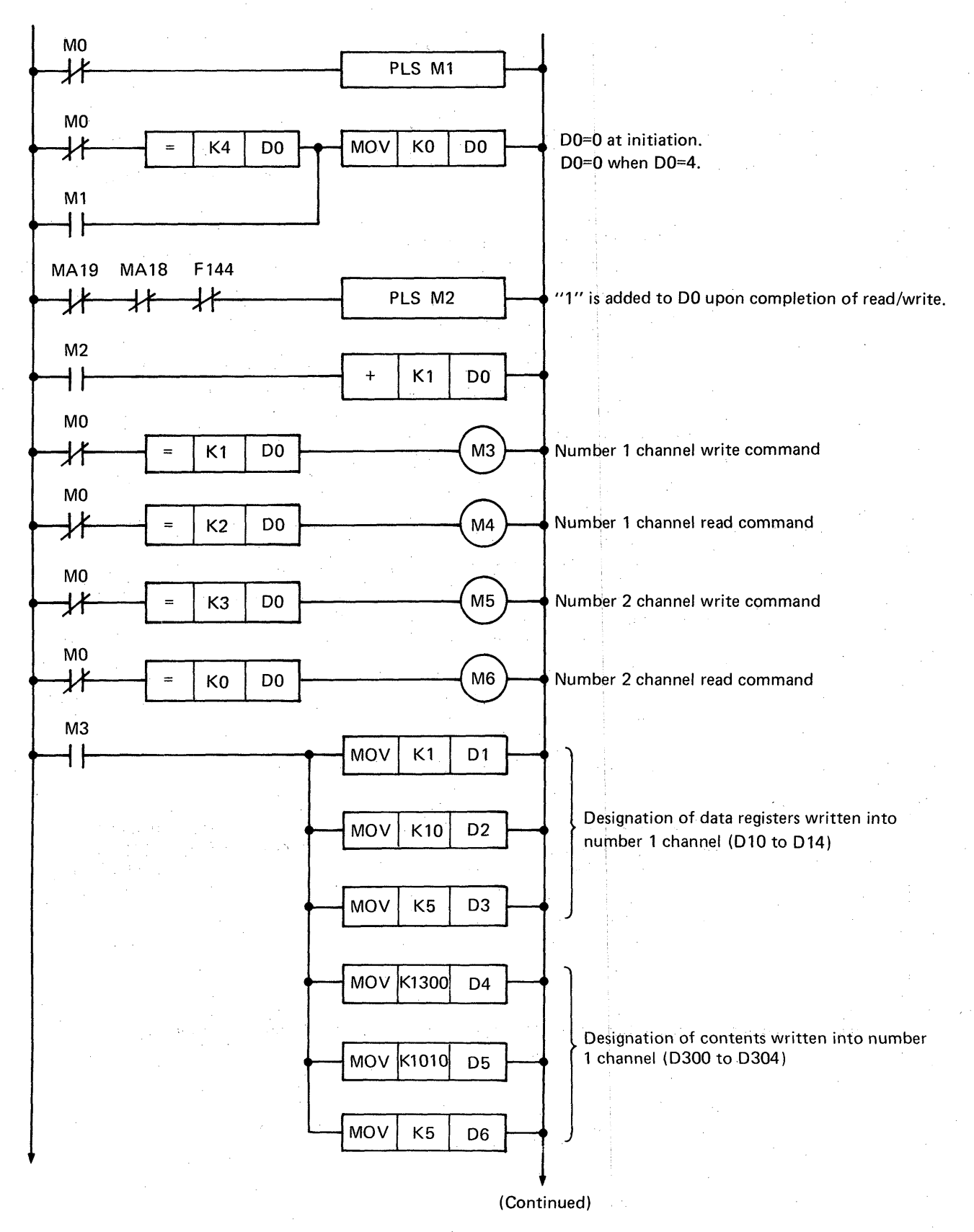

MELSEC-K

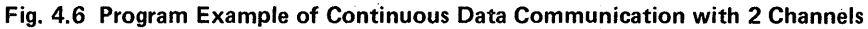

4

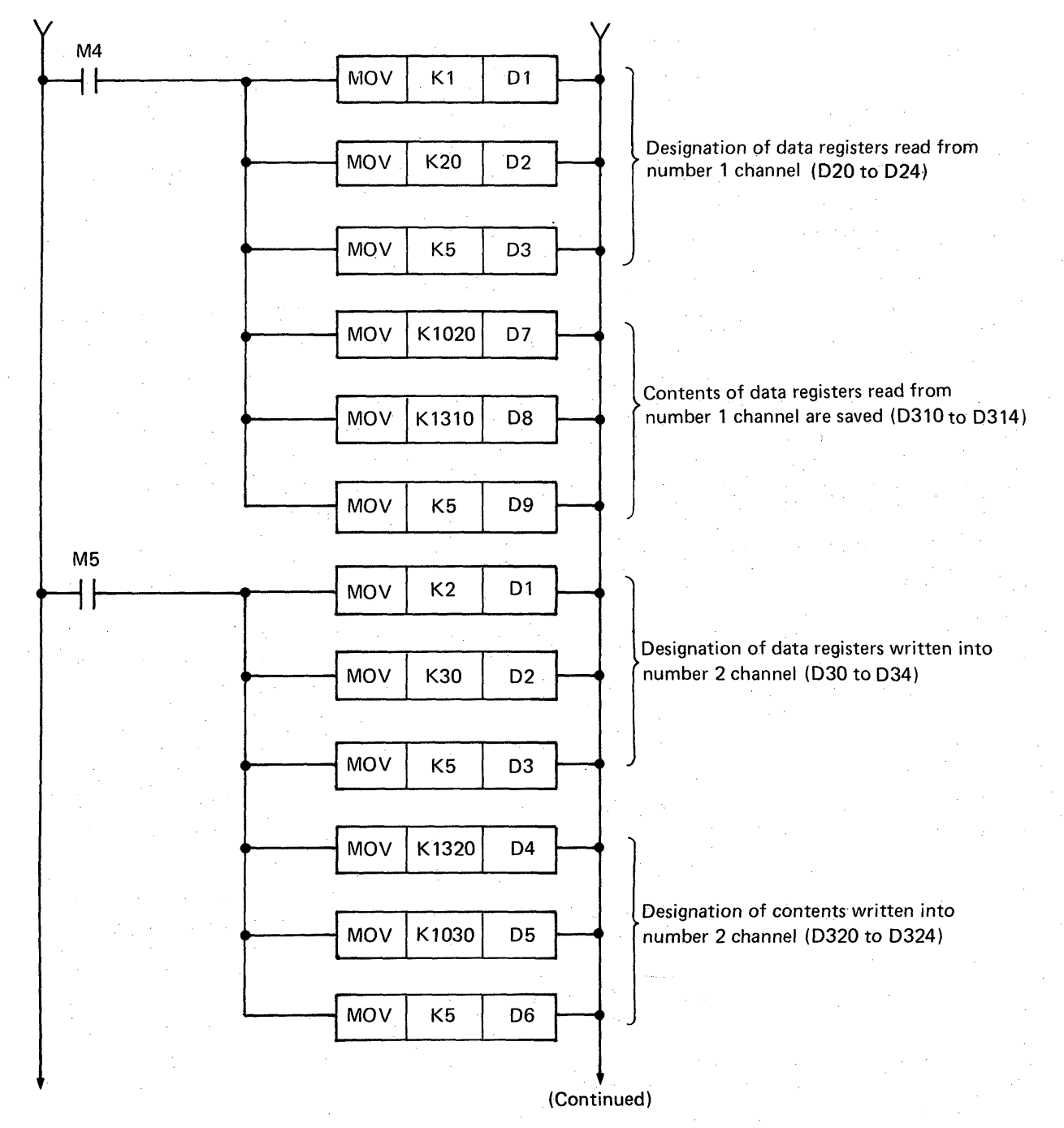

MELSEG-K

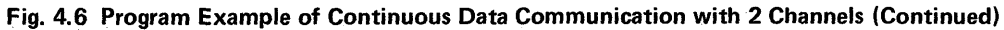

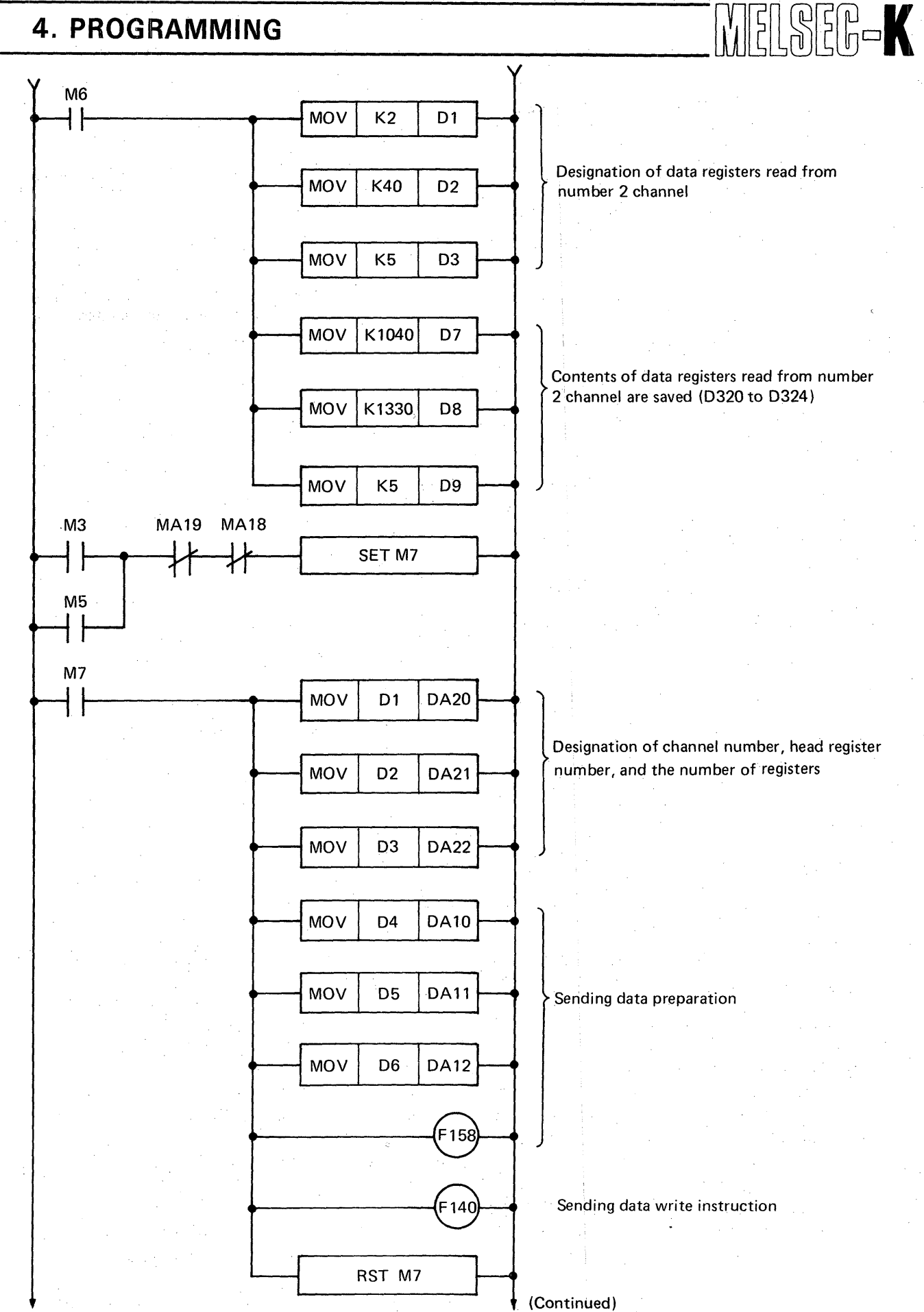

Fig. 4.6 Program Example of Continuous Data Communication with 2 Channels (Continued)

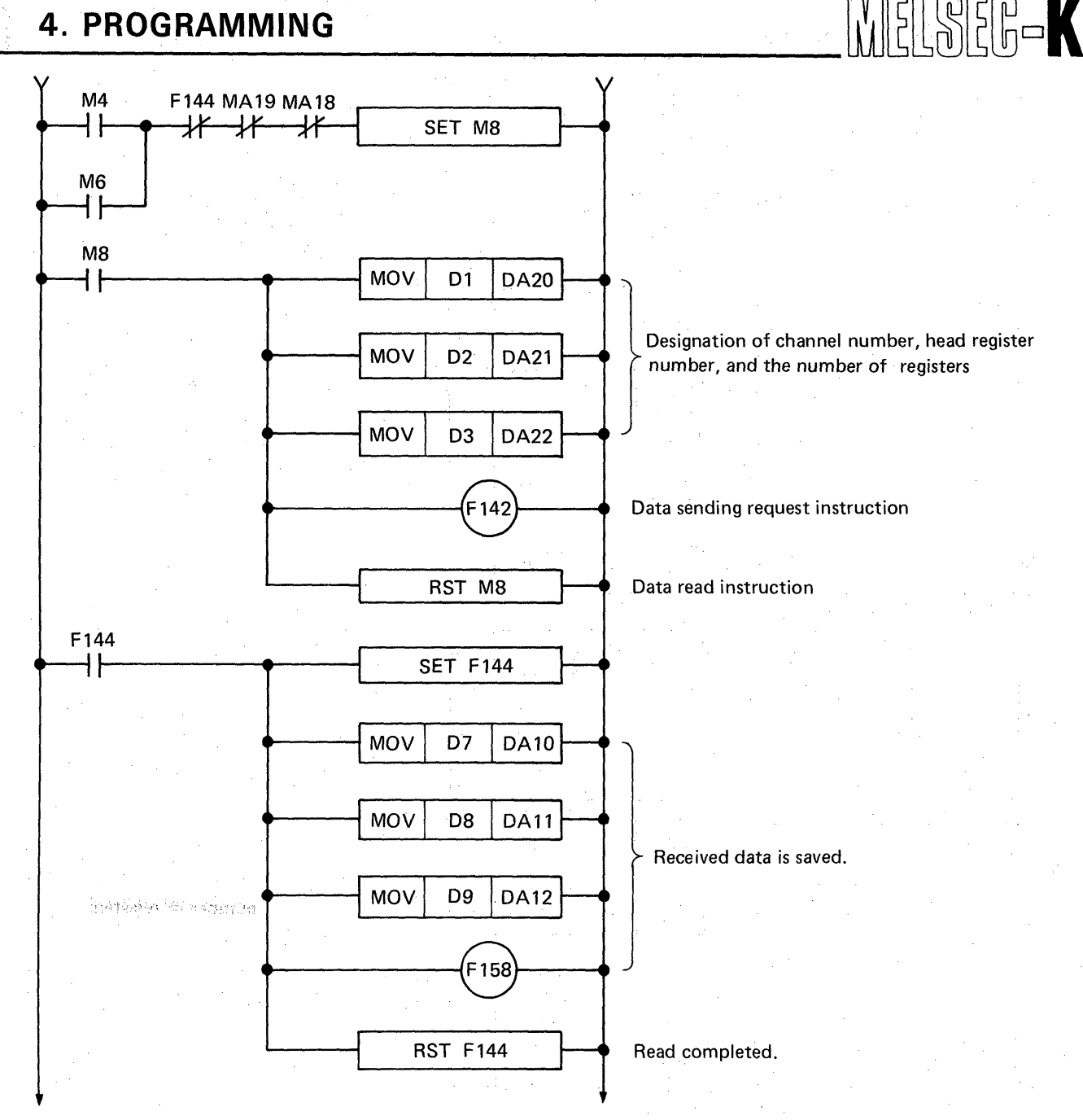

Fig. 4.6 Program Example of Continuous Data Communication with 2 Channels (Continued)

- (1) M0 is a dummy contact, which sets D0 at D = 0 at the time of initiation and D0 = 4.
- (2) "1" is added to D0 upon the completion of read and write.
- (3) When D0 is "0", M3 turns on. The contents of D300 to D304 are stored into D10 to D14 by the data block transfer instruction (OUT F158). The contents of D10 to D15 are sent to channel number 1.
- (4) When D0 is "1", M4 turns on. This gives request to send the contents of D20 to D24 to channel number 1. The received contents of D20 to D25 are stored into D310 to D314 by the data block transfer instruction (OUT F158).
- (5) When D0 is "2", M5 turns on. The contents of D320 to D324 are stored into D30 to D34 by the data block transfer instruction (OUT F158). The contents of D30 to D34 are sent to channel number 2.
- (6) When D0 is "3", M6 turns on. This gives request to send the contents of D40 to D44 to channel number 2. The received contents of D20 to D25 are stored into D330 to D334 by the data block transfer instruction (OUT F158).

LSEG-K

## 4.5 Process Time

## 4.5.1 Transmission delay time

The maximum transmission delay time in each sending and receiving is as shown in Table 4.1.

|                | Type of Sending/Receiving  | Transmission Delay Time                         |  |  |  |
|----------------|----------------------------|-------------------------------------------------|--|--|--|
|                | Y data from master channel | 1 cycle of K3NCPUP2 + transmission process time |  |  |  |
| Remote channel | X data to master channel   | 3 cycles of K3NCPUP2                            |  |  |  |
|                | Y data from master channel | 1 cycles of K3NCPUP2 + 1 cycle of KCPU          |  |  |  |
|                | X data to master channel   | 3 cycles of K3NCPUP2 + 1 cycle of KCPU          |  |  |  |
| Local channel  | D data from master channel | 2 cycles of K3NCPUP2 + 2 cycles of KCPU         |  |  |  |
|                | D data to master channel   | 3 cycles of K3NCPUP2 + 2 cycles of KCPU         |  |  |  |

Table 4.1 Maximum Transmission Delay Time

## NOTE

- 1. 1 cycle in Table 4.1 means 1 scan time (from step 0 to step 0 of the next cycle).
- 2. Transmission process time means the time required until the sending and receiving of X/Y data to and from all channels are completed, and is obtained by the following expression:

| Transmission process time - | total of link points | $\pm (0.9 \times n)$ [mol] |
|-----------------------------|----------------------|----------------------------|
|                             | 500                  | T (0.0 X II) [1115]        |
|                             |                      | n: channel No.             |

47

3. Transmission delay time does not include the delay time of input/output unit.

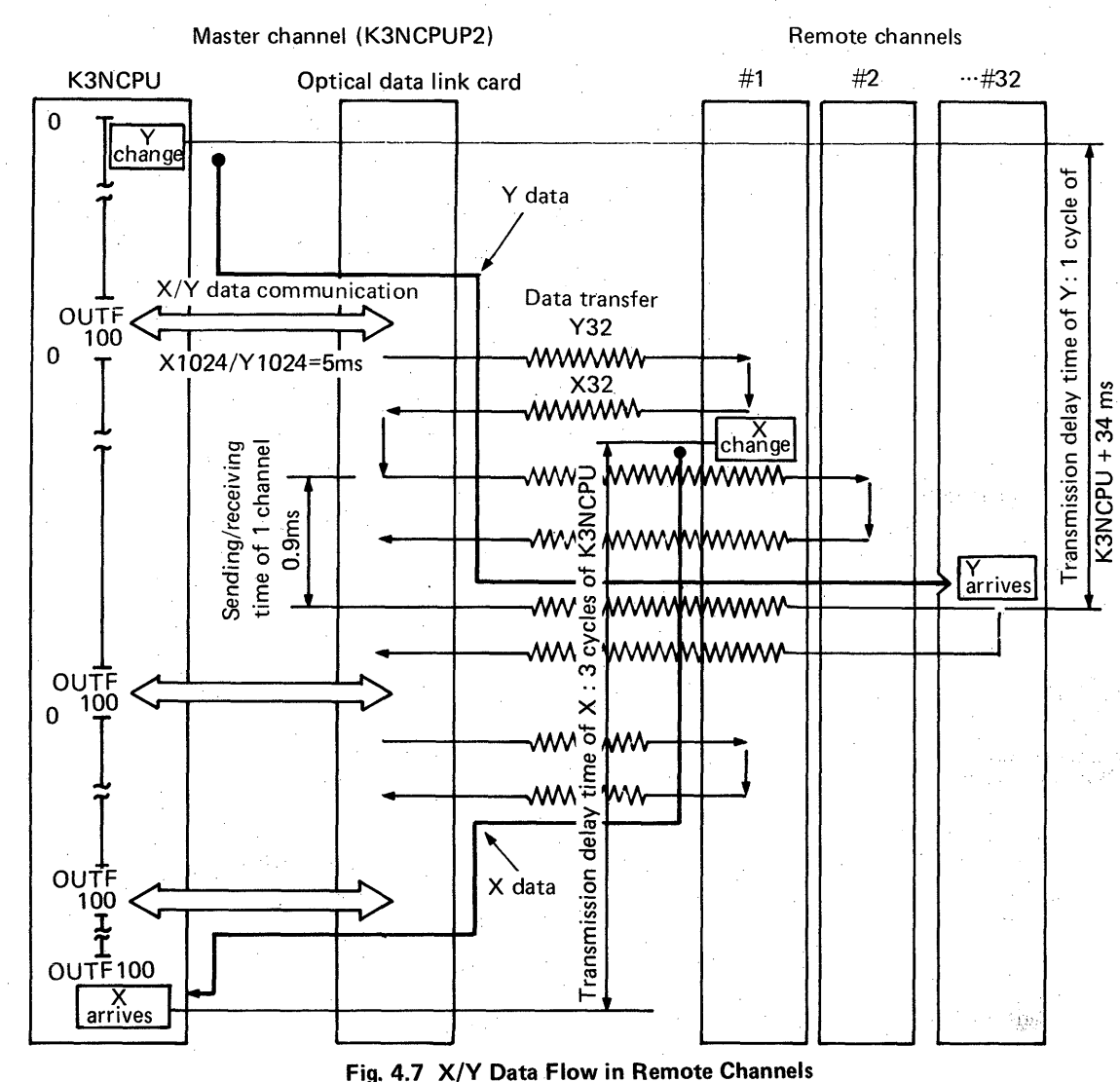

### 4.5.2 X/Y data flow in remote channels

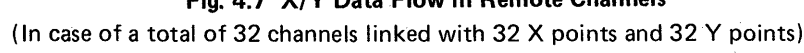

X/Y data flow as shown by the thick lines in Fig. 4.7.

(1) Process time

The operation of 0 step to OUT F100 is repeated. After this OUT F100, the K3NCPUP2 makes data communication with the optical data link card 2, and thereafter, gives the optical data link card a sending/receiving command to/from the remote channels, and at the same time, executes the operation of 0 step to OUT F100 again. Therefore, the process time is longer by the data communication time with the optical data link card (approximately 5 ms when X/Y points are 2048).

(2) Transmission delay time

The output of K3NCPUP2 is sent to the remote channels after the next OUT F100. If this output changes in the vicinity of step number 0, the sending delay time to channel number 32 is (1 cycle of K3NCPUP2 + 34 ms).

This 34 ms is the value obtained by the addition of the data communication time between K3NCPUP2 and optical data link card and the sending time to channels number 1 to 32 when the number of X/Y link points is 2048. Reversely, if the output changes after the sending/ receiving of input signal of remote channel (channel number 1), the transmission delay time is 3 cycles of K3NCPUP2.

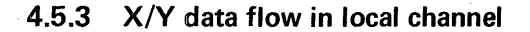

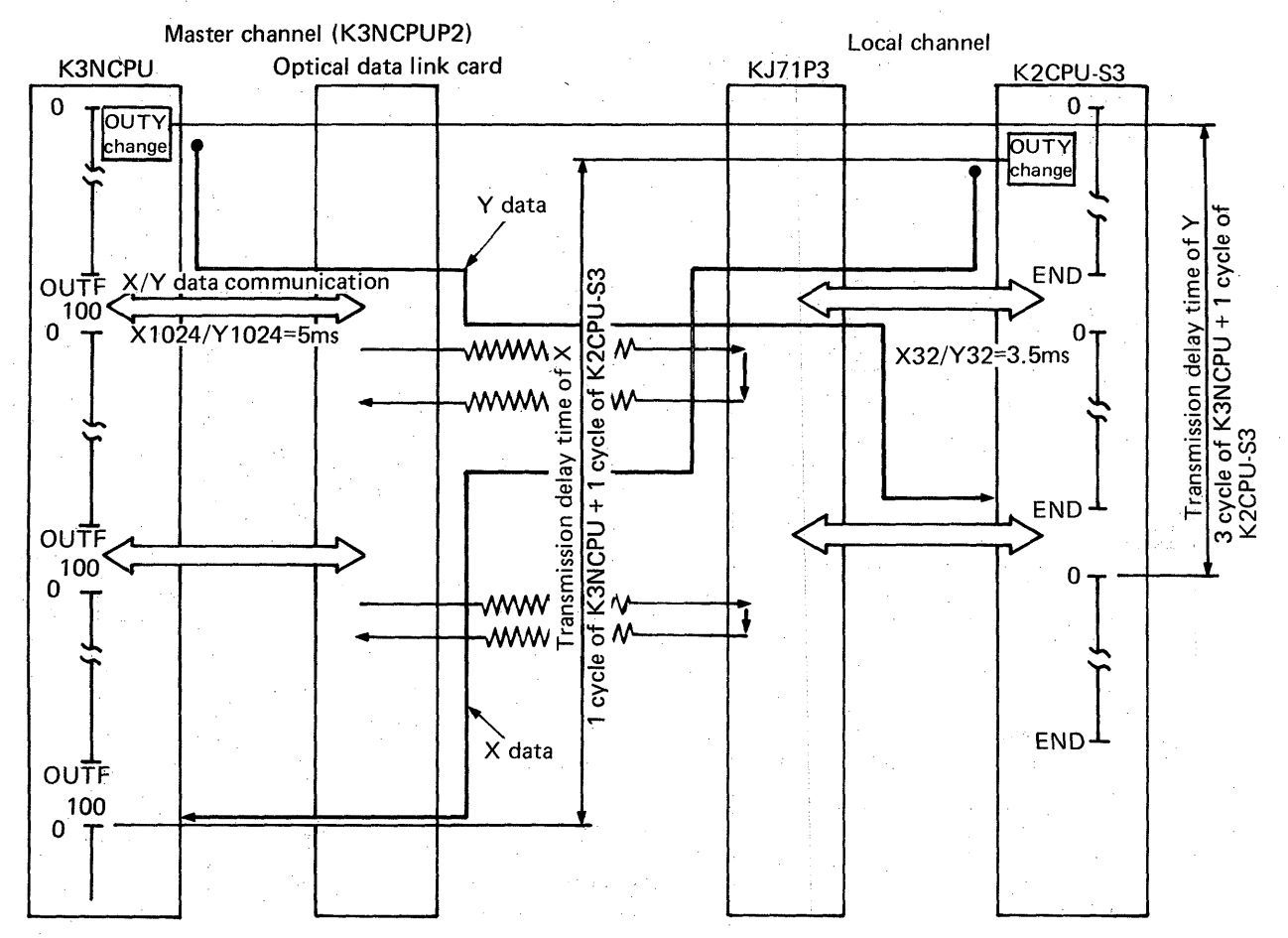

MELSEB-K

Fig. 4.8 X/Y Data Flow in Local Channel

X/Y data flow as shown by the thick lines in Fig. 4.8.

(1) Process time

The operation of 0 step to OUT F100 is repeated in the master channel. After this OUT F100, the K3NCPUP2 makes data transfer with the optical data link card, and thereafter, gives the optical data link card a sending/receiving command to/from the local channel, and at the same time, executes the operation of 0 step to OUT F100 again. (Sending/receiving and sequence operation are made parallelly.) Therefore, the process time is longer by the data communication time with the optical data link card (approximately 5 ms when X/Y points are 2048).

The operation of 0 step to END is also repeated in the local channel. After this END instruction, the K2CPU-S3 executes data communication with the KJ71P3. The required data communication time is approximately 3.5 ms when X/Y points are 64. Therefore, the process time is longer by 3.5 ms.

## (2) Transmission delay time

The output of master channel is sent to local channel after the next OUT F100. After END, the local channel is replaced by the image memory which is used by the programmable controller. Therefore, if the output of master channel changes in the vicinity of program step number 0, the transmission delay time is (1 cycle of K3NCPUP2 + 1 cycle of K2CPU-S3). Reversely, if the output of local channel changes in the vicinity of program step number 0, the transmission delay time is (3 cycles of K3NCPUP2 + 1 cycle of K2CPU-S3).

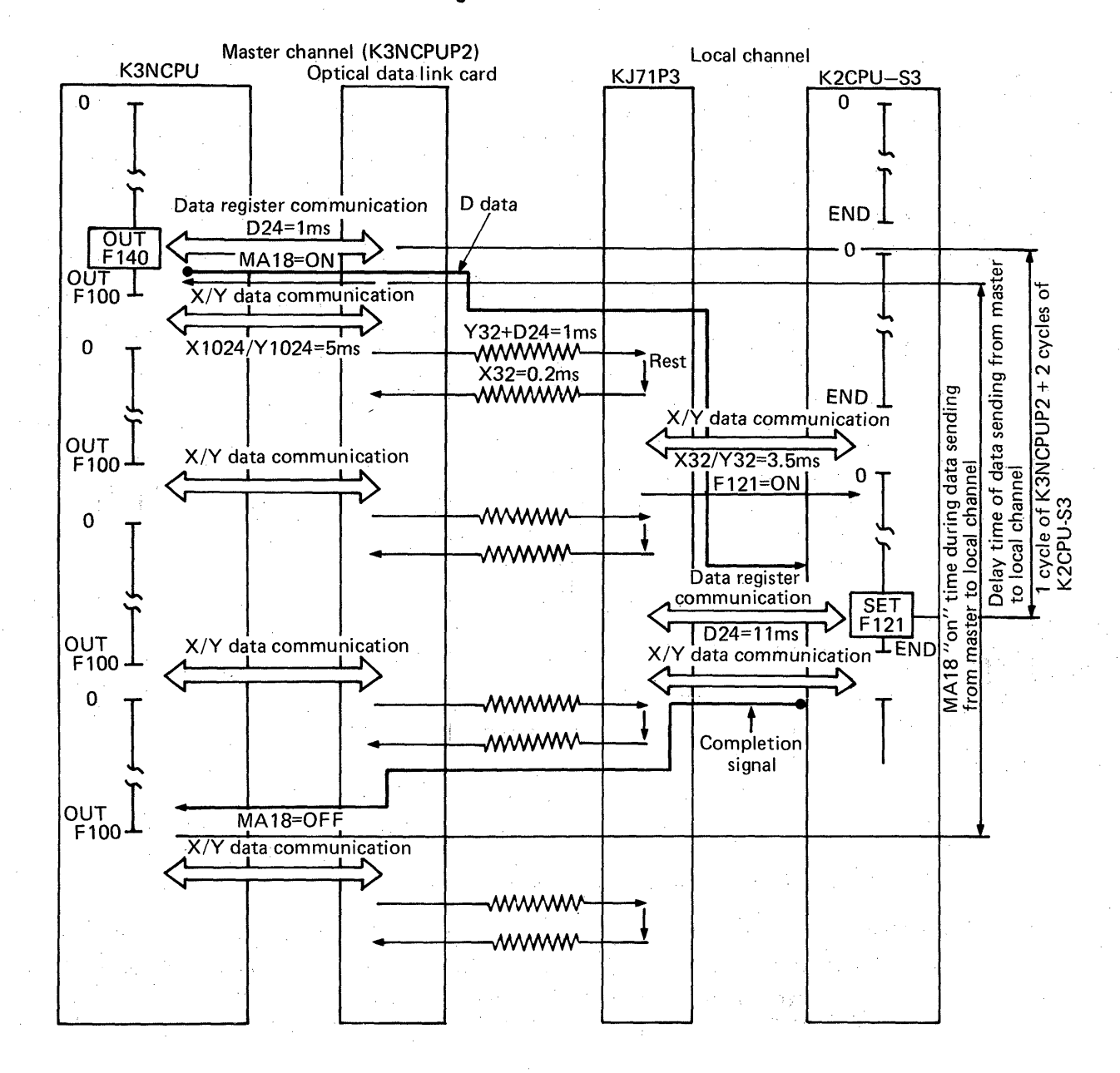

### 4.5.4 D data flow at the time of data register write

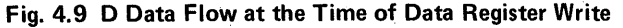

D data flows as shown by the thick line in Fig. 4.9.

Process time is longer by approximately 1 ms in the master channel when the data registers are the maximum simultaneous 24 points (DA22 = 24). In the local channel, the process time is longer by approximately 11 ms. The transmission delay time in response to the write request from the master channel to the local channel is (1 cycle of K3NCPUP2 + 2 cycles of K2CPU-S3). The MA18 "on" time during sending is (2 cycles of K3NCPUP2 + 2 cycles of K2CPU-S3).

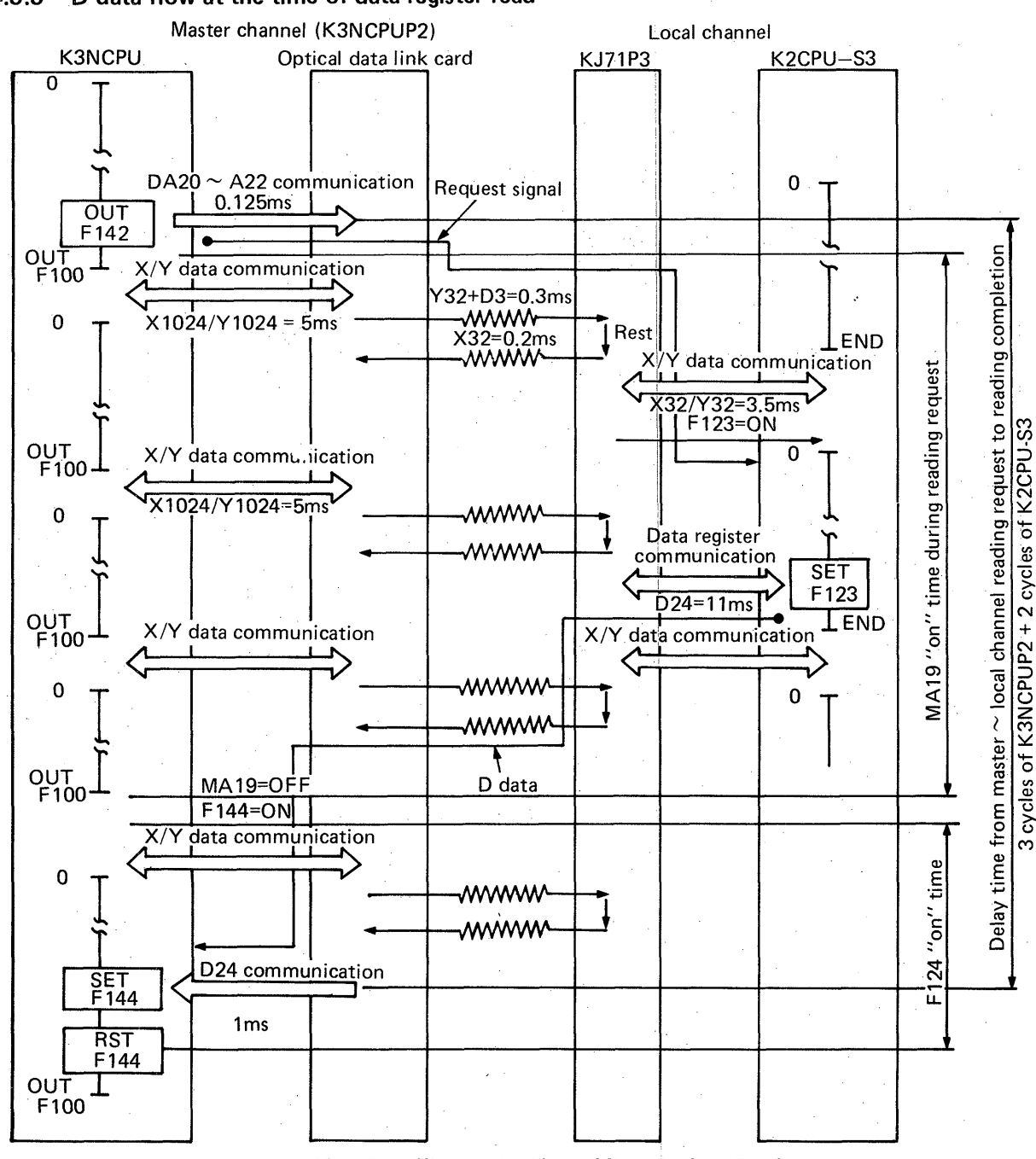

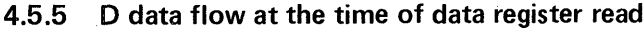

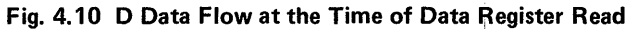

D data flows as shown in Fig. 4.10.

Process time is longer by approximately 1 ms in the master channel when the data registers are the maximum simultaneous 24 points (DA22 = 24). In the local channel, the process time is longer by approximately 11 ms. The transmission delay time in response to the read request from the master channel to the local channel is (3 cycles of K3NCPUP2 + 2 cycles of K2CPU-S3). The time required until read is completed is the total of MA19 "on" time during receiving, i.e. (2 cycles of K3NCPUP2 + 2 cycles of K2CPU-S3, and F144 "on" time upon completion of read, i.e. (1 cycle of K3NCPUP2).

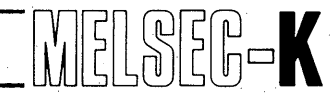

## 4.6 Utilization of Special Units in Optical Data Link Remote I/O System

This section explains how to use special units in the remote I/O system. Special units for remote I/O channel are available as shown in Table 4.2. Note that some are not applicable to the K3CPUP2.

| Unit Name                                             | Туре          | Application |
|-------------------------------------------------------|---------------|-------------|
| A/D, D/A converter unit                               | KA62, KA63    | No          |
| A/D, D/A converter unit                               | КА62А, КА63А  | Yes         |
| Insulation amplifier unit                             | KA64          | Yes         |
| High-speed counter unit                               | KD61          | Yes         |
| Analog timer unit                                     | KT61          | No          |
| Intelligent communication unit                        | KD51E         | No          |
| PID unit                                              | KD81          | Yes         |
| Computer link unit                                    | KJ71L7/KJ71L4 | No          |
| Data link unit for coaxial cable (for master channel) | KJ71L2        | No          |
| Data link unit for coaxial cable (for local channel)  | KJ71L3        | No          |
| Optical data link unit (for local channel)            | KJ71P3        | No          |
| Positioning unit                                      | KD71N         | Yes         |

Table 4.2 Special Units and Applicability

NOTE

## 4.6.1 Initial program when special units are used in optical data link system

The initial program is used to specify the correspondence of I/O numbers between the master side and the remote side in the data link system.

The initial program for the system configuration example shown in Fig. 4.11 is as shown in Fig. 4.12. Set the initial program at the head of sequence program of K3NCPUP2 (from step number 0).

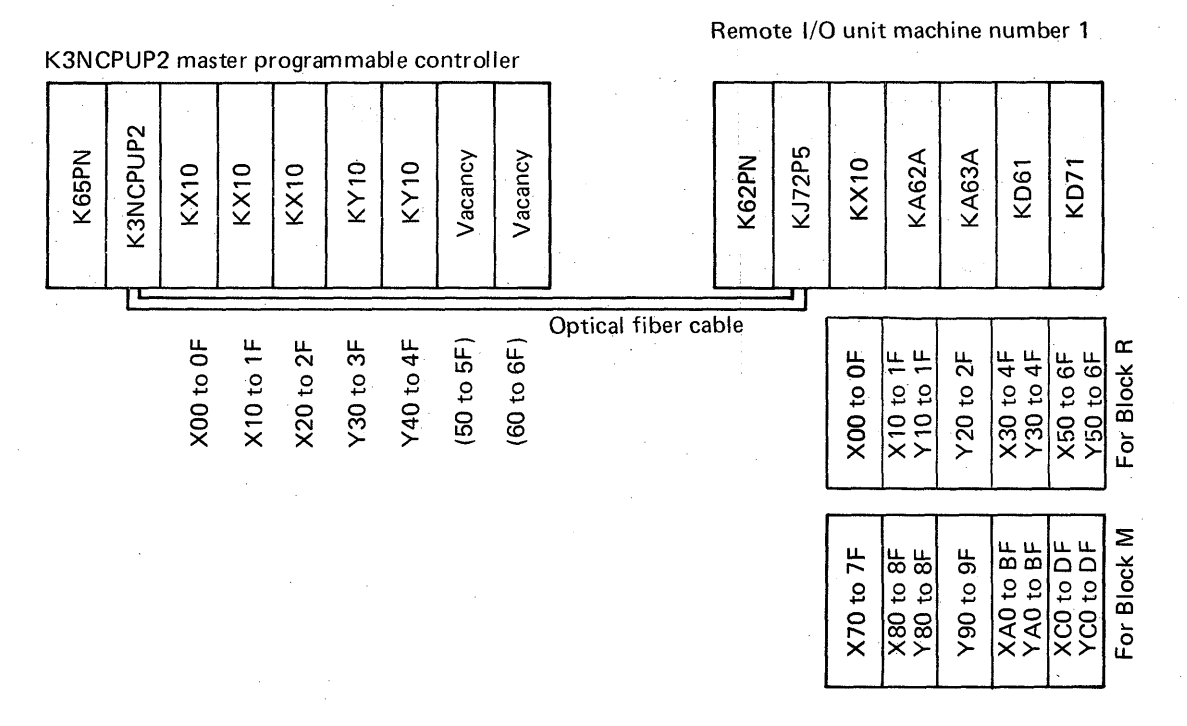

### Fig. 4.11 System Configuration Example

- 1. The output numbers inside are the allotted numbers in relation to the master programmable controller.
  - 2. KJ72P5: Serial data link unit (K2 remote set)
  - K62PA, K65PN: Power supply units (115V AC input)

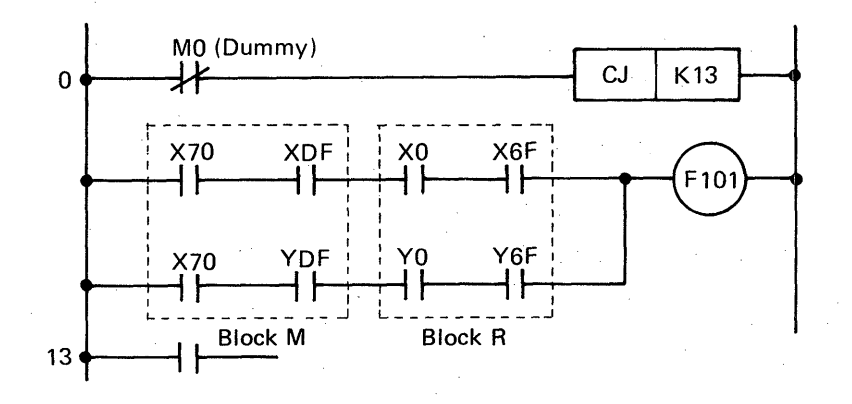

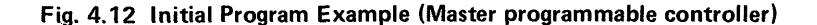

The input signals of KA62A in the system configuration example shown in Fig. 4.11 correspond to X80 to X8F and the output signals correspond to Y80 to Y8F in the master programmable controller.

For reading the channel select signal of KA62A and the digital value, which has been converted from analog signal after the selection of channel, the special timing pulses (F190 and F191) are used.

(1) The program for reading data in channel "0" of KA62A and for storing the data into the data register D0 is as shown in Fig. 4.13.

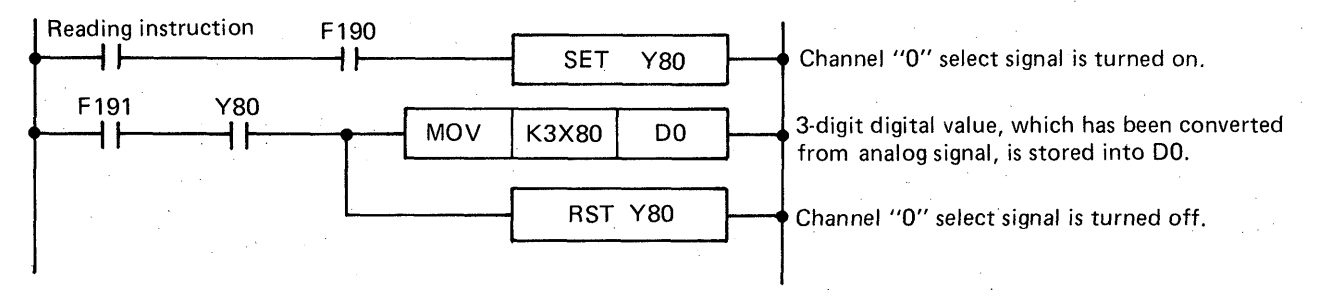

Fig. 4.13 Program Example for Reading Data in Channel "0" of A/D Converter Unit

(2) The special timing pulses F190 and F191 turn on during only 1 scan per 4 cycles of operation as shown in Fig. 4.14.

The pulse F191 turns on 3 cycles after F190. Utilize these special timing pulses only as contacts in the sequence program.

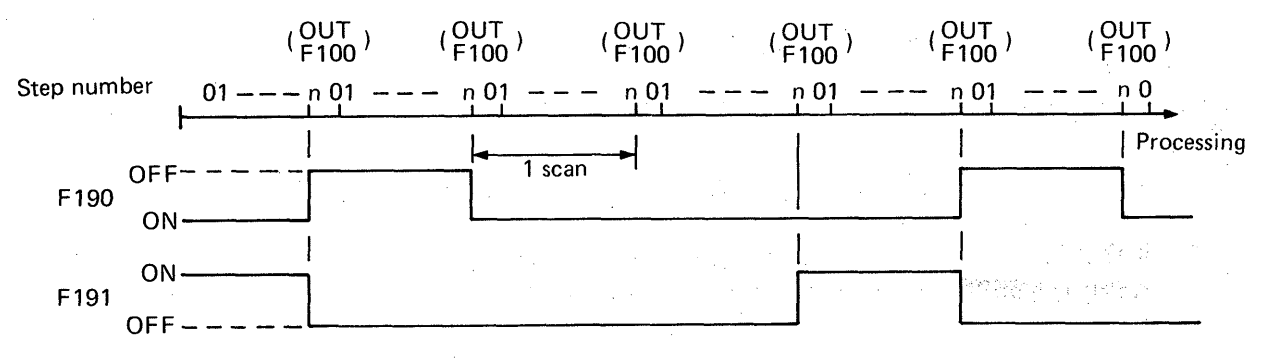

### Fig. 4.14 Special Timing Pulses F190, F191

(3) The program for consecutively reading data in 4 channels, channels "0" to "3", of KA62A and for storing the data into the data registers, D0 to D3, is as shown in Fig. 4.15.

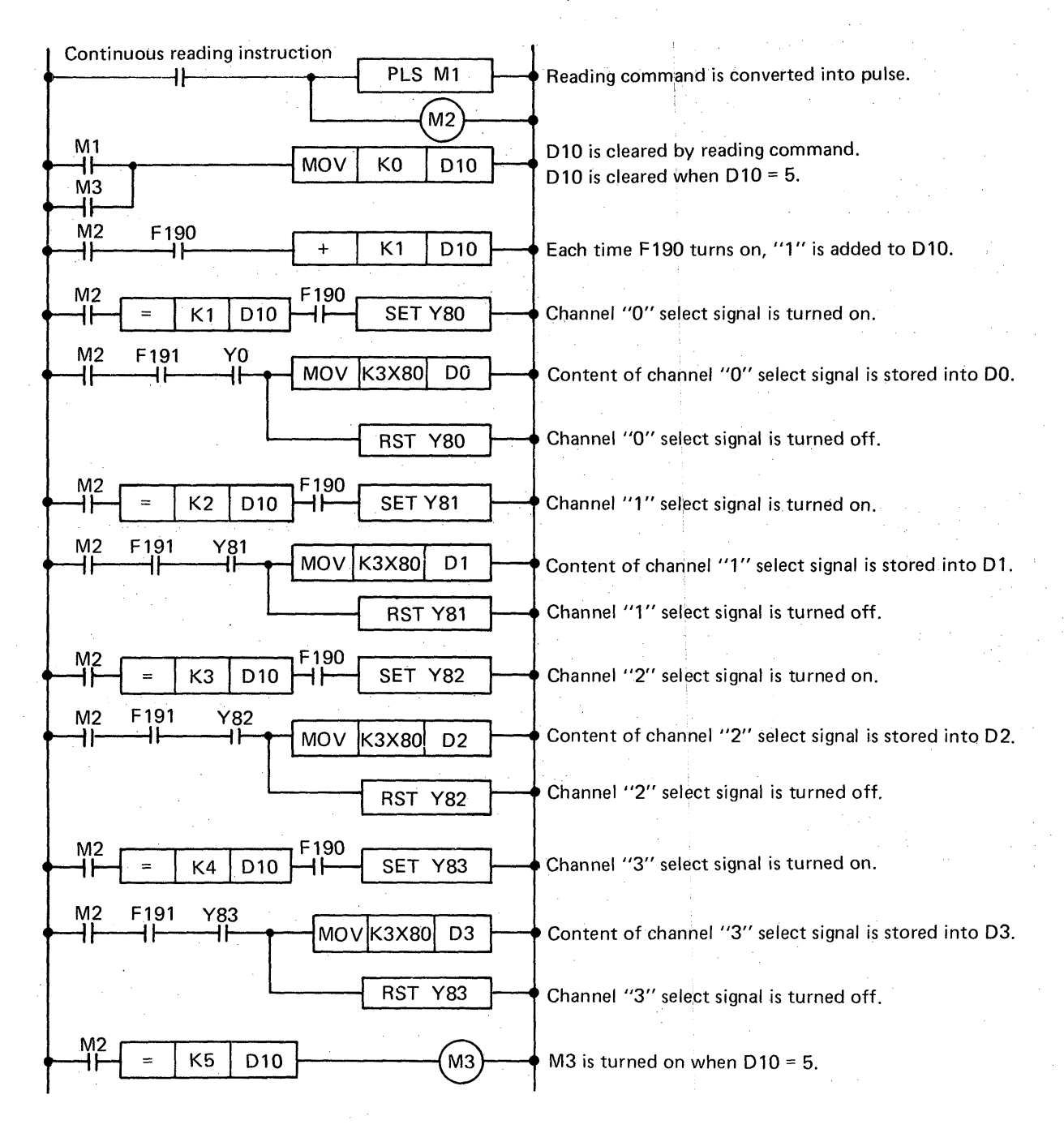

### Fig. 4.15 Program Example for Continuous Reading of Channels "0" to "3" of A/D Converter Unit

## 4.6.3 Program example for KA63A (D/A converter unit) in remote I/O system

The output signals of KA63A in the system configuration example shown in Fig. 4.11 correspond to Y90 to Y9F in the master programmable controller.

The program for outputting the content of K0 to channel "0" of KA63A and the content of D1 to channel "1" is as shown in Fig. 4.16.

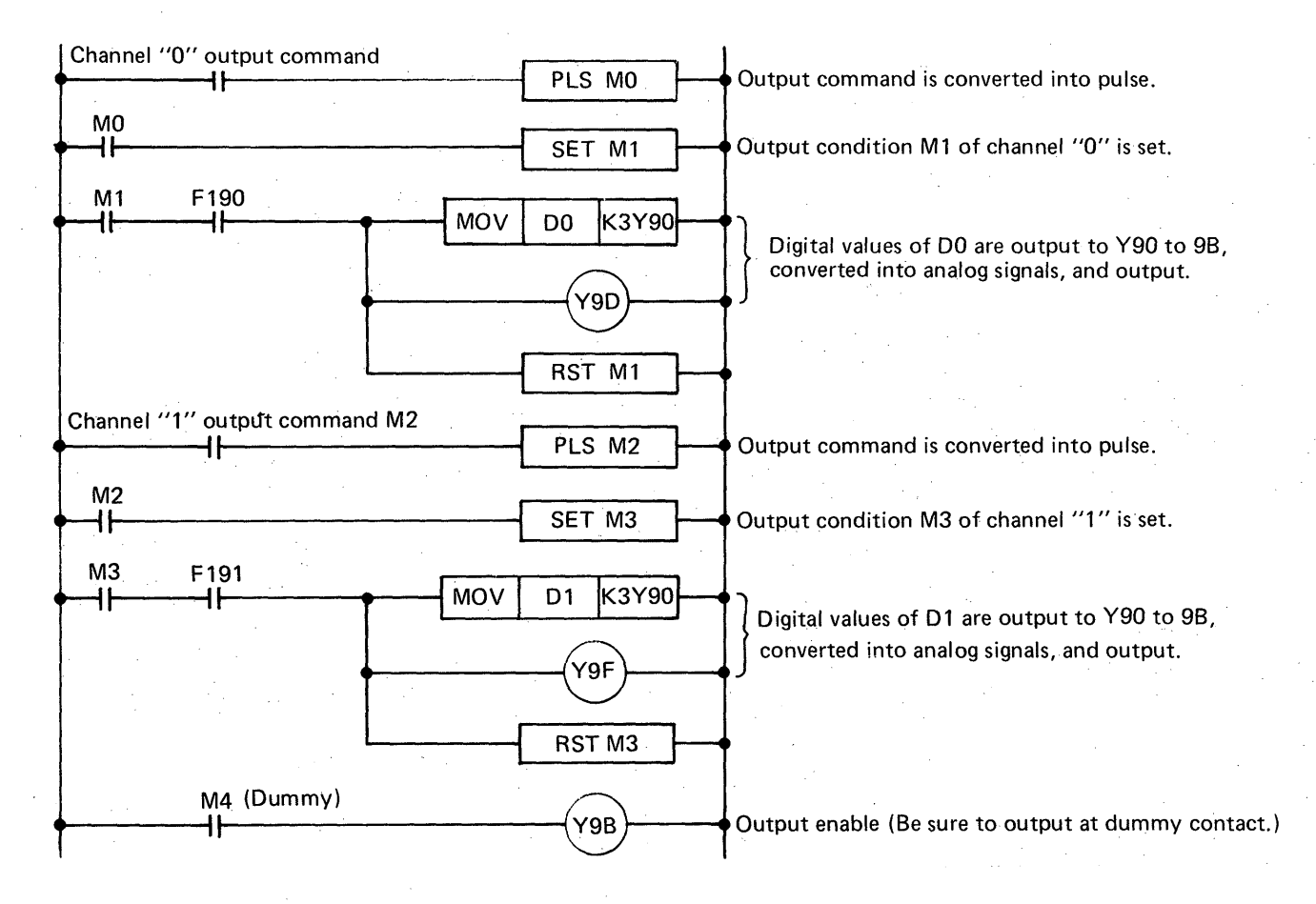

Fig. 4.16 Program Example for Outputting to Channels "0" and "1" of D/A Converter Unit

## 4.6.4 Program example for KD61 (high-speed counter unit) in remote I/O system

The input signals of KD61 in the system configuration example shown in Fig. 4.11 correspond to XAO to XBF and the output signals correspond to YAO to YBF in the master programmable controller.

MELSEG-K

For presetting (changing temporary value), setting set value, and reading counter value of KD61, the special timing pulses (F190 and F191) are utilized, and the program used for this purpose is as shown in Fig. 4.17.

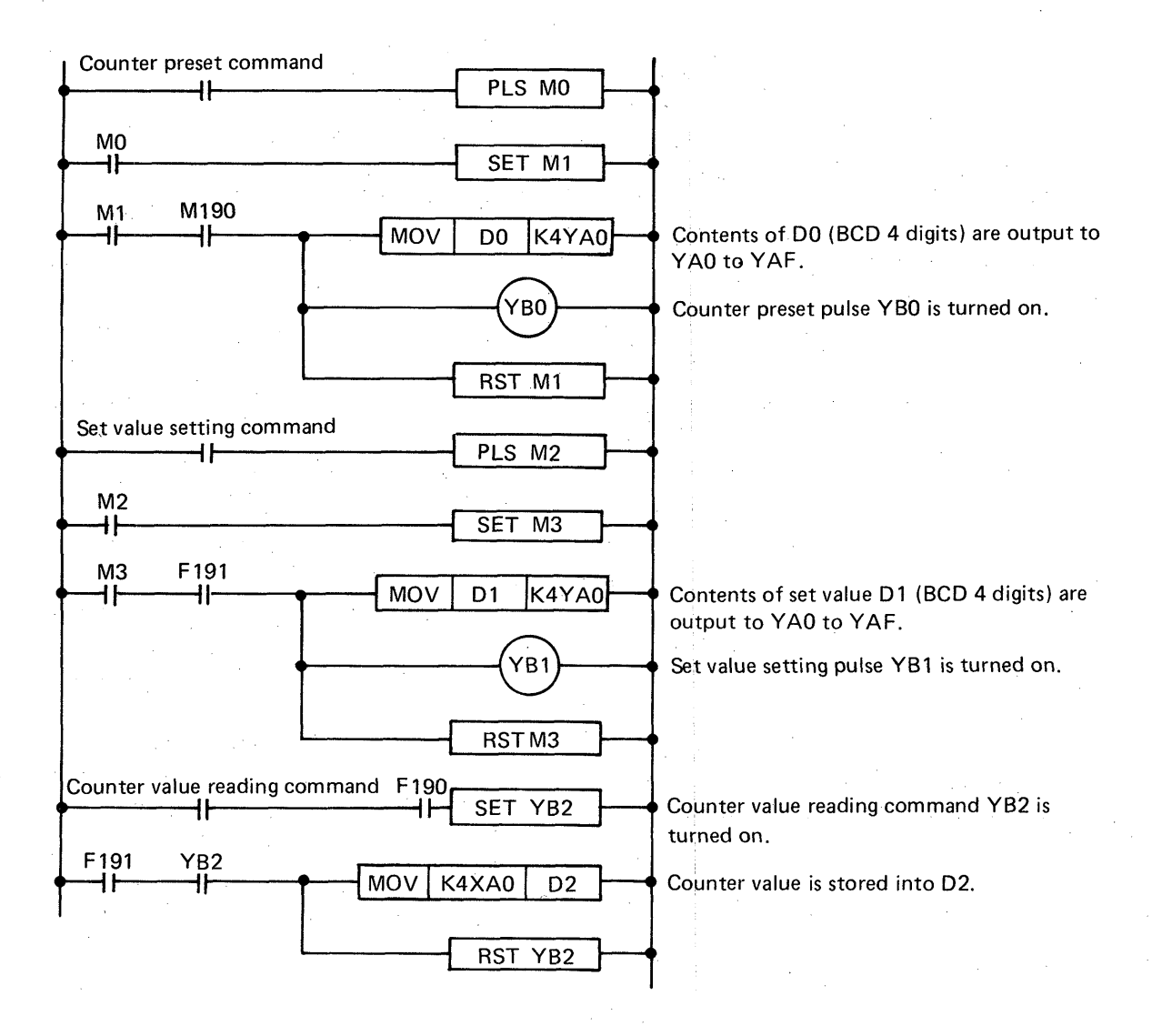

Fig. 4.17 Program Example for KD61

ΜΕΜΟ

|                                         | · · · · · · · · · · · · · · · · · · · |
|-----------------------------------------|---------------------------------------|
|                                         |                                       |
|                                         |                                       |
|                                         |                                       |
|                                         |                                       |
|                                         |                                       |
|                                         | · ·                                   |
|                                         |                                       |
|                                         |                                       |
|                                         |                                       |
|                                         |                                       |
|                                         |                                       |
|                                         |                                       |
|                                         | · · · · · · · · · · · · · · · · · · · |
|                                         |                                       |
| · · · · · · · · · · · · · · · · · · ·   |                                       |
|                                         |                                       |
|                                         |                                       |
|                                         |                                       |
|                                         |                                       |
|                                         |                                       |
|                                         |                                       |
|                                         |                                       |
|                                         |                                       |
|                                         |                                       |
|                                         |                                       |
|                                         |                                       |
|                                         |                                       |
|                                         |                                       |
|                                         |                                       |
|                                         | ·····                                 |
|                                         |                                       |
|                                         |                                       |
|                                         |                                       |
|                                         |                                       |
| ······                                  |                                       |
|                                         |                                       |
| ~~~~~~~~~~~~~~~~~~~~~~~~~~~~~~~~~~~~~~~ |                                       |
| J&                                      |                                       |

| 5. OI | PERAT  | ING PROCEDURE                                                         | ~ 88          |
|-------|--------|-----------------------------------------------------------------------|---------------|
| 5.1   | Operat | tion Start                                                            | . <i>.</i> 60 |
| 5.2   | Operat | tion Stop                                                             | . <i>.</i> 61 |
| 5.3   | Troub  | leshooting                                                            | 62            |
|       | 5.3.1  | Troubleshooting chart                                                 | 62            |
|       | 5.3.2  | How to find error location in the loop                                | 67            |
|       | 5.3.3  | Instantaneous power failure of programmable controller power          |               |
|       |        | in optical data link system                                           | 71            |
|       | 5.3.4  | Master test and slave test                                            | 72            |
|       | 5.3.5  | Errors of KJ71P3 and KJ72P5                                           | 74            |
|       | 5.3.6  | Errors of K0J1P                                                       | 75            |
| 5.4   | Correc | tive Actions for Master Programmable Controller (K3NCPUP2)            |               |
|       | during | Transmission Designation Errors                                       | 76            |
| 5.5   | Errors | during Optical Data Link of Master Programmable Controller (K3NCPUP2) | 81            |
| 5.6   | Exterr | nal Failure Numbers                                                   | 81            |
| 5.7   | Errors | of K3NCPU(P2)                                                         | 82            |

## 5. OPERATING PROCEDURE

### 5.1 Operation Start

Initiate operation according to the following procedure:

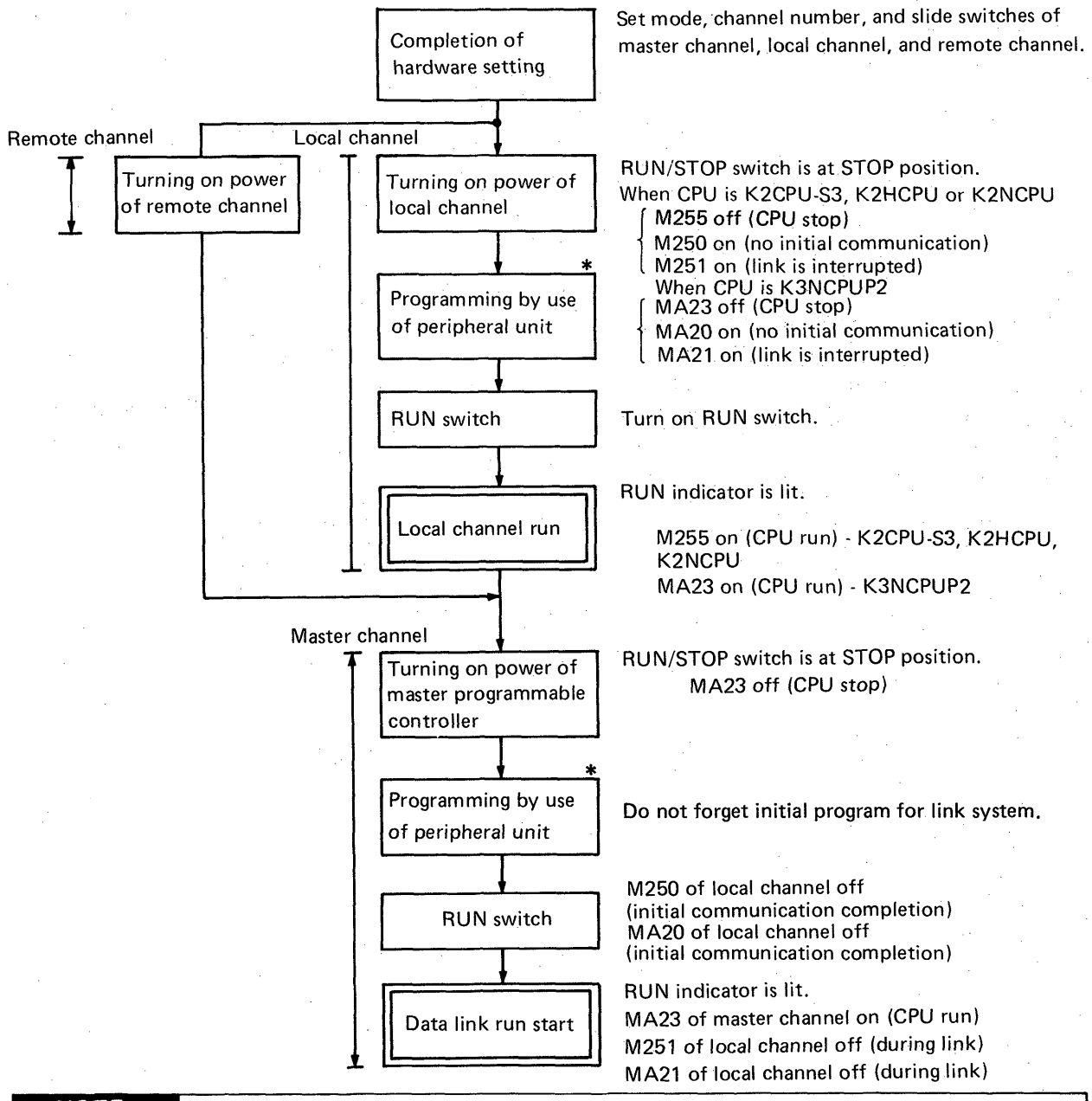

## NOTE

- Perform the steps indicated by \* marks only at the time of the first start of system. In principle, turn on the power in order of local channels and remote channels, and then the master channel. After the program has been completed, the channels may be turned on at the same time. When the automatic reconnection function has been set at the time of hardware setting, the system may be started by first turning on the power of master channel and then turning on the power of slave channels.
- 2. When the system is independently run without making data link at the time of program debugging, the initial program is also required for the master channel. (Refer to page 30)

## 5.2 Operation Stop

Determine the order of stopping the operation considering the whole system. When the RUN/STOP switch on the master programmable controller is controlled, the system functions as shown in Table 5.1.

MELSEG-K

| Control    | Master Programmable Controller  | Local Programmable Controller                         | Remote I/O Unit                       |
|------------|---------------------------------|-------------------------------------------------------|---------------------------------------|
| RUN → STOP | Sequence processing is stopped. | M251 and MA21 are turned on when link is interrupted. | Outputs of all points are turned off. |
| RUN        | Operation is restarted.         | Operation is restarted. *                             | Operation is restarted.*              |

\*When the automatic reconnection has not been set, operation cannot be restarted.

Table 5.1 RUN/STOP Switch Control of Master Programmable Controller

## 5.3 Troubleshooting

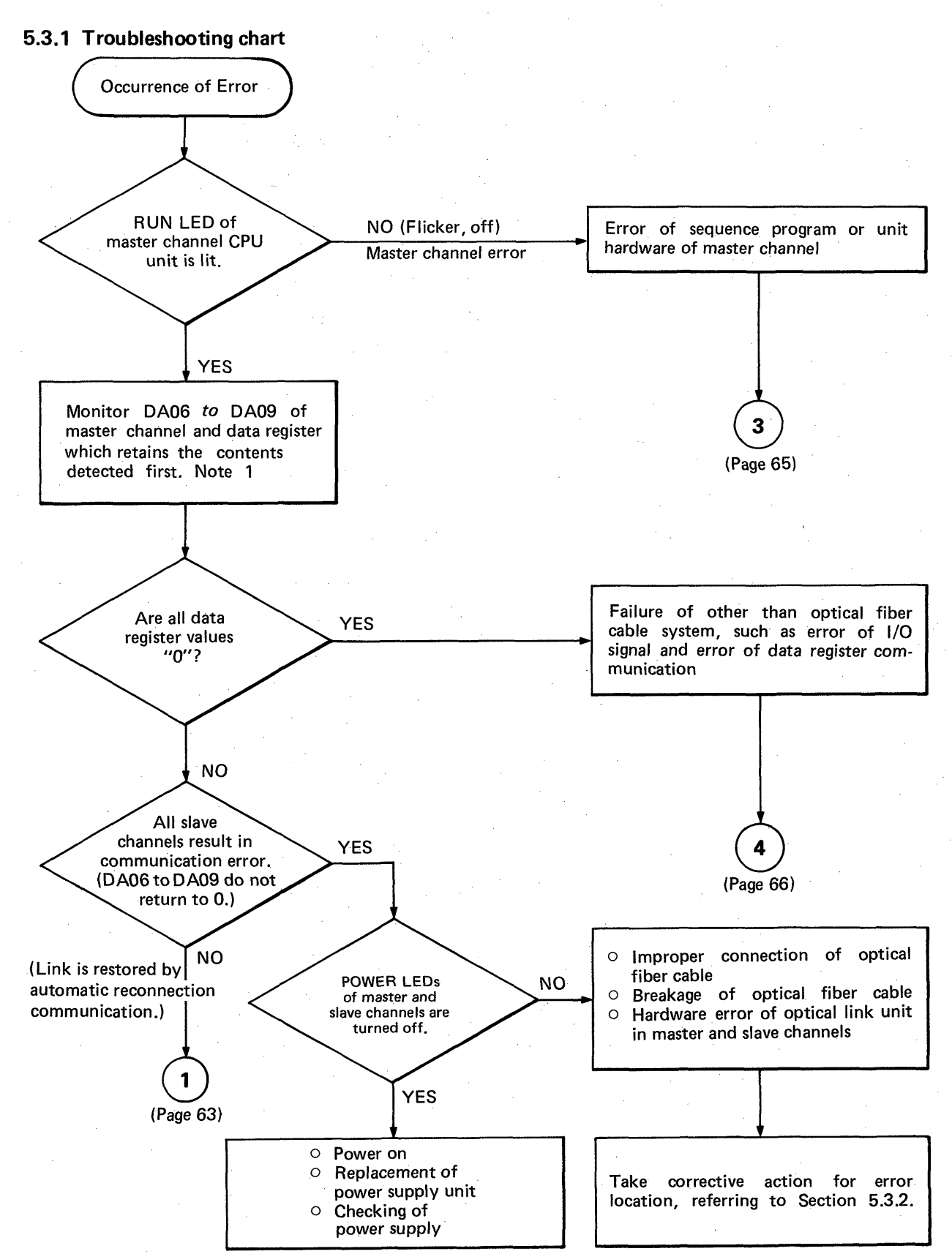

Note 1

Retain the value when DA06 to DA09 (data registers for indicating communication error slave channel numbers) first turn to other than "0" in the sequence program of master channel.

5

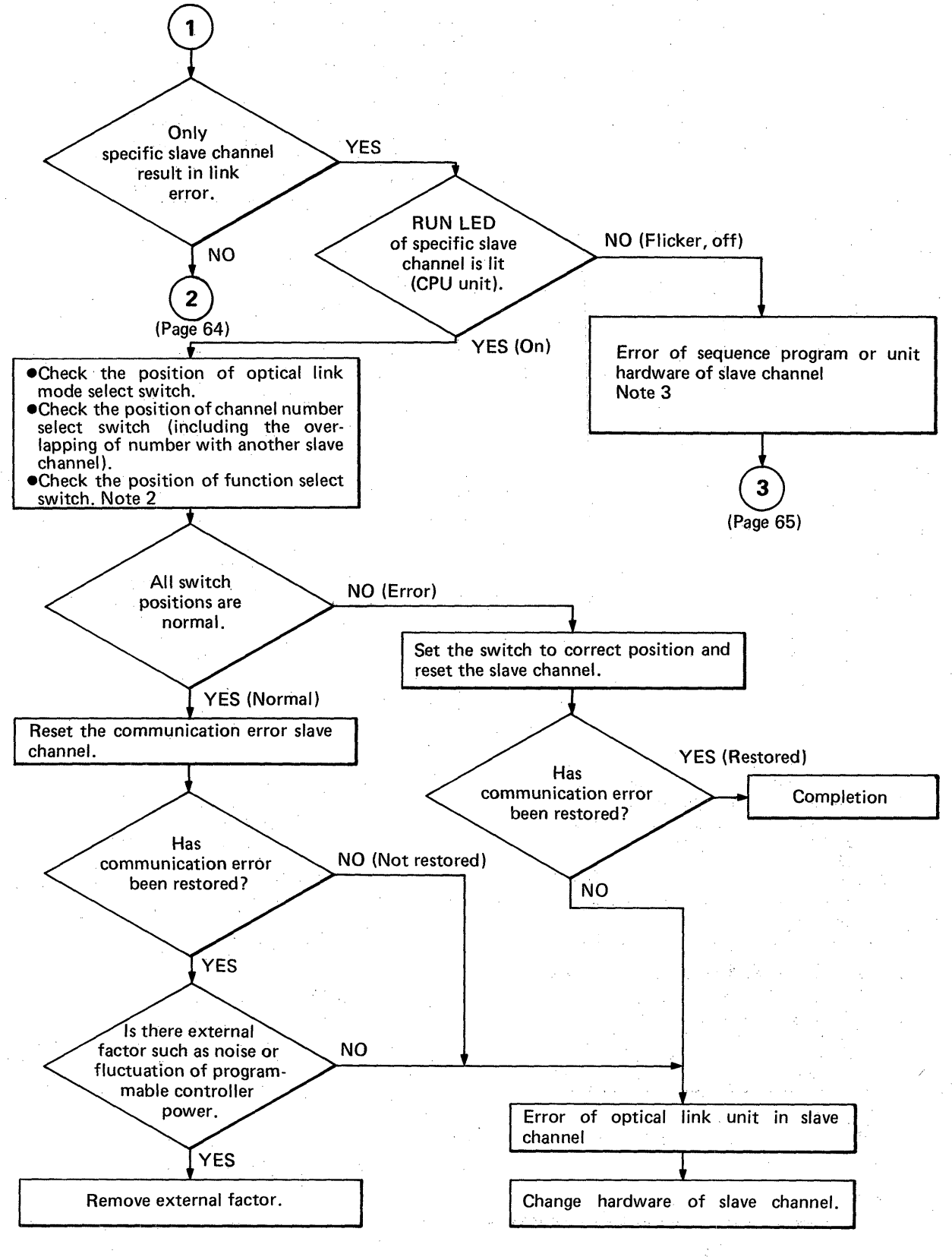

#### Note 2

Refer to switch setting in Section 3.3 to 3.5

#### Note 3

When there is an instruction which provides output to I/O number of link unit in the sequence program, error may result.

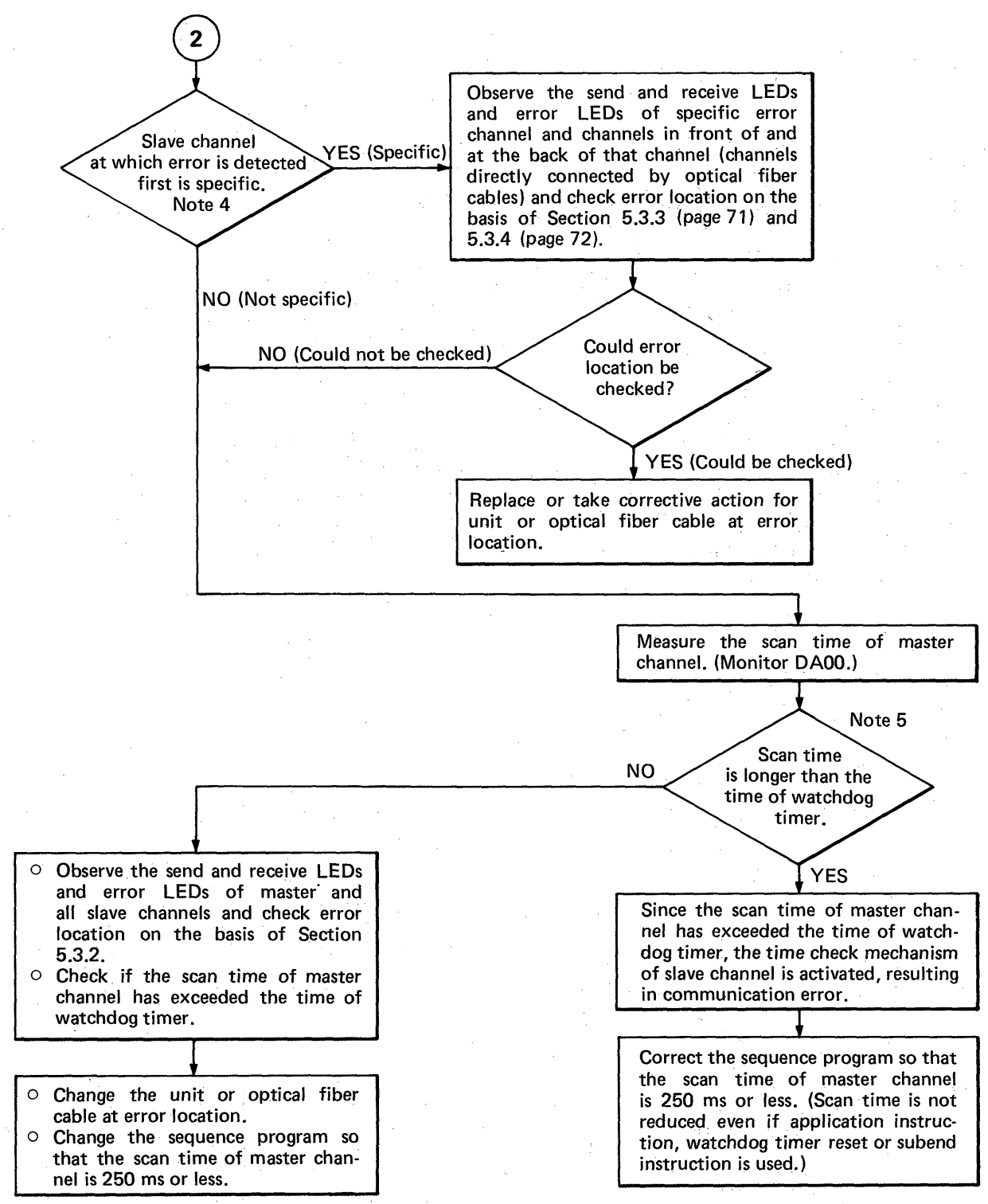

Note 4

Retain the value when DA06 to DA09 (data registers for indicating communication error slave channel numbers) first turn to other than "0" first in the sequence program of master channel.

Note 5

The standard watch dog timer time of K3NCPUP2 is 200ms. In this case, even if the time is prolonged by use of watch dog timer reset, etc., the time check mechanism is actuated in the slave channel when 250ms is exceeded.

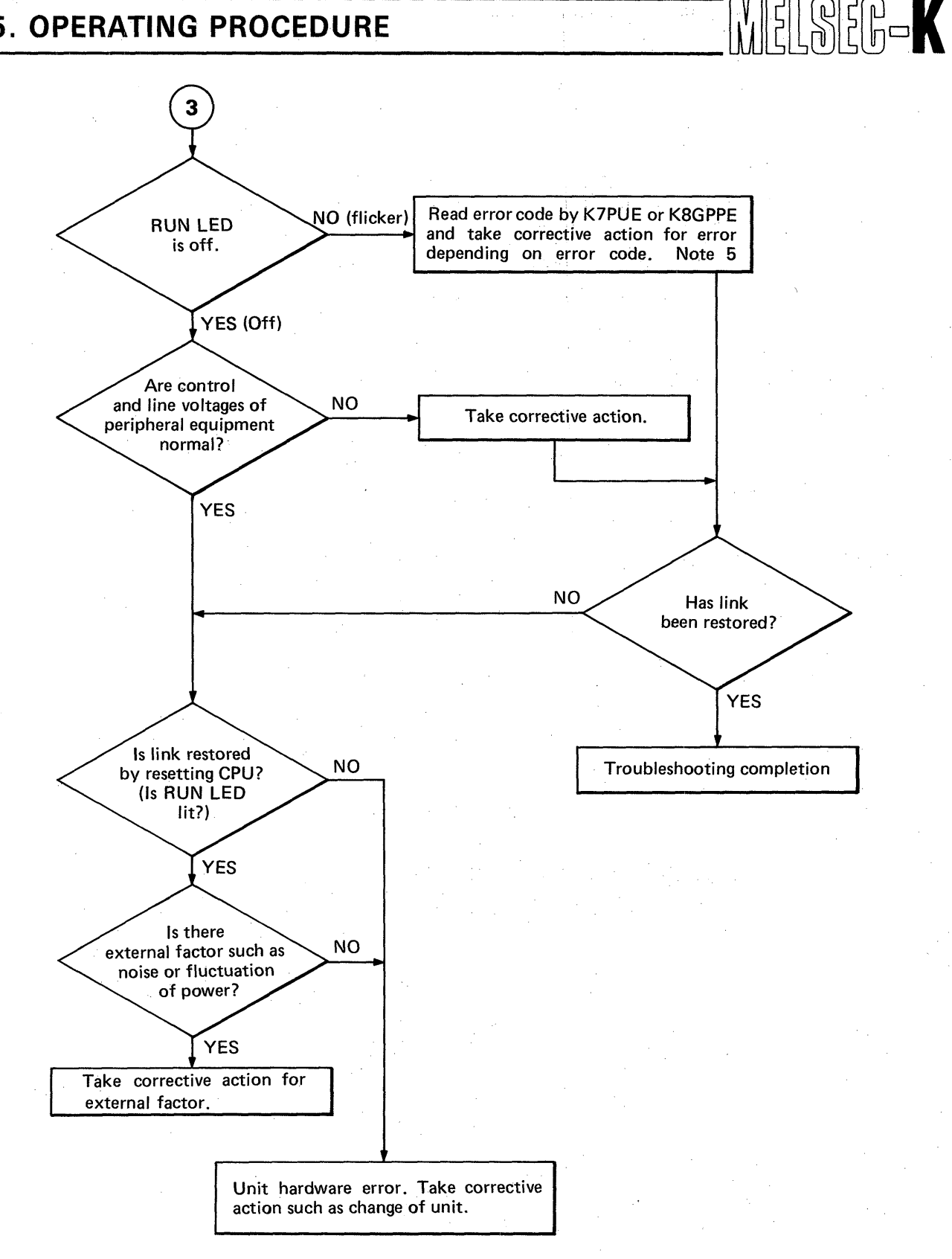

#### Note 5

For reading method of error code, see the instruction manual for peripheral equipment. For the error code and corrective action, see the instruction manual and programming manual for corresponding unit.

- 0 Error which has error code may occur due to instantaneous power faulure or voltage drop of programmable controller power.
- When the mode setting or channel number setting of master channel link unit is not correct, error 0 having error code may also occur. It is required to check it at the same time.

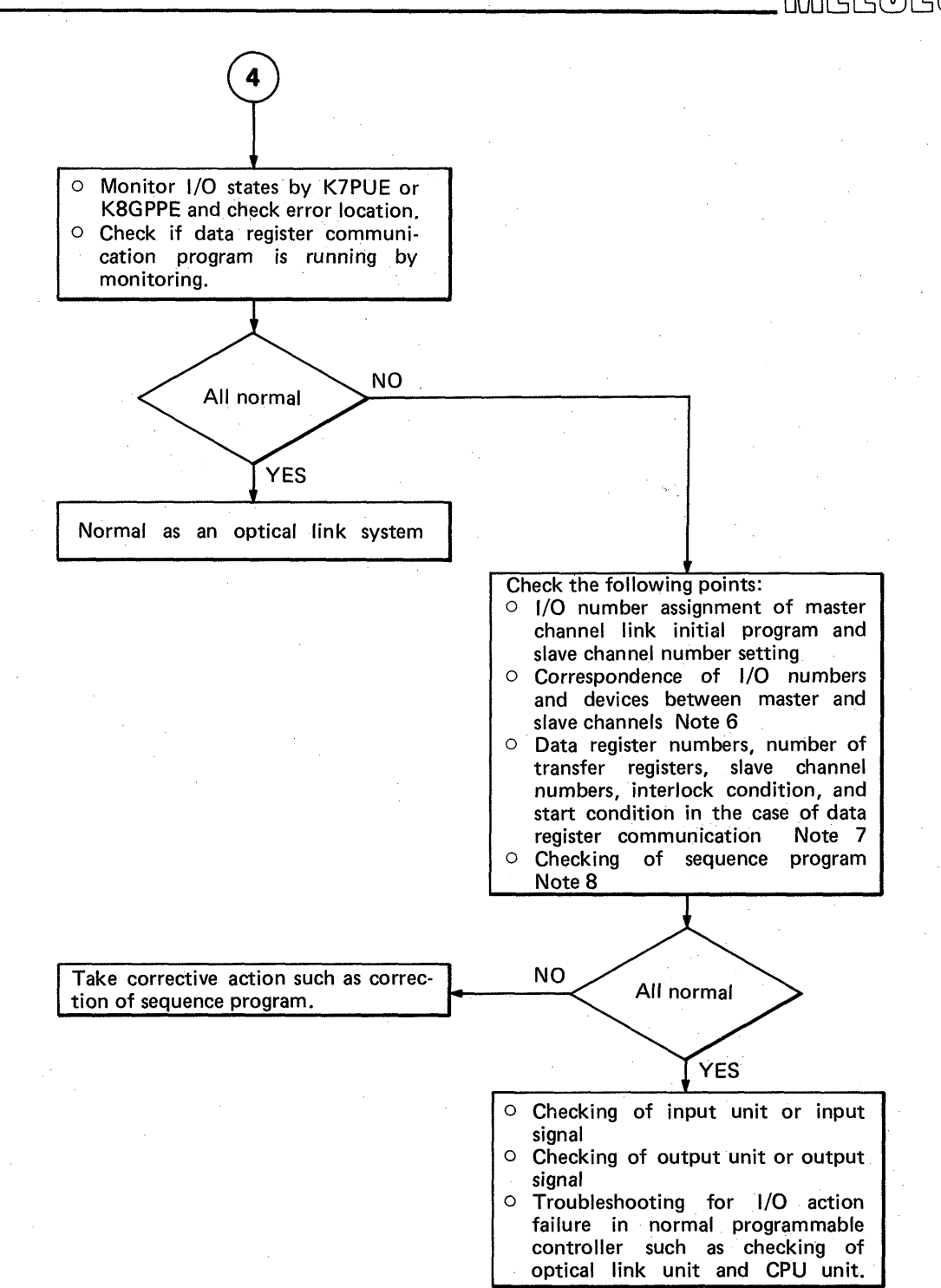

#### Note 6

For the initial program and I/O number assignment, see instruction manual and programming manual of master channel unit. For devices of local link, special care is required because X and Y are reversed between the master channel and slave channel.

#### Note 7

2 or more types of data register communication cannot be made at the same time.

(Receiving from Number 2 slave channel cannot be performed during sending from master channel to Number 1 slave channel.)

#### Note 8

In the link system, the period until I/O signals reach the CPU unit or output unit is linger than that of independent system. Special care is required for pulse signals.

(In this case, signal may not be received properly or output may not be provided even after predetermined period of time.)

### 5.3.2 How to find error location in the loop

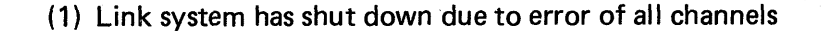

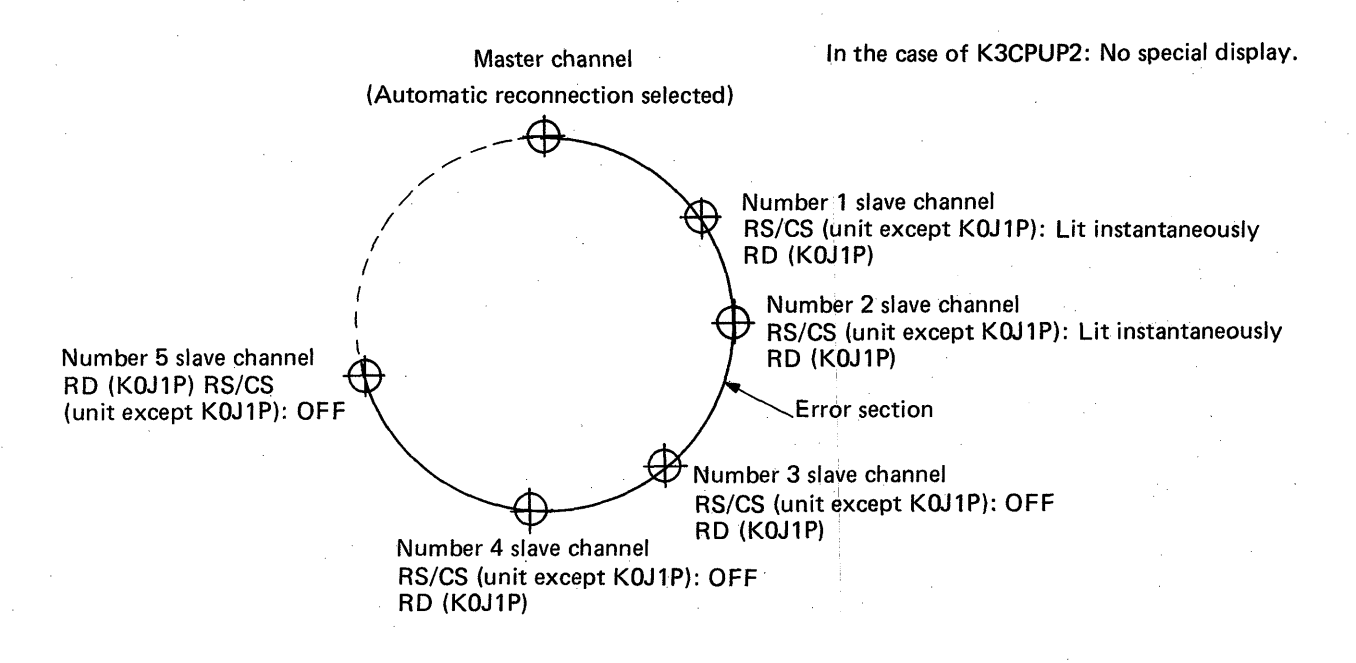

Note: Make check in order of optical fiber cable connection.

#### Fig. 5.1

As shown in Fig. 5.1, carefully looking at the LED display "RD" (KOJ1P) or "RS/CS" (unit except KOJ1P) of each channel in the loop allows judgement where the error exists in the loop. Carefully look at the LED "RD" (KOJ1P) or "RS/CS" (unit except KOJ1P) in due order, beginning with that of the master channel (this method is valid only when the automatic reconnection function is selected). If there is a channel of which LED is lit instantaneously, channels upstream of that channel are normal. When the LEDs of channels are always off, the error is due to one of the following factors. (Between Number 2 and 3 channels in Fig. 5.1)

1) The optical fiber cable is broken. (Between Number 2 and 3 channels in Fig. 5.1)

2) Failure of optical transmitter located upstream by 1 channel (Number 2 channel in Fig. 5.1)

3) Failure of optical receiver of its own channel (Number 3 channel in Fig. 5.1)

4) Cables are wired from RD to RD and from SD to SD between channels. (Between Number 2 and 3 channels in Fig. 5.1)

5) Hardware error of link channel (Number 2 or 3 channel in Fig. 5.1)

### (2) Link system has shut down due to error of all channels during communication

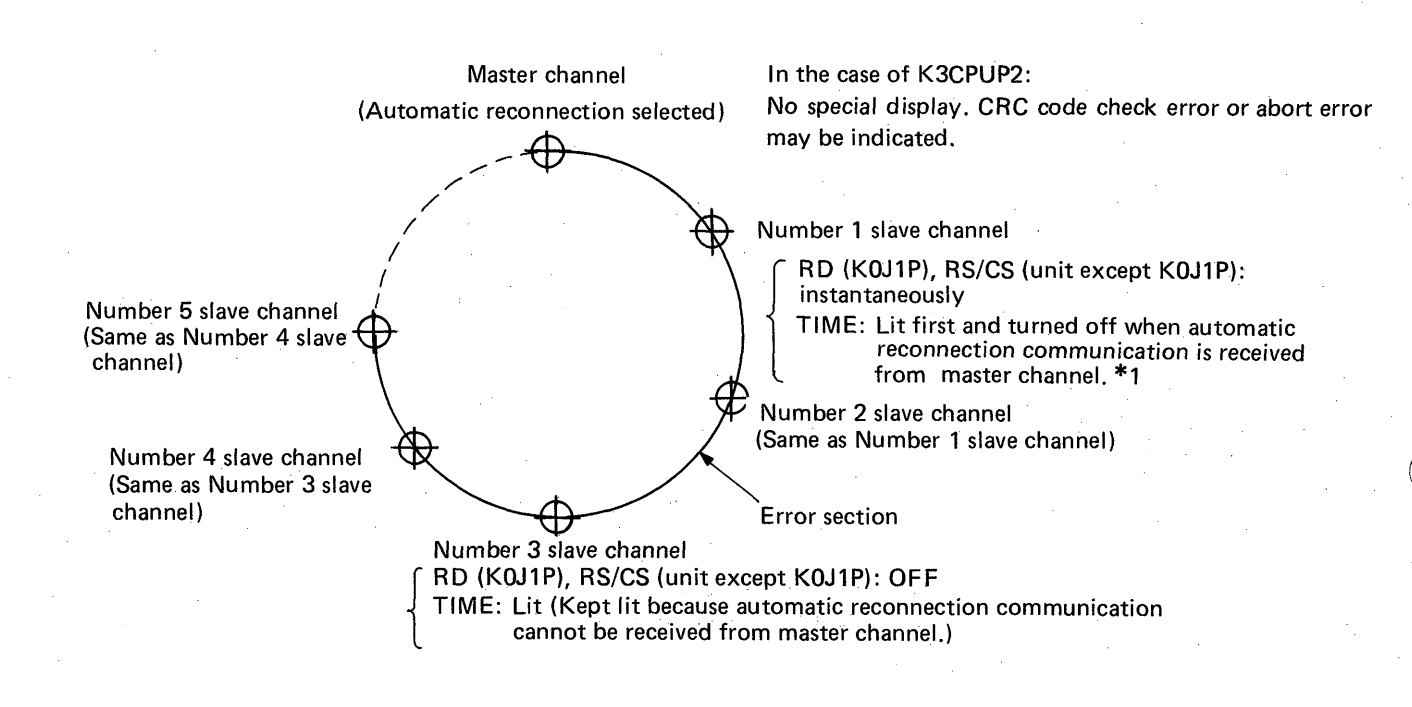

Note: Make check in order of optical fiber cable connection. (In this case, there is no relation to channel number.)

### Fig. 5.2

As shown in Fig. 5.2, carefully looking at the LED display "TIME" of each channel in the loop allows judgement where the error exists in the loop. Carefully look at the LED "TIME" in due order, beginning with that of the master channel (this method is valid only when the automatic reconnection function is selected). When the LED of channel is off, channels upstream of that channel are normal. If there is a channel of which LED is on, the error is due to one of the following factors. (Between Number 2 and 3 channels in Fig. 5.2)

1) The optical fiber cable is broken. (Between Number 2 and 3 channels in Fig. 5.2)

2) Failure of optical transmitter located upstream by 1 channel (Number 2 channel in Fig. 5.2)

3) Failure of optical receiver of its own channel (Number 3 channel in Fig. 5.2)

- 4) Hardware error of link channel (Number 2 or 3 channel in Fig. 5.2)
- \*1: When automatic reconnection is selected for the master channel and there is a channel which has resulted in communication error, the automatic reconnection communication from the master channel is made per "scan time of master channel (ms) x 256". Check the LEDs after the automatic reconnection communication from the master channel is made.

(3) Sometimes communication error occurs, resulting in disconnected channel

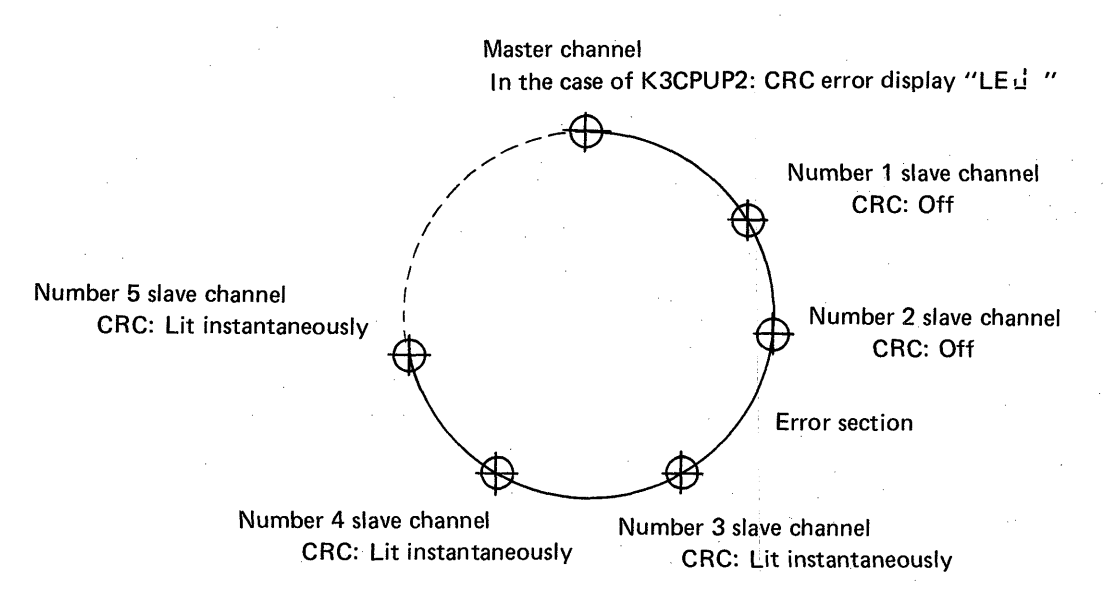

Note: Make check in order of optical fiber cable connection. (In this case, there is no relation to channel number.)

#### Fig. 5.3

As shown in Fig. 5.3, carefully looking at the LED display "CRC" of each channel in the loop allows judgement where the error exists in the loop. Carefully look at the LED "CRC" in due order, beginning with that of the master channel. When the LED of channel is always off, channels upstream of that channel are normal. If there is a channel of which LED has been lit instantaneously, the error is due to one of the following factors. (Between Number 2 and 3 channels in Fig. 5.3)

- The optical fiber cable is connected improperly. (Between Number 2 and 3 channels in Fig. 5.3)
- 2) Failure of optical transmitter located upstream by 1 channel (Number 2 channel in Fig. 5.3)
- 3) Failure of optical receiver of its own channel (Number 3 channel in Fig. 5.3)
- 4) Hardware error of link channel (Number 2 or 3 channel in Fig. 5.3)

(4) Sometimes communication error occurs, resulting in disconnected channel

Carefully looking at the LED display "RC" may indicate the failure of optical receiver. Normally, the LED "RC" is lit lightly. However, if the optical receiver has error, the LED may become dim instantaneously. In this case, it can be judged that the receiver of that channel is defective.

(5) Sometimes communication data is interrupted and communication error occurs, resulting in disconnected channel

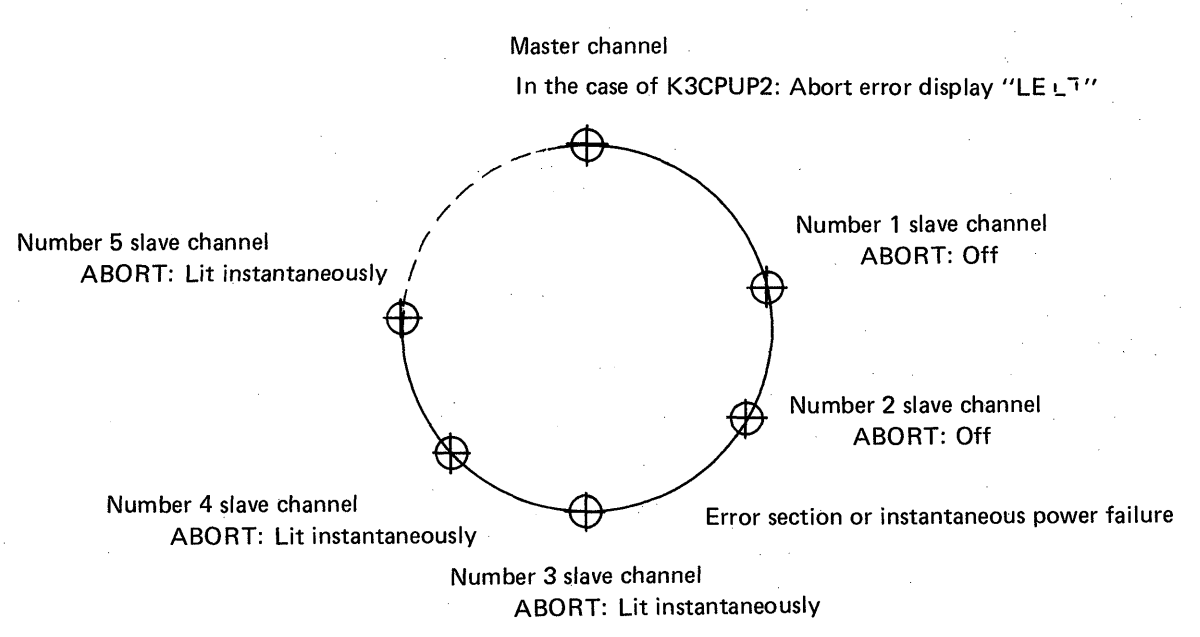

Note: Make check in order of optical fiber cable connection. (In this case, there is no relation to channel number.)

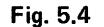

As shown in Fig. 5.4, carefully looking at the LED display "ABORT" of each channel in the loop allows judgement where the error exists in the loop. Carefully look at the LED "ABORT" in due order, beginning with that of the master channel. When ABORT of a channel is always off, channels upstream of that channel are normal. If there is a channel of which ABORT has been lit instantaneously, the error is due to one of the following factors. (Between Number 2 and 3 channels in Fig. 5.4)

- 1) The optical fiber cable is connected improperly. (Between Number 2 and 3 channels in Fig. 5.4)
- 2) Failure of optical transmitter located upstream by 1 channel (Number 2 channel in Fig. 5.4)
- 3) Failure of optical receiver of its own channel (Number 3 channel in Fig. 5.4)
- 4) Instantaneous power failure (The power of Number 2 channel is unstable in Fig. 5.4)

The above described methods (1) to (5) serves to find the error location of optical link system. Many of these errors are due to the failure of optical transmitter or receiver. Therefore, when the error location is detected, change the portion with spare and make checks. When the optical fiber cable is broken, make checks by the master test described later. Other possible causes are as follows:

1) The power of programmable controller in the loop has been turned off carelessly.

- 2) The mode setting switch or channel number setting switch has been moved during operation.
- 3) The optical fiber cable has been twisted or the connector portion has been moved.
- 4) Instantaneous power failure has occurred.

### 5.3.3 Instantaneous power failure of programmable controller power in optical link system

When the power of programmable controller has become unstable in the optical link system due to instantaneous power failure, etc., link communication troubles indicated in the following table may occur. Therefore, connect the power of programmable controller to a high-quality power supply. Also, if instantaneous power failure occurs, the scan time of CPU unit is elongated even when the unit is not linked. In some cases, the CPU unit may be shut down due to watchdog timer error.

| Unit which is<br>influenced<br>Unit to which<br>instantaneous<br>power failure is applied | K3NCPUP2 | KCPU + KJ71P3<br>(Slave channel: Local channel)                                                                                                    | KJ72P5<br>(Slave channel: Remote channel)                                        |
|-------------------------------------------------------------------------------------------|----------|----------------------------------------------------------------------------------------------------|----------------------------------------------------------------------------------|
| K3NCPUP2<br>(Master channel)                                                              | No error | <ul> <li>Communication error<br/>CRC code check error<br/>Abort error</li> </ul>                                                                    | <ul> <li>Communication error<br/>CRC code check error<br/>Abort error</li> </ul> |
| KCPU + KJ71P<br>(Slave channel:<br>Local channel)                                         | No error | <ul> <li>KCPU shuts down due to link<br/>unit communication error.</li> <li>Communication error<br/>CRC code check error<br/>Abort error</li> </ul> | <ul> <li>Communication error<br/>CRC code check error<br/>Abort error</li> </ul> |
| KJ72P5<br>(Slave channel:<br>Remote channel)                                              | No error | <ul> <li>Communication error<br/>CRC code check error<br/>Abort error</li> </ul>                                                                    | <ul> <li>Communication error<br/>CRC code check error<br/>Abort error</li> </ul> |

Note: Instantaneous power failure includes so-called voltage drop by which voltage reduces to 85VAC or less.
#### 5.3.4 Master test and slave test

The KJ71P3, KJ72P5 and KOJ1P have a built-in master test and slave test functions of which specifications are as follows:

MELSEG-K

#### (1) Master test

| Unit Type<br>Name  | Mode                 | Description                                                                                                    | Normal                                          | Error                                                  |
|--------------------|----------------------|----------------------------------------------------------------------------------------------------|-------------------------------------------------|--------------------------------------------------------|
| KJ71P3,<br>KJ72P5  | Master<br>test<br>I  | Used to judge whether or not the sending<br>and receiving functions of its own chan-<br>nel are normal. By connecting the optical                                                                                     | 8 LEDs at right<br>row on the front<br>flicker. | LED of corresponding error is lit.                     |
| KQJ1P              |                      | tiber cable as shown in Fig. 5.5 and operating the RESET switch, the built-in test program is started.                                                                                                    | ERROR LED flickers.                             | Check the content<br>of error by moni-<br>toring D126. |
| KJ7 1P3,<br>KJ72P5 | Master<br>test<br>II | Used to judge whether or not the optical<br>fiber cables between channels are normal<br>after making sure that the sending and<br>receiving function of its own channel are<br>normal by master test I. By connecting | 8 LEDs at right<br>row on the front<br>flicker. | LED of corres-<br>ponding error is lit.                |
| КОЈ1Р              |                      | the optical fiber cables as shown in Fig.<br>5.6, set the mating channel to offline<br>mode and operating the RESET switch,<br>the built-in test program is started.                                                  | ERROR LED<br>flickers.                          | Check the content<br>of error by moni-<br>toring D126. |

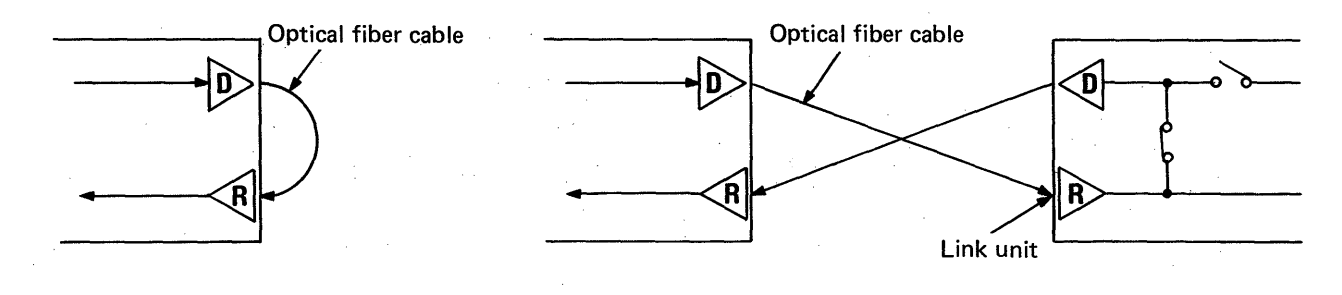

Fig. 5.5 Master Test I

Fig. 5.6 Master Test II

#### (2) Slave test

| Unit Type<br>Name | Mode          | Description                                                                                                    | Normai                                    | Error                                                  |
|-------------------|---------------|----------------------------------------------------------------------------------------------------|-------------------------------------------|--------------------------------------------------------|
| KJ71P3,<br>KJ72P5 | Slave<br>test | Used to allow the sending and receiving<br>functions of its own channel to be<br>tested by the mating channel. By setting<br>the mating channel to matter test mode | 8 LEDs at right row on the front flicker. | LED of corres-<br>ponding error is lit.                |
| K0J1P             |               | and operating the RESET switch on slave<br>test side and then the RESET switch on<br>the master test side, the built-in test<br>program is started.                 | ERROR LED<br>flickers.                    | Check the content<br>of error by moni-<br>toring D126. |

MELSEG-K

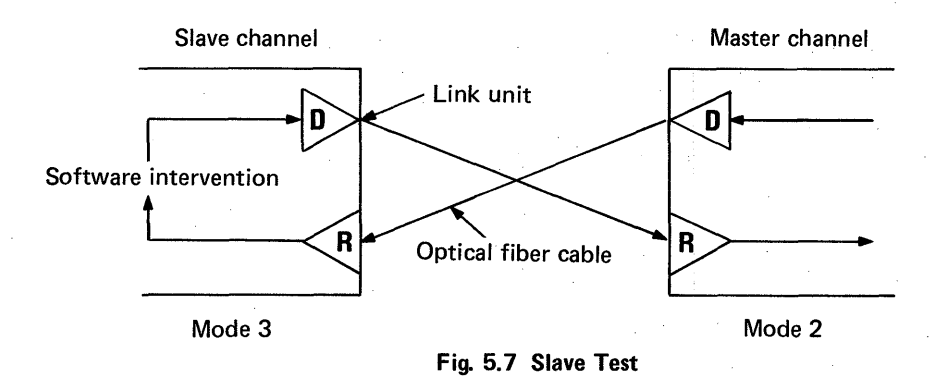

Cautions for master and slave tests

- 1) Before making the tests, move the RUN switch of programmable controller to the STOP position.
- 2) When the KJ71P3 is used, perform reset operation by use of the RESET switch of CPU in its own channel.
- 3) When the system to be tested consists of 3 or more channels, be sure to set the channels, which are not put to the master and slave tests, to the offline mode.

| Display         | Description                       | Contents                              | Condition                                                                                                    |
|-----------------|-----------------------------------|---------------------------------------|----------------------------------------------------------------------------------------------------|
| RUN             | CPU RUN                           | Optical link CPU is running normally. |                                                                                                    |
| SD              | Send Data                         | Send data                             |                                                                                                    |
| SC              | Send Clock                        | Send clock                            | Turns on when hardware is normal.                                                                                                    |
| RD              | Receive Data                      | Receive data                          |                                                                                                    |
| RC              | Receive clock                     | Receive clock                         |                                                                                                    |
| RS              | Request to Send                   | Request to send                       |                                                                                                    |
| CS              | Clear to Send                     | Sending is possible                   | and receiving are                                                                                                    |
| CD              | Carrier Detect                    | Carrier detect                        | normai.                                                                                                    |
| CRC             | CRC Error                         | Code check error                      | х.<br>- х. х                                                                                                    |
| OVER            | Overrun Error                     | Data receiving delay error            |                                                                                                    |
| ABORT.<br>INVAL | Aborted or Invalid<br>Frame Error | Data are all "1".                     | Turns on when error<br>is detected.                                                                                                    |
| TIME            | Time Over                         | Time over error *1                    | · · · · · · · ·                                                                                                    |
| DATA            | Data Error                        | Receive data error                    |                                                                                                    |
| UNDER           |                                   |                                       |                                                                                                    |
| IDLE            |                                   | (Not used)                            | Off                                                                                                    |
| CARR            |                                   |                                       | ter de la constante de la constante de la constante de la constante de la constante de la constante de la const<br>La constante de la constante de la constante de la constante de la constante de la constante de la constante de |

#### 5.3.5 Errors of KJ71P3 and KJ72P5

Automatically turned off when normal state is restored.

LSEG-K

### \*1: Time check error of communication interval from master channel

The display of this time over error is turned off when the initial communication and automatic reconnection communication (which is made per "scan time of master channel (ms)  $\times 256$ " when the automatic reconnection is selected and if there is a communication failure channel) from the master channel are received.

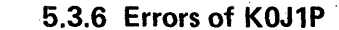

- (1) Error codes of K0J1P
  - 5008: Link card (K0J83) loading failure When the K0J1P is used as remote I/O or local programmable controller, the link card has not been loaded correctly.

MELSEG-K

- 5021: Watchdog timer (200ms) error
- (2) Special registers for error indication
  - M250: Turned off when initial data is received.
  - M251: Turned off when link communication is normal. Turned on when link communication is interrupted.
  - M253: Turned on when link system error is detected. When M253 turns on, the error LED on the front panel is lit, and at the same time, the content of error is stored in D126 as shown below. However, the contents of M253 and D126 are rewritten to new contents at each com-

munication.

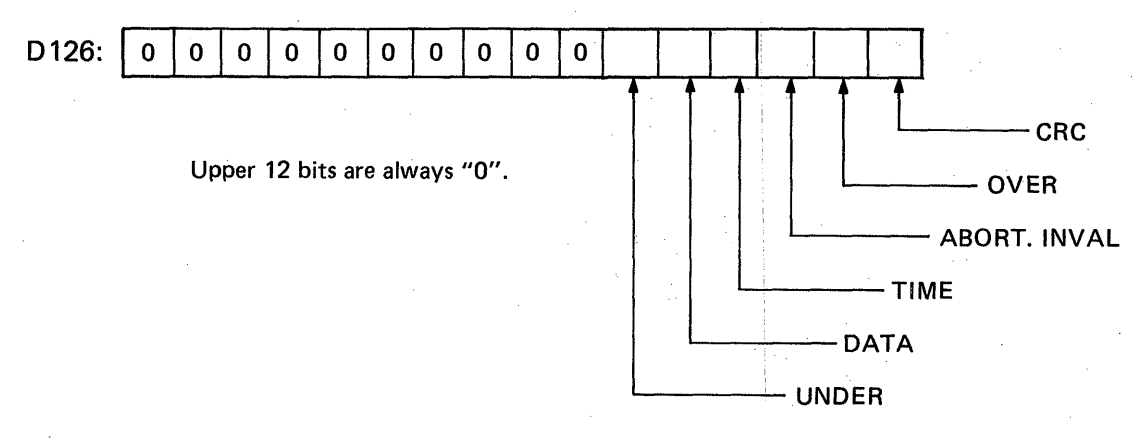

75

Turn to "1" when error occurs.

### 5.4 Corrective Actions for Master Programmable Controller (K3NCPUP2) during Transmission Designation Error

SEC-K

Table 5.2 shows the error numbers and corrective actions of transmission designation errors during data link.

| Error<br>Number | ror Error CPU<br>nber Code State |               | Content and Cause of Error                                                                                                    | Corrective Action                                                                                                    |
|-----------------|----------------------------------|---------------|----------------------------------------------------------------------------------------------------|----------------------------------------------------------------------------------------------------|
| A06             | FA06                             | Stop          | Communication error with optical data link card built in K3NCPUP2                                                                                                    | (1) Move the RUN key switch to<br>"STOP" position.                                                                                                    |
|                 |                                  |               | Communication between K3NCPUP2<br>and optical data link card cannot be<br>made properly.<br>(1)The mode setting digital switch of<br>K3NCPUP2 does not indicate 0 or | <ul> <li>(2) Check and reset the mode setting digital switch and channel number setting digital switch.</li> <li>(3) Perform reset by the RESET key switch.</li> <li>(4) Move the RUN key switch to</li> </ul> |
|                 |                                  |               | 1.<br>0for execution of optical data                                                                                                    | "RUN" position.                                                                                                    |
|                 |                                  |               | INK<br>01for non-execution of optical<br>data link                                                                                                    | i - enne de best dat. Alte                                                                                                    |
|                 |                                  |               | (2) The channel number setting digital switch does not indicate 00.                                                                                                  |                                                                                                    |
| A07             | FA07                             | Stop          | Initial program error                                                                                                    | (1) Move the RUN key switch to "STOP" position                                                                                                    |
|                 |                                  |               | The initial program of data link has error.                                                                                                    | (2) Perform reset by the RESET key switch.                                                                                                    |
|                 |                                  |               | (1) The jump destination of CJ instruc-<br>tion is not a step next to the initial<br>program.                                                                        | <ul> <li>(3) Correct the initial program.</li> <li>(4) Move the RUN key switch to<br/>"RUN" position.</li> </ul>                                                                                               |
|                 |                                  |               |                                                                                                    |                                                                                                    |
|                 |                                  | 3999 y        |                                                                                                    |                                                                                                    |
|                 |                                  | in the period |                                                                                                    |                                                                                                    |
|                 | -                                |               |                                                                                                    |                                                                                                    |
|                 |                                  |               | (2)Step 0 does not have a dummy temporary memory M.                                                                                                    |                                                                                                    |
|                 |                                  |               |                                                                                                    |                                                                                                    |
|                 |                                  |               | This is not "b" contact of M.                                                                                                    |                                                                                                    |
|                 |                                  |               |                                                                                                    |                                                                                                    |
|                 | · · ·                            |               | CAUTION                                                                                                    |                                                                                                    |
|                 |                                  |               | The reverse number and empty slot<br>memories. However, they cannot be<br>can be used only for the temporary<br>memory M.                                            |                                                                                                    |
|                 |                                  |               |                                                                                                    |                                                                                                    |

 Table 5.2 Transmission Designation Error List

 76

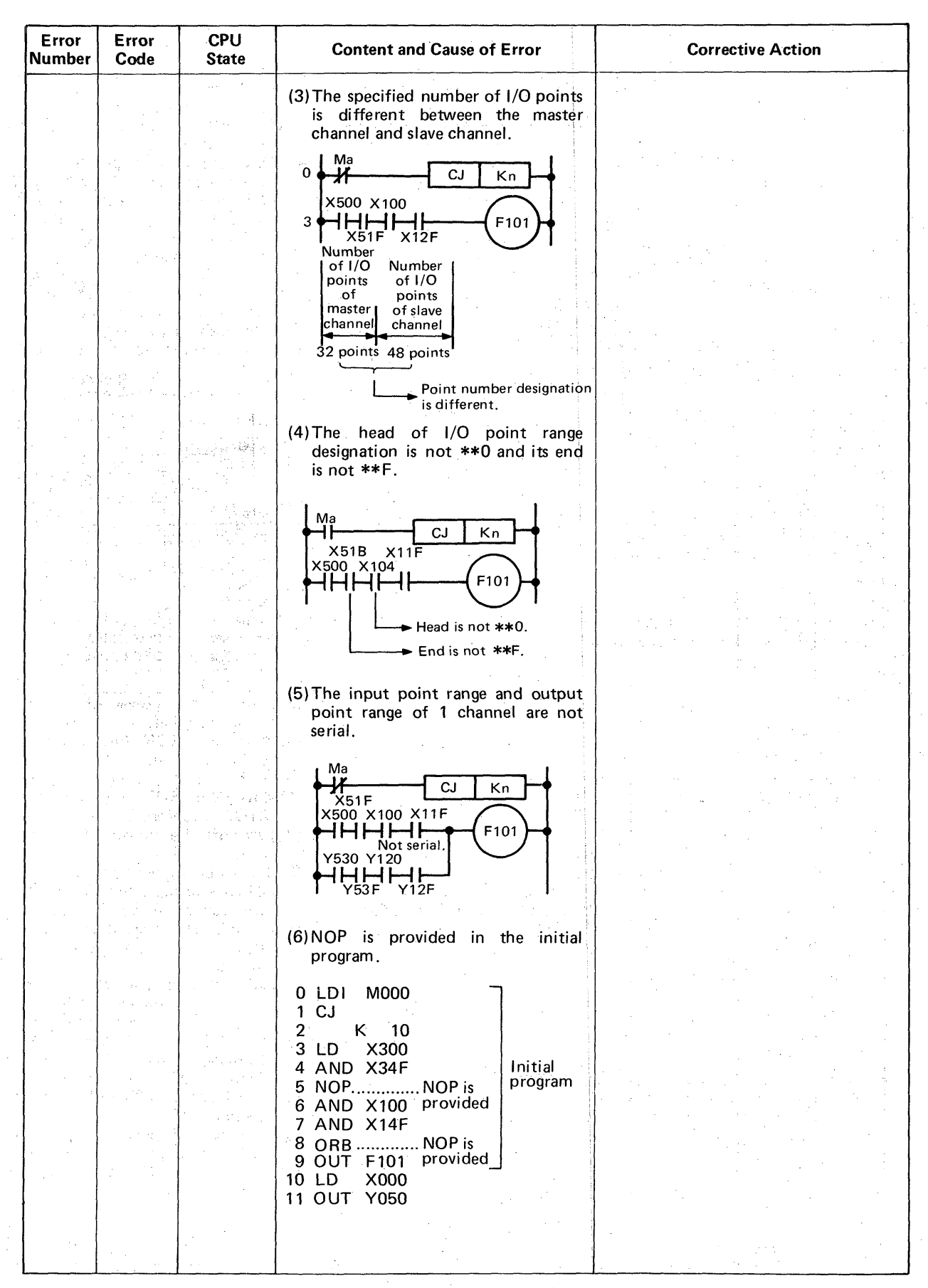

MELSEG-K

#### Table 5.2 Transmission Designation Error List (Continued)

| Error<br>Number | Error<br>Code | CPU<br>State | Content and Cause of Error                                                                                                    | Corrective Action                                                                                                    |
|-----------------|---------------|--------------|----------------------------------------------------------------------------------------------------|----------------------------------------------------------------------------------------------------|
| A14             | FA14          | Stop         | 4 or more KJ71 loading                                                                                                    | (1) Move the RUN key switch to                                                                                                    |
|                 |               |              | <ul> <li>(1)4 or more units of KJ71L2, L3 and L7 data link units are loaded.</li> <li>(2)4 or more units of KD71N are loaded and the function of KD71N is set to "data transfer".</li> <li>(3) A total of 4 or more units of data link unit and KD71N are loaded and the function of KD71N is set to "data transfer".</li> </ul> | <ul> <li>(2) Turn off the power of programmable controller.</li> <li>(3) Check the following points:</li> <li>When 4 or more units of KJ71L2, L3 and L7 are loaded, reduce the units to 3 or less. However, 2 units of the same type name cannot be loaded.</li> <li>When KD71N is loaded, unload it from the base unit and check if</li> </ul>                                                                                                    |
|                 |               |              | CAUTION<br>If the function of KD71N is set to<br>"data transfer", K3NCPU(P2) re-<br>gards KD71N as a data link unit                                                                                                    | SW2-1 (for function setting) is at<br>ON position.<br>(4) Load KD71N into the base unit.<br>B circuit board                                                                                                    |
|                 |               |              | galus KD7 IIV as a Gala IIIIK GIIIL.                                                                                                    | SW2 select switch Battery                                                                                                    |
|                 |               |              |                                                                                                    | <ul> <li>→ ON</li> <li>\$W2 2</li> <li>2</li> <li>(ON position:<br/>Positioning function<br/>OFF position:<br/>Data transfer function</li> <li>(5) Turn on the power of programmable controller.</li> <li>(6) Move the RUN key switch to<br/>"RUN" position.</li> </ul>                                                                                                    |
| A15             | FA15          | Stop         | L2ROM loading error                                                                                                    | (1)Move the RUN key switch to                                                                                                    |
|                 |               |              | <ul> <li>(1)2 or more units of KJ71L2 are loaded.</li> <li>(2) There are 2 or more data link units which are loaded with ROM "L2ROM" for OS of KJ71L2.</li> </ul>                                                                                                    | <ul> <li>"STOP" position.</li> <li>(2) Turn off the power of programmable controller.</li> <li>(3) Check the following points: <ul> <li>When 2 or more units of KJ71L2</li> <li>are loaded, reduce the units to 1</li> <li>or less. However, 2 units of the same type name cannot be loaded.</li> <li>When 1 unit of KD71N is loaded unload KJ71L3 and L7 from the base unit and check if the ROM for OS is "L2ROM". (When L2ROM is used, it is required to POM for OS</li> </ul> </li> </ul> |
|                 |               |              |                                                                                                    | <ul> <li>(4) Load KJ71L2, L3 and L7 into the base unit.</li> <li>(5) Turn on the power of programmable controller.</li> <li>(6) Move the RUN key switch to "RUN" position.</li> </ul>                                                                                                    |
|                 |               | 1            |                                                                                                    |                                                                                                    |

MELSEG-K

Table 5.2 Transmission Designation Error List (Continued)

5

| Error<br>Number | Error<br>Code        | CPU<br>State | Content and Cause of Error                                                                                                    | Corrective Action                                                                                                    |
|-----------------|----------------------|--------------|----------------------------------------------------------------------------------------------------|----------------------------------------------------------------------------------------------------|
| A16             | FA16                 | Stop         | Communication error with KJ71L2                                                                                                    | (1) Move the RUN key switch to                                                                                                    |
|                 |                      |              | Communication between K3NCPU<br>and KJ71L2 cannot be made normally.<br>(1)The channel number setting of<br>KJ71L2 has not been performed<br>for master.<br>(2)The ROM inside KJ71L2 is not<br>"L2ROM".         | <ul> <li>"STOP" position.</li> <li>(2) Turn off the power of programmable controller.</li> <li>(3) Unload KJ71L2 from the base unit.</li> <li>(4) Check the following points: <ul> <li>Check the setting of channel number of KJ71L2.</li> <li>Check if the ROM for OS of KJ71L2 is "L2ROM". (When "L2ROM" is not used, it is required to change the ROM for OS to "L2ROM".)</li> <li>(5) Load KJ71L2 into the base unit.</li> <li>(6) Turn on the power of programmable controller.</li> <li>(7) Move the RUN key switch to "RUN" position.</li> </ul> </li> </ul> |
|                 | 1.1.4.1 <sup>1</sup> |              | Communication error with KJ71L3                                                                                                    | (1) Move the RUN key switch to "STOP" position.                                                                                                    |
|                 |                      |              | Communication between K3NCPU(P2)<br>and KJ71L3 cannot be made normally.<br>(1)The channel number setting of<br>KJ71L3 has not been performed<br>channels 1 to 7.<br>(2)The ROM inside KJ71L3 is not<br>"L2POM" | <ul> <li>(2) Turn off the power of programmable controller.</li> <li>(3) Unload KJ71L3 from the base unit.</li> <li>(4) Check the following points:</li> <li>Check the setting of channel number of KJ71L3.</li> <li>Check if the ROM for OS of</li> </ul>                                                                                                    |
|                 |                      |              |                                                                                                    | <ul> <li>KJ71L3 is "L3ROM". (When not used, it is required to change the ROM to "L3ROM".)</li> <li>(5) Load KJ71L3 into the base unit.</li> <li>(6) Turn on the power of programmable controller.</li> <li>(7) Move the RUN key switch to "RUN" position.</li> </ul>                                                                                                    |
|                 |                      |              | Communication error with KJ71P3                                                                                                    | (1) Move the RUN key switch to                                                                                                    |
|                 |                      |              | Communication between K3NCPU(P2)<br>and KJ71P3 cannot be made normally.<br>(1) The channel number setting of<br>KJ71P3 is not 1 to 32.<br>(2) The ROM inside KJ71P3 is not<br>"P3ROM".                         | <ul> <li>(2) Turn off the power of programmable controller.</li> <li>(3) Check the following points: <ul> <li>Check the setting of channel number setting digital switch of KJ71P3.</li> <li>Unload KJ71P3 from the base unit and check if the ROM for OS is "P3ROM". (When "P3ROM" is not used, it is required to change the ROM to "P3ROM".)</li> <li>(4) Load KJ71P3 into the base unit.</li> <li>(5) Turn on the power of programmable controller.</li> <li>(6) Move the RUN key switch to "RUN" position.</li> </ul> </li> </ul>                               |
|                 |                      |              |                                                                                                    |                                                                                                    |

MELSEG-K

Table 5.2 Transmission Designation Error List (Continued)

| Error<br>Number | Error<br>Code | CPU<br>State | Content and Cause of Error                                                                                                    | Corrective Action                                                                                                    |
|-----------------|---------------|--------------|----------------------------------------------------------------------------------------------------|----------------------------------------------------------------------------------------------------|
| A19             | FA19          | Stop         | Communication error with KJ71L7                                                                                                    | (1) Move the RUN key switch to                                                                                                    |
|                 |               |              | Communication between K3NCPU<br>and KJ71L7 cannot be made normally.<br>(1) The setting of DIP switch of<br>KJ71L7 has not been performed<br>for computer link. | <ul> <li>(2) Turn off the power of programmable controller.</li> <li>(3) Unload KJ71L7 from the base unit.</li> <li>Check the setting of DIP switch of KJ71L7.</li> </ul> |
|                 |               |              | "L7ROM".                                                                                                    | KJ71L7 is "L7ROM". (When<br>"L7ROM" is not used it is                                                                                                    |
|                 |               |              |                                                                                                    | required to change the ROM for<br>OS to "L7ROM".)<br>(4) Load KJ71L7 into the base unit.                                                                                  |
|                 |               |              |                                                                                                    | <ul> <li>(5) Turn on the power of programmable controller.</li> <li>(6) Move the PUNL key switch to</li> </ul>                                                            |
|                 |               |              |                                                                                                    | "RUN" position.                                                                                                    |
|                 | ·. •          |              |                                                                                                    |                                                                                                    |

MELSEG-K

Table 7.4 Transmission Designation Error List (Continued)

5

#### 5.5 Errors during Optical Data Link of Master Programmable Controller (K3NCPUP2)

The optical data link card for K3CPUP2 is not provided with the error indicator LED. Therefore, the transmission software error detected by the optical data link card is displayed by the error number indicator LED of K3CPUP2.

Once the error occurs, the K3CPUP2 retains the content of error and keeps displaying it. Therefore, turn off the display as required by the INDICATOR LED RESET switch.

| Error Display           |              | Type of Error                | Cause                                                                                                    | Corrective Action                                                                                                    |
|-------------------------|--------------|------------------------------|----------------------------------------------------------------------------------------------------|----------------------------------------------------------------------------------------------------|
|                         | [ <b>ð</b> ] | Code check<br>error          | <ul> <li>Non-coincidence of sending<br/>and receiving codes due to<br/>power-off, instantaneous po-<br/>wer failure during sending<br/>and receiving</li> <li>Failure of hardware</li> </ul> | <ol> <li>Prevention of power-off, etc.</li> <li>Prevention of vibration and shock to units, cables, etc.</li> <li>Change defective unit and cable.</li> </ol> |
| $\left[ \sum E \right]$ |              | Overrun error                | <ul> <li>Failure in takeout of received data</li> <li>Failure of hardware</li> </ul>                                                                                                    | Change defective unit and cable.                                                                                                    |
|                         | <b>[9</b> ]  | Abort invalid<br>frame error | <ul> <li>Sending failure of sent data<br/>For example, kept at high<br/>level.</li> <li>Failure of hardware</li> </ul>                                                                       | Change unit.                                                                                                    |

#### Table 5.3 Error List during Optical Data Link

### NOTE

The failure of unit includes that of light amount adjustment. The failure of cable includes that of cable work (such as less than 20mm bending radius).

#### 5.6 External Failure Numbers

Table 5.4 shows the error numbers and corrective actions of external failure numbers.

| Error<br>Number | Error<br>Code | CPU<br>State | Content and Cause of Error                                                                                                    | Corrective Action                                                                                                    |
|-----------------|---------------|--------------|----------------------------------------------------------------------------------------------------|----------------------------------------------------------------------------------------------------|
| F0 to 99        |               |              | External failure number<br>Failure detection program, which has<br>been preset by external failure memo-<br>ries OUT F0 to 99, has been executed. | <ol> <li>Remove the cause of failure depending on displayed failure number.</li> <li>Turn on the F171 reset switch.</li> <li>Clear the display by the error number indicator LED reset switch.</li> </ol> |

Table 5.4 External Failure Number List

### 5.7 Errors of K3NCPU(P2)

Table 5.5 shows the error numbers and corrective actions of CPU errors.

MELSEG-K

| Error<br>Number | Error<br>Code | CPU<br>State | Content and Cause of Error                                                                                                    | Corrective Action                                                                                                    |
|-----------------|---------------|--------------|----------------------------------------------------------------------------------------------------|----------------------------------------------------------------------------------------------------|
| C00             | FA00          | Stop         | Without OUT F100<br>Sequence program end OUT F100 is<br>not written at the end of sequence<br>program.                                                                                                    | <ol> <li>Move the RUN key switch to<br/>"STOP" position.</li> <li>Perform reset by the RESET key<br/>switch.</li> <li>Write OUT F100 at the end of<br/>sequence program.</li> <li>Move the RUN key switch to</li> </ol>                                                                                                    |
|                 |               |              | Operation Sequence program<br>OUT F100 *<br>Interrupt program<br>Subroutine program                                                                                                    | "RUN" position.                                                                                                    |
|                 |               |              | n END<br>*The operation of K3NCPU(P2) is                                                                                                    |                                                                                                    |
|                 |               |              | performed in the range of 0 to OUT<br>F100. Therefore, OUT F100 is<br>always required also when there are<br>no interrupt program and subroutine<br>program.                                                                                                    |                                                                                                    |
|                 |               |              |                                                                                                    |                                                                                                    |
| C02             | FA02          | Stop         | <ul> <li>1/O points exceeded</li> <li>(1) 1/O units exceeding 2048 1/O points have been loaded within the range of 55 slots of base units (1 basic × 6 extension base units).</li> <li>(2) When there are 3 or less stages of extension bases, extension cable is connected to CON13 of basic base, resulting in the setting of 2nd extension sequence.</li> </ul>                                                                                                    | <ul> <li>(1) Move the RUN key switch to "STOP" position.</li> <li>(2) Check the following points: <ul> <li>When the number of I/O points has exceeded 2048 points, make reselection so that I/O points are 2048 points or less.</li> <li>Check the connecting position of connector for extension cable of basic base (K37B/K37BE).</li> <li>Ist extension sequence</li> </ul> </li> </ul> |
|                 |               |              | CON13<br>Student Structure<br>Student Structure<br>Student Student Structure<br>Student Student Student Structure<br>Student Student | <ul> <li>2nd extension sequence</li> <li>2nd extension sequence</li> <li>CON13</li> <li>(3) Reduce the number of points of I/O units to 2048 points or less, or change the position of connector for extension cable to CON12.</li> </ul>                                                                                                    |
|                 |               |              | + (384 points) + (number of points of<br>2nd extension sequence)                                                                                                    |                                                                                                    |

Table 5.5 CPU Error List

82

| Error<br>Number | Error<br>Code                                           | CPU<br>State     | Content and Cause of Error                                                                                                    | Corrective Action                                                                                                    |
|-----------------|---------------------------------------------------------|------------------|----------------------------------------------------------------------------------------------------|----------------------------------------------------------------------------------------------------|
| C10             | -                                                       | Run<br>continued | BCD conversion error                                                                                                    | (1)Move the RUN key switch to<br>"STOP" position.                                                                                                    |
|                 | a<br>14. seemelje                                       |                  | <ul> <li>(1) Result of BCD conversion has<br/>exceeded "9999".</li> <li>(2) S (source) intended to be converted<br/>into binary is not decimal.</li> </ul>        | (2) Monitor DA05 by K7PUE,<br>K8GPPE, etc. to check the error<br>step number. (The error step<br>number indicates the head step<br>of instruction which has resulted<br>in error.) |
|                 |                                                         |                  |                                                                                                    | 201<br>200 BCD D0 K4Y30                                                                                                    |
|                 |                                                         |                  |                                                                                                    | * In the above figure, the error step is the head step 201 of BCD instruction.                                                                                                    |
|                 | a<br>National<br>National National<br>National National |                  |                                                                                                    | (3) Read and correct the program with<br>error step number. When S (source)<br>is data register (D), correct the<br>program which is stored in the data                            |
|                 |                                                         |                  |                                                                                                    | (4) Perform reset by the RESET key<br>switch.<br>(5) Move the RUN key switch to<br>"RUN" position.                                                                                 |
|                 |                                                         |                  |                                                                                                    |                                                                                                    |
| C11             | 0 to F999                                               | Stop             | Instruction code error                                                                                                    | (1) Move the RUN key switch to                                                                                                    |
|                 | step<br>number)                                         |                  | The instruction codes of program<br>during operation processing include a<br>code which cannot, be decoded by<br>CPU.                                             | <ul> <li>(2) Check the error step number in<br/>"TEST" mode of K7PUE, K8GPPE,<br/>etc.</li> <li>(3) Perform reset by the RESET key<br/>switch</li> </ul>                           |
|                 |                                                         |                  | Example:<br>2-step and 3-step instructions are not<br>complete.                                                                                                   | <ul> <li>(4) Read and correct the program with<br/>error step number. When the error<br/>step number is 0, the error may be<br/>due to the jump destination of CJ</li> </ul>       |
|                 |                                                         |                  | 10 LD X0<br>11 OUT TO ← There is no set value.<br>12 LDI MO<br>13 PLS M1<br>14 MOV → This is MOV instruct                                                         | instruction. Therefore, when step 0<br>is normal, retrieve the CJ in-<br>struction and correct the jump<br>destination.<br>(5) Move the BLIN key switch to                         |
| · · · · · ·     |                                                         |                  | 15 D0 tion but does not<br>16OUT F100 have 3 steps.<br>17 END                                                                                                    | "RUN" position.                                                                                                    |
|                 | 0                                                       | Stop             | Sequence end cannot be executed<br>because jump by CJ instruction has<br>been made to the destination which is<br>located below sequence program end<br>OUT F100. |                                                                                                    |
|                 |                                                         |                  | 200 X 10<br>200 CJ K500<br>M1<br>498 K (F100)                                                                                                    |                                                                                                    |
|                 |                                                         | a sa sa          | 500 END                                                                                                    |                                                                                                    |

MELSEG-K

 Table 5.5 CPU Error List (Continued)

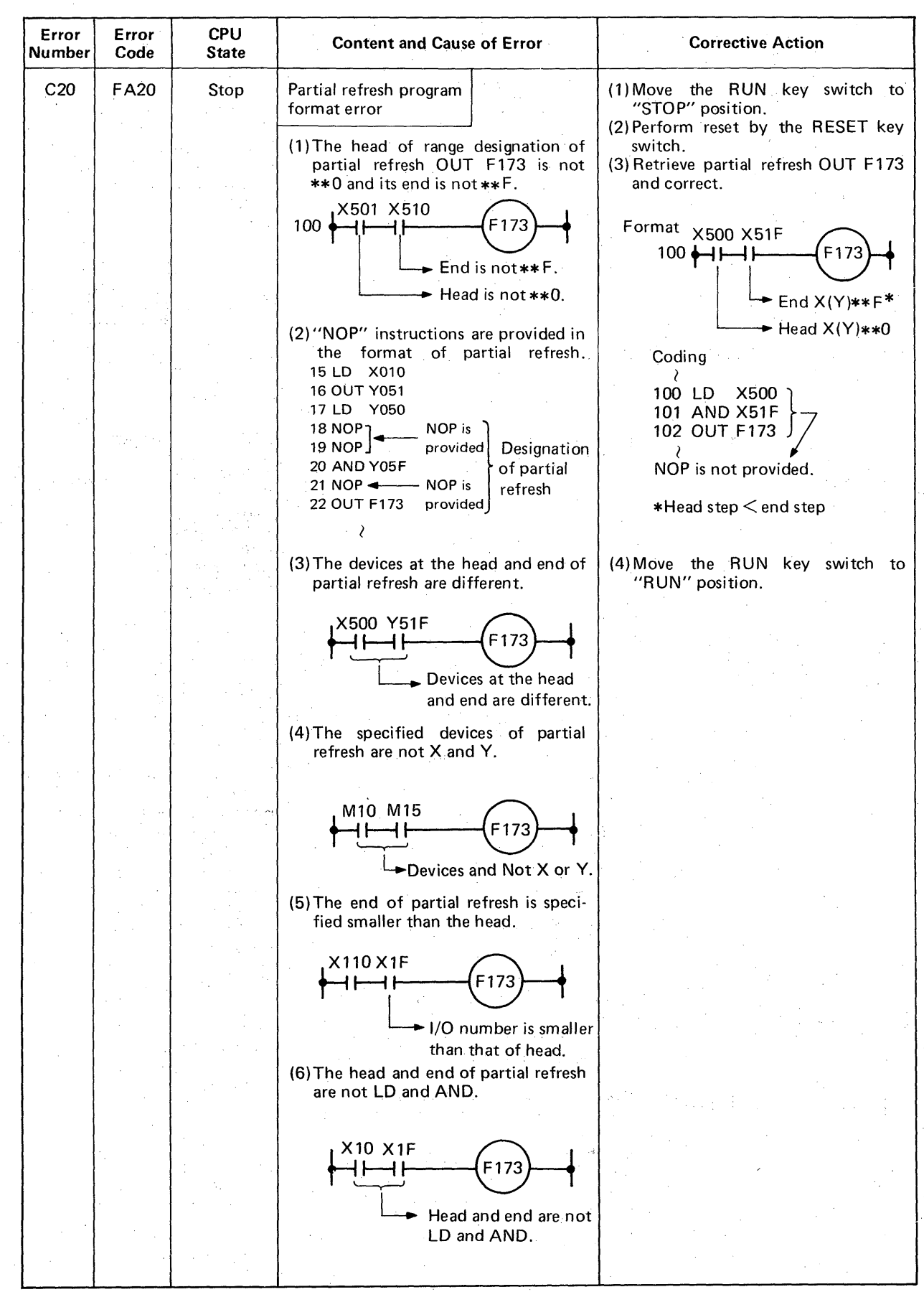

### Table 5.5 CPU Error List (Continued)

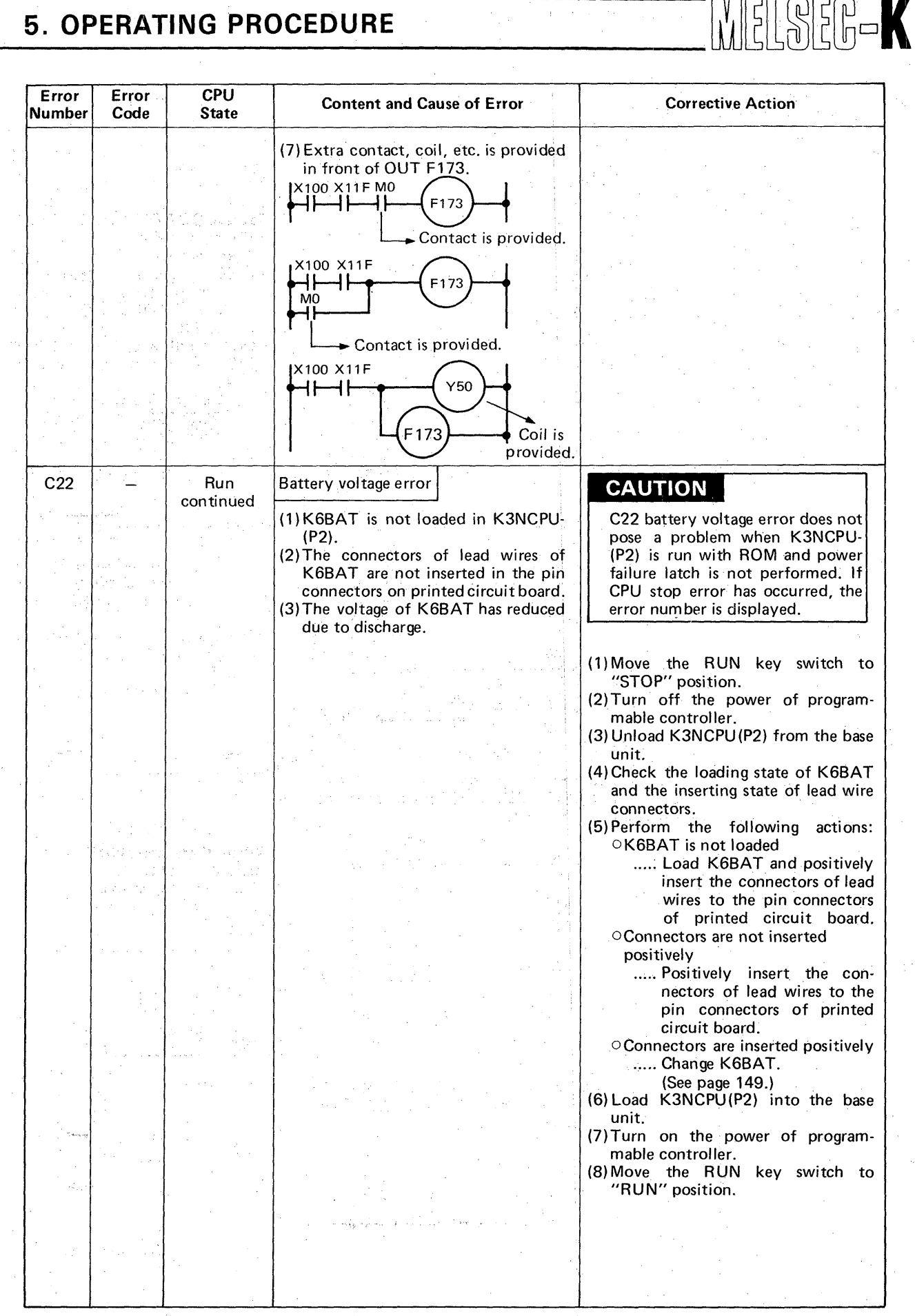

Table 5.5 CPU Error List (Continued)

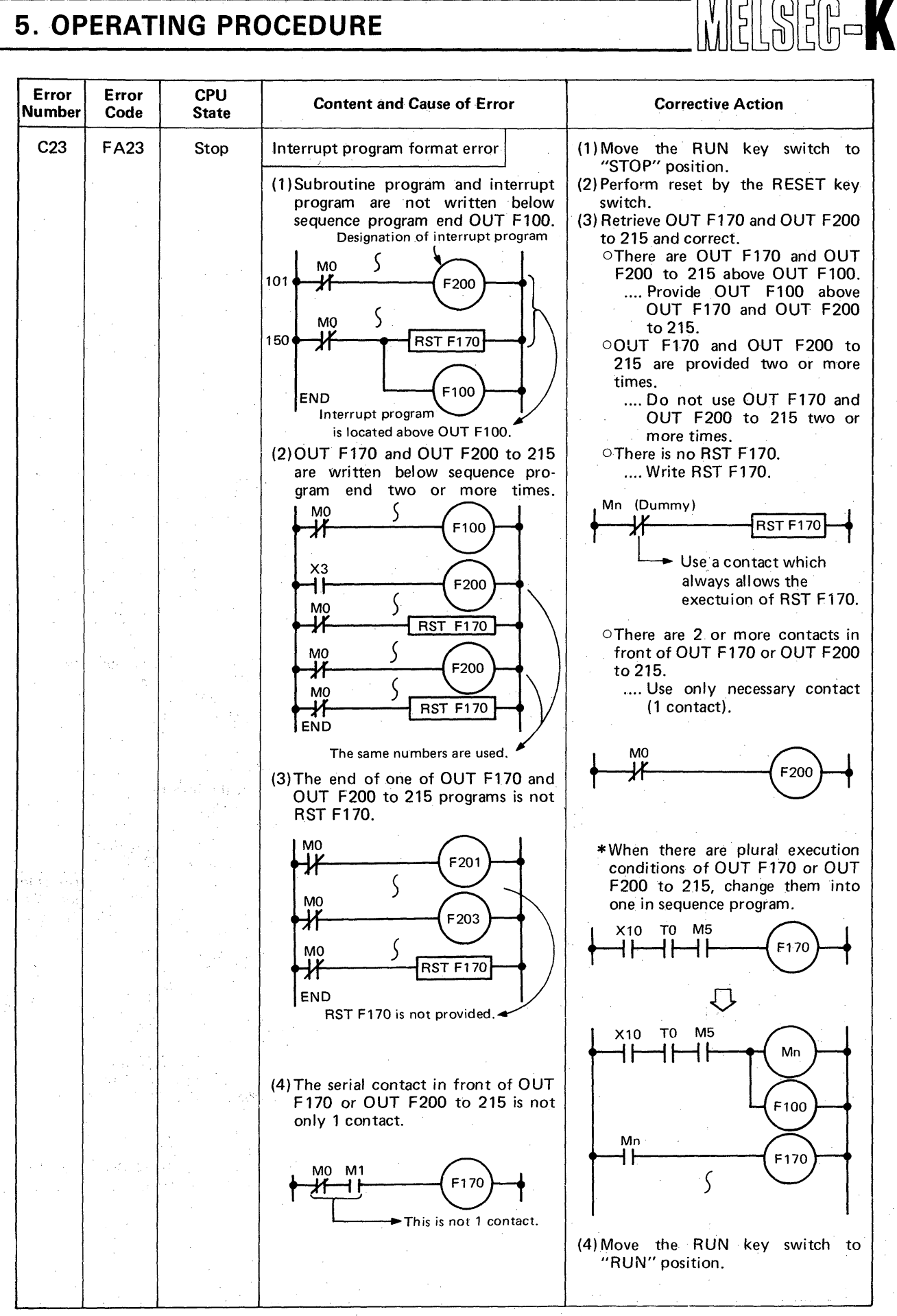

Table 5.5 CPU Error List (Continued)

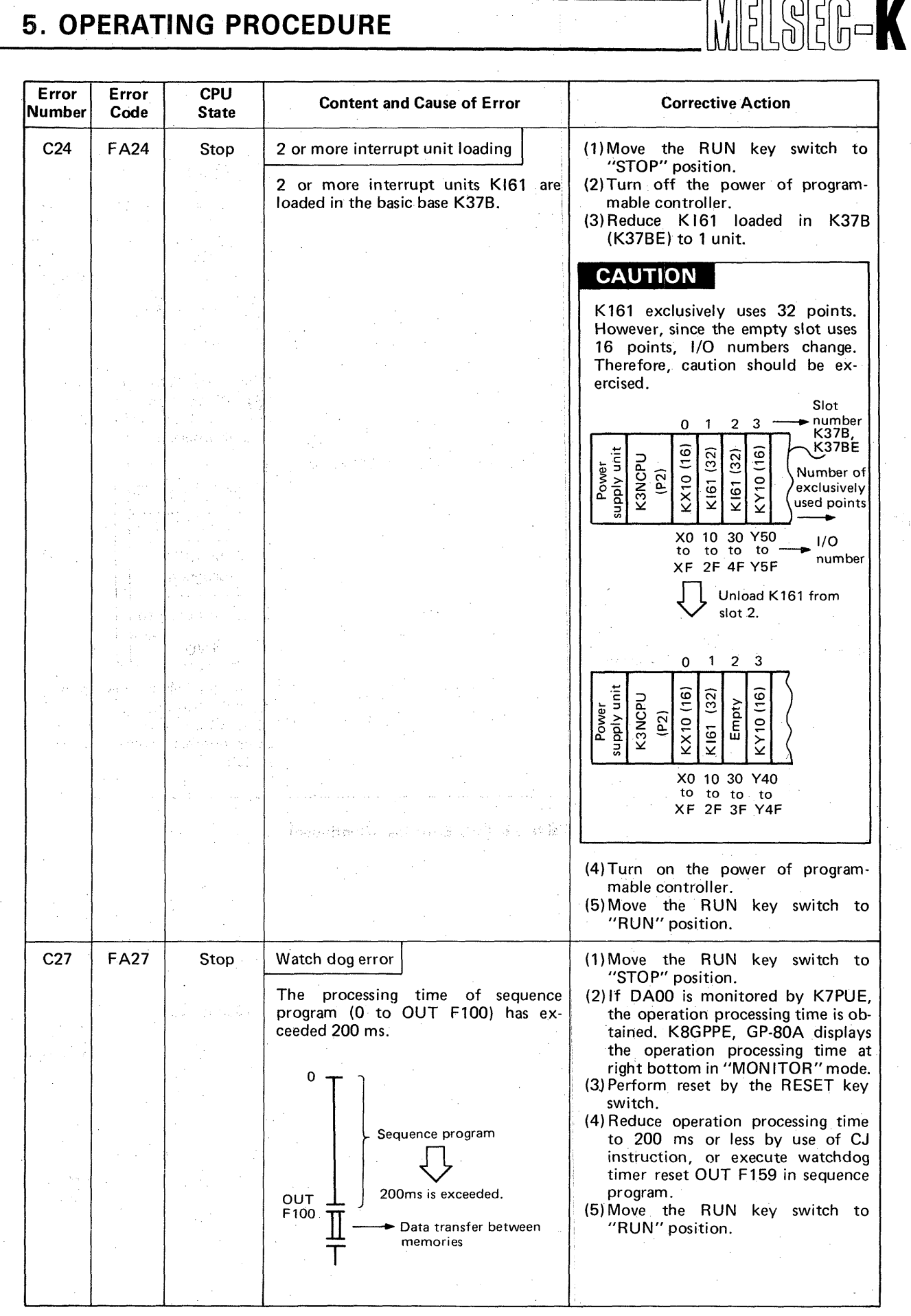

#### Table 5.5 CPU Error List (Continued)

5

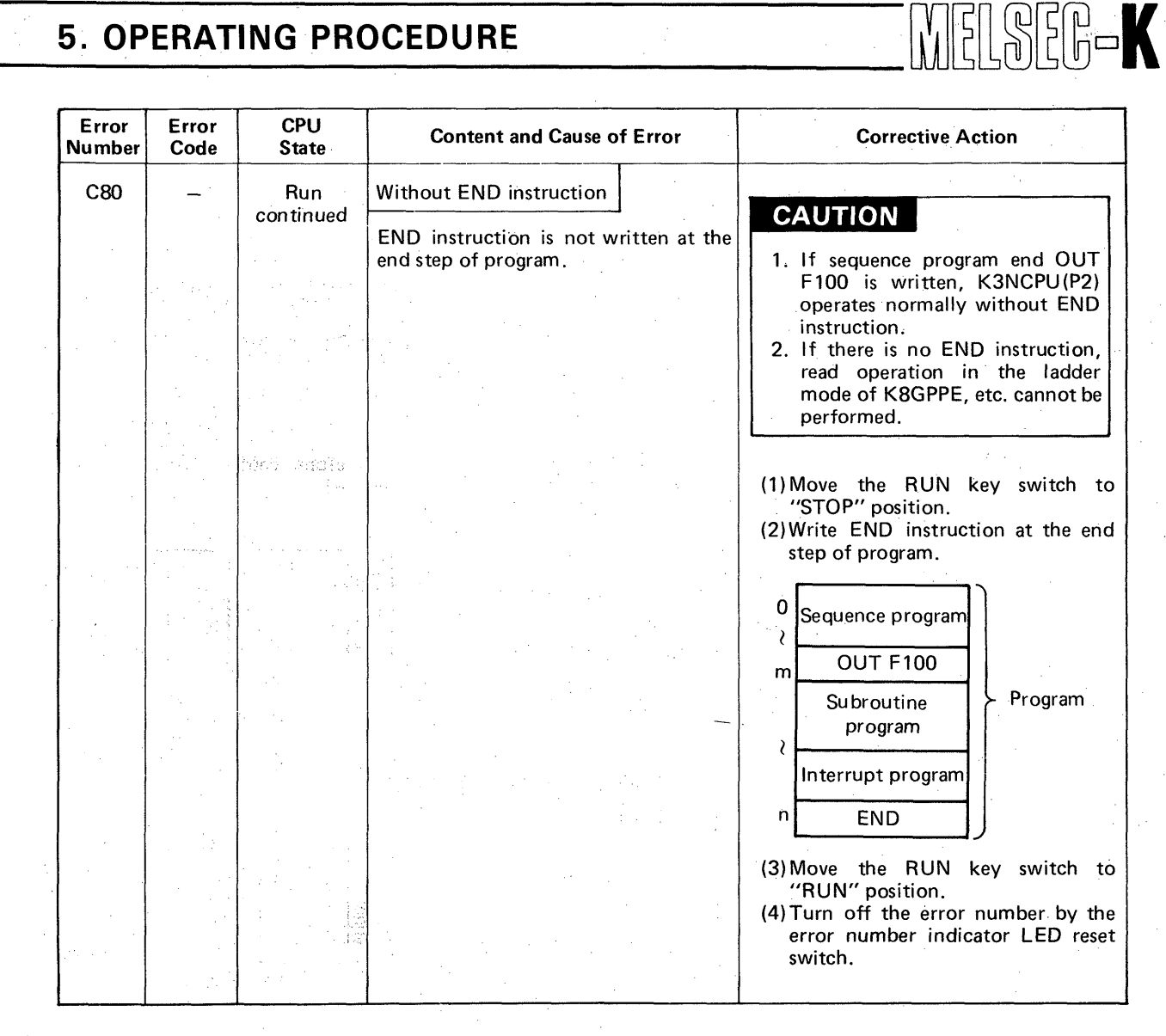

#### Table 5.5 CPU Error List (Continued)

# 6. POWER SUPPLY CAPACITY

6. POWER SUPPLY CAPACITY ..... . . . . . . . . . . . . . . . .

## 6. POWER SUPPLY CAPACITY

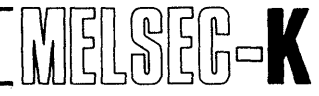

### 6. POWER SUPPLY CAPACITY

To select the power supply unit for local channel and remote channel, calculate the total current consumption of the following units.

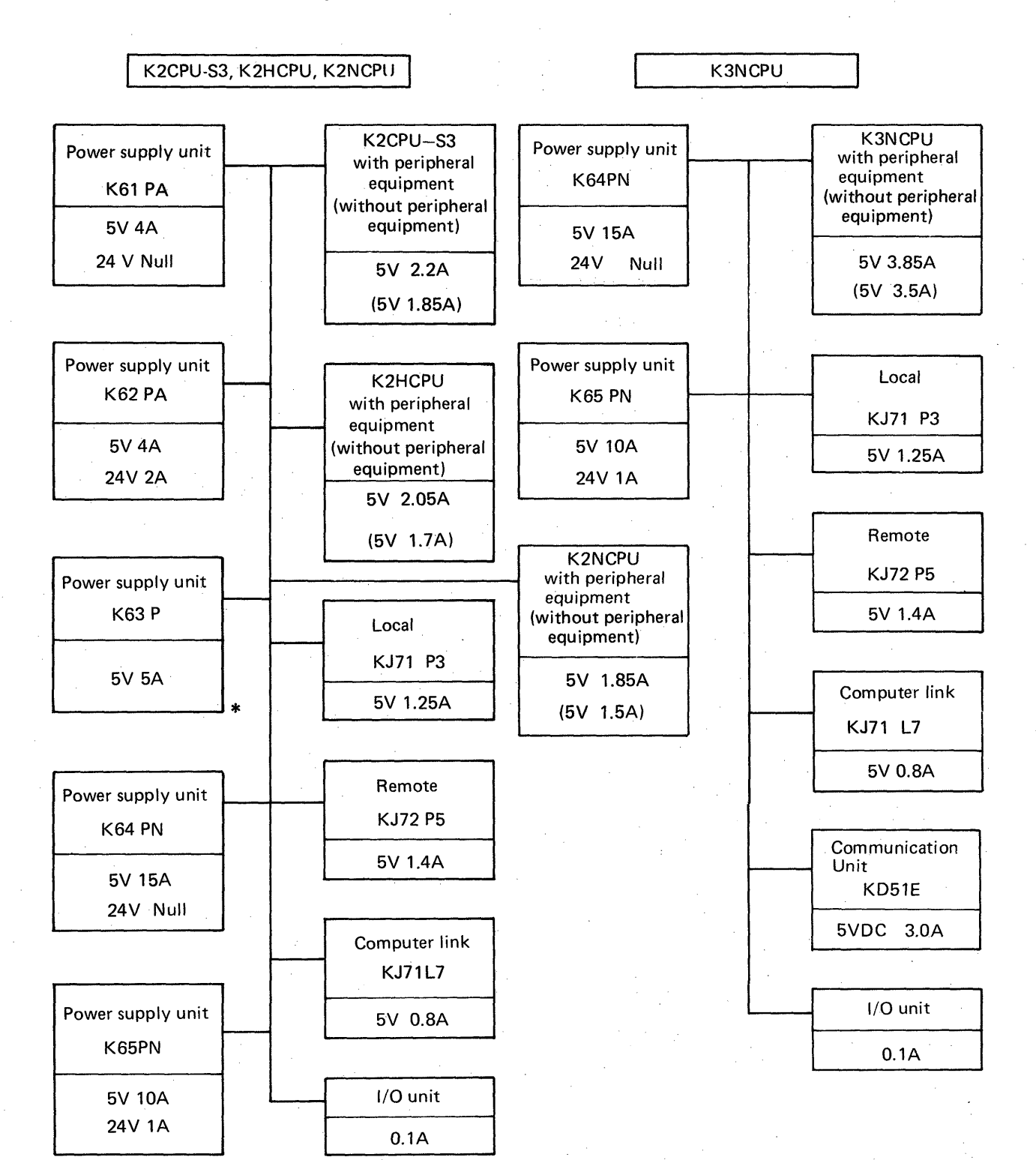

\*Power supply unit for 24 V DC input

6

| 7. C/ | AUTIONS FOR HANDLING OPTICAL FIBER CABLE                |
|-------|---------------------------------------------------------|
| 7.1   | Cabling between Link Units                              |
| 7.2   | Optical Fiber Cable Construction and Standards          |
| 7.3   | How to Specify Optical Fiber Cable                      |
|       | 7.3.1 How to specify optical fiber cable only           |
|       | 7.3.2 How to specify optical fiber cable with connector |
| 7.4   | Cautions for Handling Optical Fiber Cable               |
| 7.5   | Standards for Optical Fiber Cable Application           |
| 7.6   | Cabling Plan                                            |
| 7.7   | Cabling                                                 |
|       | 7.7.1 Laying optical fiber cables without connector     |
|       | 7.7.2 Laying optical fiber cables with connector        |
|       | 7.7.3 Installation of connectors                        |

### 7. CAUTIONS FOR HANDLING OPTICAL FIBER CABLE

7.1 Cabling Between Link Units

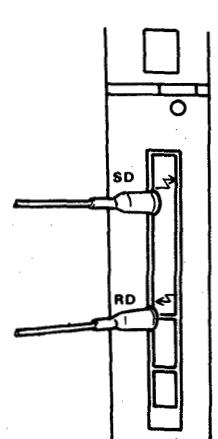

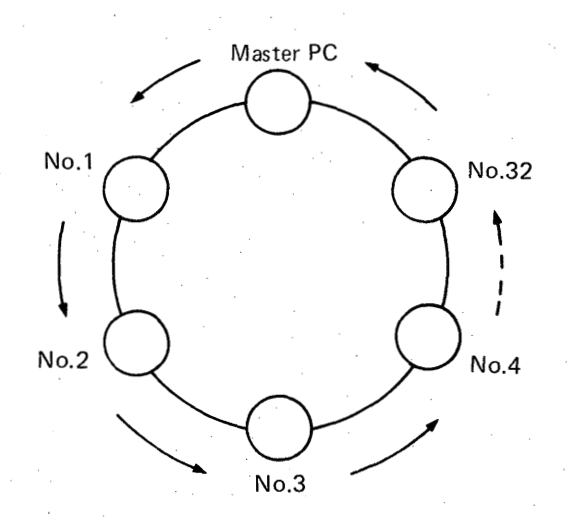

MELSEG-K

Fig. 7.1 Installed Optical Fiber Cable

#### Fig. 7.2 Cabling Method

Install optical fiber cables after removing the white caps of connectors on both the front panel of the unit and the optical fiber cable. Be careful not to touch the connecting parts of optical fiber cables and connectors with bare fingers.

The optical fiber cables shall be installed starting from the transmitting connector of the master PC and proceeding to the receiving connector through slave PCs as shown in Fig. 7.2. In this case, slave PCs may not always be in the order of small to large numbers such as  $1 \rightarrow 2 \rightarrow 3$ . Be careful not to connect transmitting or receiving connectors to each other; otherwise the entire system will fail to operate.

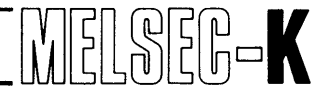

### 7.2 Optical Fiber Cable Construction and Standards

The construction and standards for optical fiber cables are shown in Table 7.1.

| ltem                                 | Single-core optical fiber cable (3 mm $\phi$ )                            | Reinforced single-core optical cable (5 mm $\phi$ )                                                          | Plural-cores optical fiber cable                                                  |  |
|--------------------------------------|---------------------------------------------------------------------------|----------------------------------------------------------------------------------------------------|-----------------------------------------------------------------------------------|--|
| Construction                         | Core<br>Core<br>Secondary<br>coating<br>Shock<br>absorber<br>Outer sheath | Primary coating<br>Clad<br>Core<br>Core<br>Core<br>Secondary<br>coating<br>Shock<br>absorber<br>Outer sheath | Single-core<br>optical fiber<br>cable<br>Inter-<br>vening<br>wire<br>Outer sheath |  |
| Finished outside diameter            | Approximately 3 mm                                                        | Approximately 5 mm                                                                                           | Approximately 11 mm                                                               |  |
| Allowable bending radius             | 20 mm                                                                     | 30 mm                                                                                                    | 110 mm                                                                            |  |
| Allowable tensile force              | 30 kg                                                                     | 50 kg                                                                                                    | 60 kg                                                                             |  |
| Weight                               | Approximately 10 g/m                                                      | Approximately 25 g/m                                                                                         | Approximately 100 g/m                                                             |  |
| Number of cores                      | 1 core                                                                    | 1 core                                                                                                    | 1 core                                                                            |  |
| Transmission loss                    | 3.5 dB/km or less ( $\lambda = 0.85 \mu$ m)                               |                                                                                                    |                                                                                   |  |
| Transmission band                    | 200 MHz/km or less ( $\lambda$ = 0.85 $\mu$ m band LD)                    |                                                                                                    |                                                                                   |  |
| Core                                 | Quartz glass, diameter: 50 ± 3 $\mu$ m                                    |                                                                                                    |                                                                                   |  |
| Clad                                 | Quartz glass, diameter: 125 ± 3µm                                         |                                                                                                    |                                                                                   |  |
| Core eccentricity and elliptic ratio | Each 6% or less                                                           |                                                                                                    |                                                                                   |  |
| Primary coating                      | Silicone resin, approximately 0.4 mm $\phi$                               |                                                                                                    |                                                                                   |  |
| Secondary coating                    | Nylon, 0.9 ± 0.1 mm $\phi$                                                |                                                                                                    |                                                                                   |  |
| Shock absorber                       | Nylon fiber                                                               |                                                                                                    |                                                                                   |  |
| Tension member                       | PE-sheathed steel wire, approximately 2 mm $\phi$                         |                                                                                                    |                                                                                   |  |
| Intervening wire                     | Polyethylene wire, approximately 3 mm $\phi$                              |                                                                                                    |                                                                                   |  |
| Winding                              | Plastic tape                                                              |                                                                                                    |                                                                                   |  |
| Outer sheath                         | Black PVC                                                                 |                                                                                                    |                                                                                   |  |
| Profile                              | GI                                                                        |                                                                                                    |                                                                                   |  |
| Cable construction                   | A                                                                         | В                                                                                                    | D                                                                                 |  |

Table 7.1 Specifications of Op+ical Fiber Cables

7.3 How to Specify Optical Fiber Cable

7.3.1 How to specify optical fiber cable only

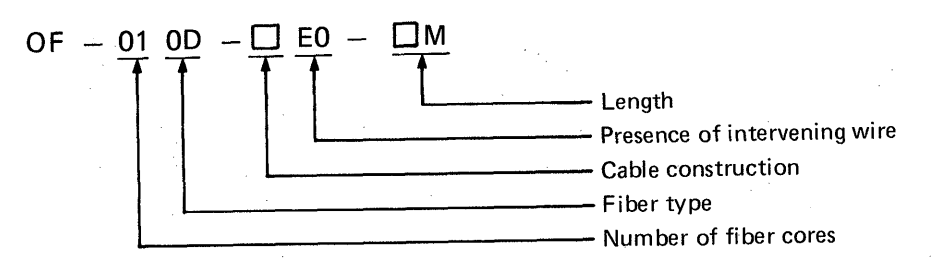

(1) Number of fiber cores

01: Indicates one-core cable.

- (2) Fiber type 0D: Indicates G1 fiber of EG-5/3502.
- (3) Cable construction A: Single-core optical fiber cable  $(3 \phi)$ .
- (4) Presence of intervening wireE0: No intervening wire given.
- (5) Length
   Specifies the length of optical fiber cable in units of meters (0.5 to 100 m).
   100M: 100 m

Example of specification: 50 m of reinforced single-core optical cable only. OF-010D-BE0-50M

#### 7.3.2 How to specify optical fiber cable with connector

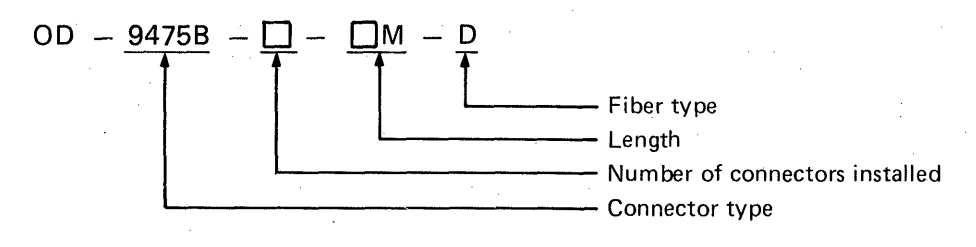

(1) Connector type

9475B: Indicates D4M-type connector.

- (2) Number of connectors installed (\*)
  - 1: Indicates that a connector is installed only on one end of the cable.
  - 2: Indicates that a connector is installed on each end of the cable.
- (3) Length

Specifies the length of optical fiber cable in units of meters (0.5 to 1000 m). 50M: 50 m

#### (4) Fiber type

D: Indicates GI fiber of EG-5/3502.

Example of specification: 50 m of reinforced single-core optical cable with connectors installed on both ends.

OF-010D-BE0-50M 0D-9475B-2-50M-D

Note: A cable and connectors shall be connected at the single-core cable portions as shown in the figure below.

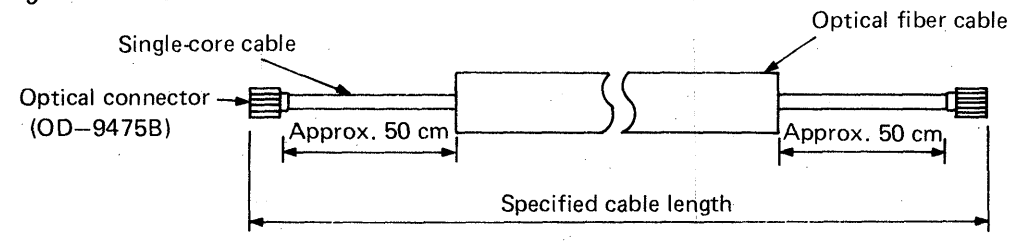

Fig. 7.3

#### 7.4 Cautions for Handling Optical Fiber Cable

Optical fibers are glass of approximately 125  $\mu$ m diameter, coated with plastic resin. Various reinforcements provided to make cables from them allow you to handle the cables in almost same manner as ordinary cables. Do not, however, handle them in the following extremely rough ways; otherwise they may be damaged.

- (1) Do not bend a cable sharply and strongly. (Refer to Table 7.1.)
- (2) Do not compress a cable with a sharp, rigid article.
- (3) Do not twist a cable strongly.
- (4) Do not pull a cable by holding the optical connector or cable.
- (5) Do not pull a cable very strongly.
- (6) Do not step on a cable.
- (7) Do not place an article on a cable.

#### 7.5 Standards for Optical Fiber Cable Application (Refer to Table 7.1.)

- (1) Cable construction type A (cord, 3 mm \$\phi\$) ..... for cabling between equipment Use this cable only inside the board. The cable can be used for indoor cabling between equipment if no special route (rack, pit, or duct) for optical fiber cable is used and the cabling length is 10 m or less.
- (2) Cable construction type B (cord, 5 mm  $\phi$ ) ..... for indoor cabling between equipment
  - Only for indoor use as a rule.
  - This cable can be placed on a rack (pit or duct), but do so last.
  - Protect cable cross points, such as bend portions, with Flexible Metal Conduit tubes or the like.
  - Do not place a cable of 15 m or more in a duct.

#### 

- This cable can also be used for outdoor cabling.
- This cable can be placed on a rack (pit or duct), but do so last.
- Protect cable cross points, such as bend portions, with Flexible Metal Conduit tubes or the like.
- For cabling in a duct, do not provide more than one bend point. If two or more bend points are needed, provide a pulling box.

#### 7.6 Cabling plan

There are various methods of optical fiber cable laying. The proper cabling process should be designed upon inspection of the site to minimize the cabling cost. The decision standards and process flow are shown in Table 7.2 and Fig. 7.4.

| Number | Site Conditions                                                                                                    | Cabling Process                                                                                                    | Cost Ratio       |
|--------|----------------------------------------------------------------------------------------------------|----------------------------------------------------------------------------------------------------|------------------|
| 1      | Distances and installation sites<br>of terminals are certain.                                                        | Prepare optional fiber cables with connectors on both<br>ends and perform only cabling at the site.<br>Optical fiber cable with connectors on both ends.<br>Optical cable Connector | 1<br>(Reference) |
| 2      | Distances and installation sites of terminals are uncertain.                                                         | Prepare optical fiber cables with connector on one end<br>and install a connector on the other end at the site<br>after cabling.<br>Optical fiber cable with connector on one end.  | 1.5              |
| 3      | Distances and installation sites<br>of terminals are uncertain be-<br>cause the shop is new or for<br>other reasons. | Carry out both installation of connectors on cables and<br>optical fiber cable laying at the site.<br>Cable without connector.                                                      | 2.0              |

 Table 7.2 Process Decision Standards

Process Number 1 is recommended because very precise work is required for assembling optical connectors.

5

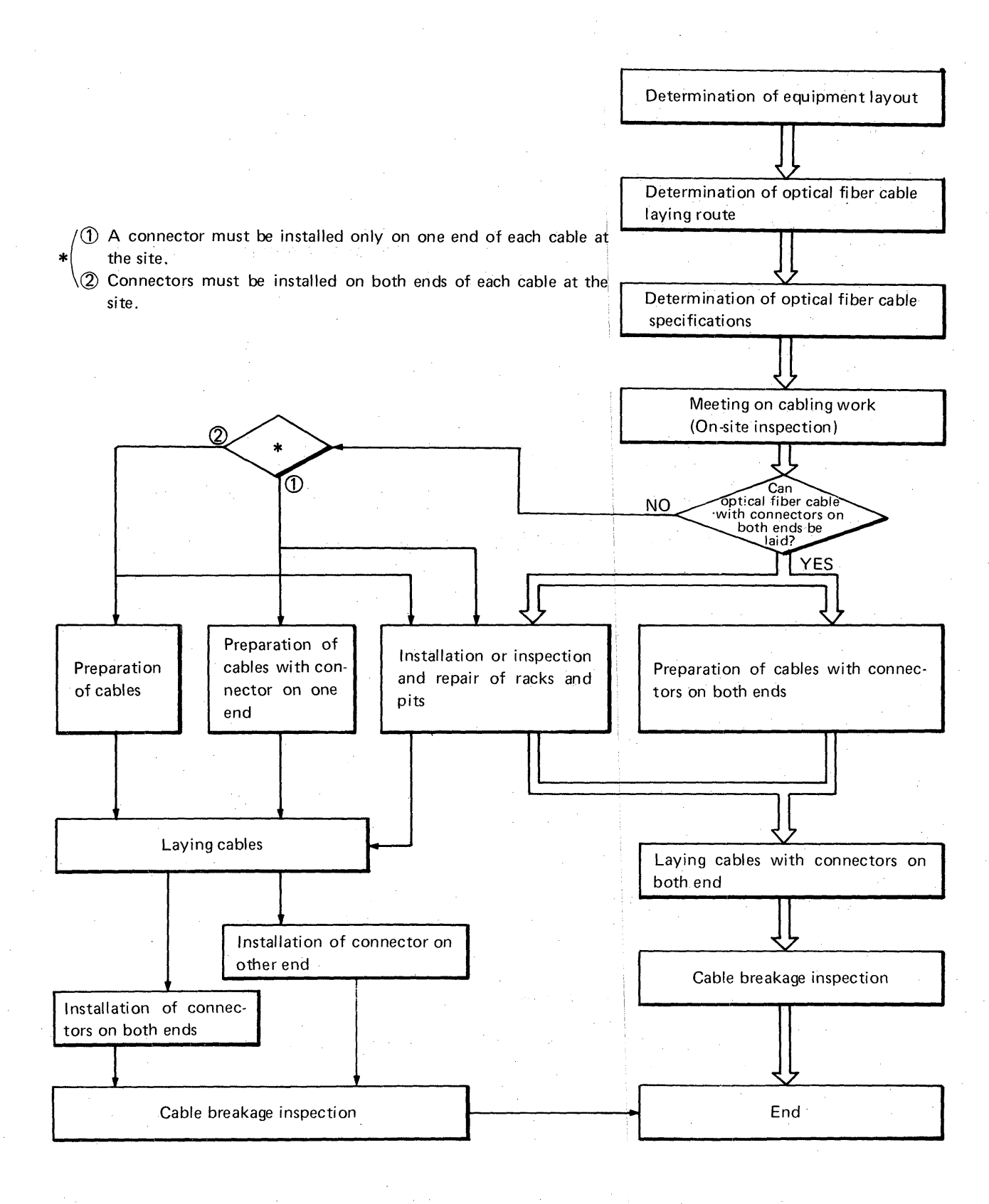

#### Fig. 7.4 Flow Chart of Cabling and Optical-Connector Installation

#### 7.7 Cabling

#### 7.7.1 Laying optical fiber cables without connector

• Lay cables of construction types A and B (shown in Table 7.1) on racks by rolling them (they are wound on polystyrene foam).

- If ducts are used, lay the cable along extended ropes.
- Lay a cable of construction type D (shown in Fig. 7.1) by pulling the cable and rope after covering the cable top with a cable net. Locate a worker every 20 to 30 meters in this case.
- Optical fiber cable shall be laid at a pulling speed of 10 m/minute or less.
- Avoid twisting cables; twist 5 m or more/turn at the worst.

#### 7.7.2 Laying optical fiber cables with connector

- Protect the optical connectors with PVC hoses or spiral tubes.
- Do not extend cables by holding the optical connectors because the connectors are very sensitive to impact and tensile force.
- Do not bend or twist cables at the roots of the optical connectors.
- Optical fiber cables shall be laid separately from other electrical cables. If they have to be placed in the same rack, they shall be laid last. If both are laid in the same duct, optical fiber cables must not be given a big tensile force.
- Be sure to provide a pull box if a duct has more than one bend.
- Other conditions are the same as in paragraph 7.7.1.

#### 7.7.3 Installation of connectors

Let expert contractors install connectors on optical fiber cables because special skills and tools are required for installation.

### IMPORTANT

- (1) Design the system so that the protection and safety circuits for troubles of programmable controller are located in the exterior of the system.
- (2) Since the printed circuit boards are mounted with electric parts, which will be adversely affected by static electricity, handle them as described below when they are directly handled.
  - 1) Ground human body and work bench.
  - 2) Do not directly touch the conductive areas and electrical parts of product..

# MITSUBISHI ELECTRIC CORPORATION

HEAD OFFICE:MITSUBISHI DENKI BLOG MARUNOUCHI TOKYO 100 TELEX: J24532 CABLE MELCO TOKYO NAGOYA WORKS : 1-14 , YADA-MINAMI 5 , HIGASHI-KU , NAGOYA , JAPAN

10.00